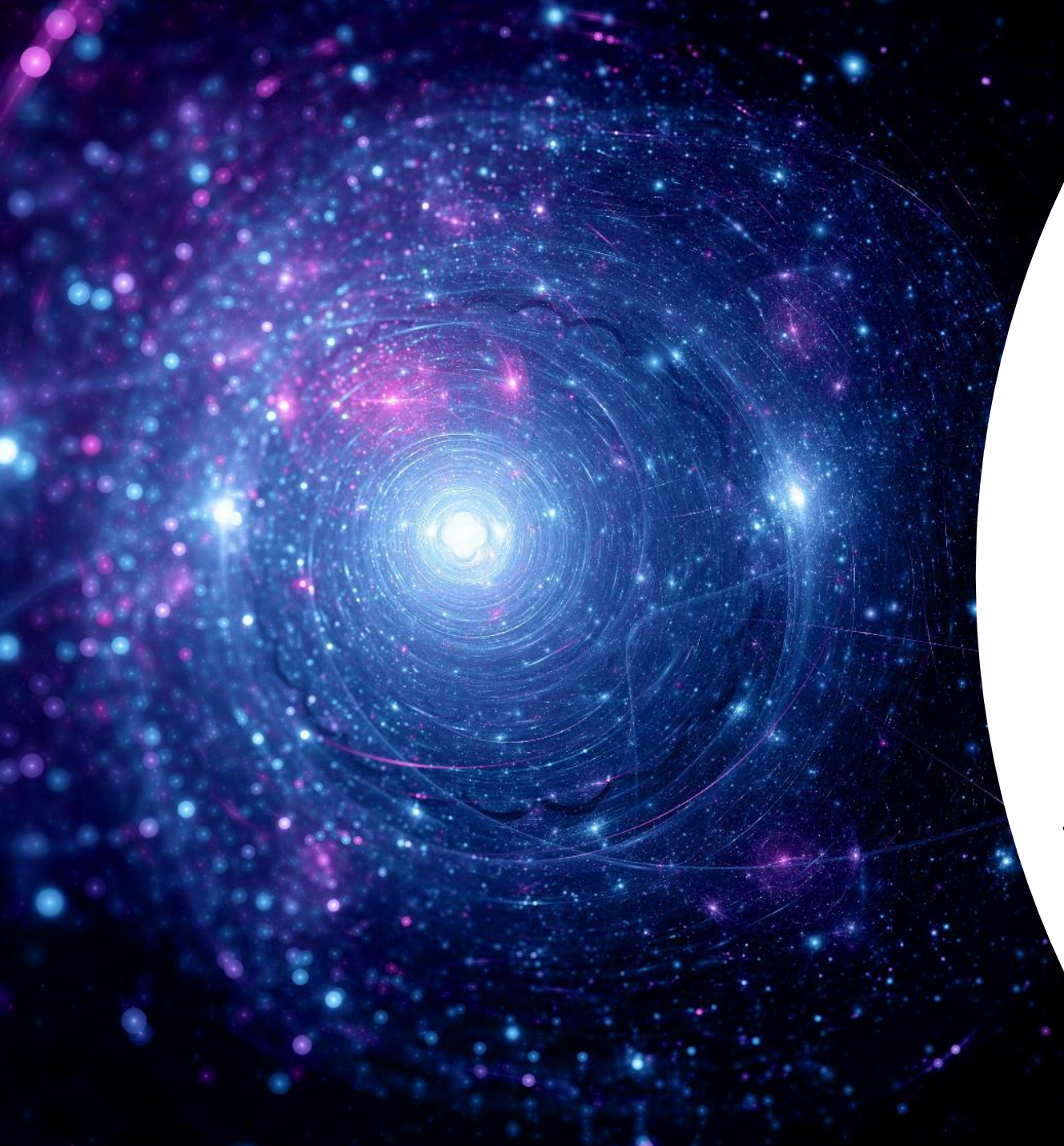

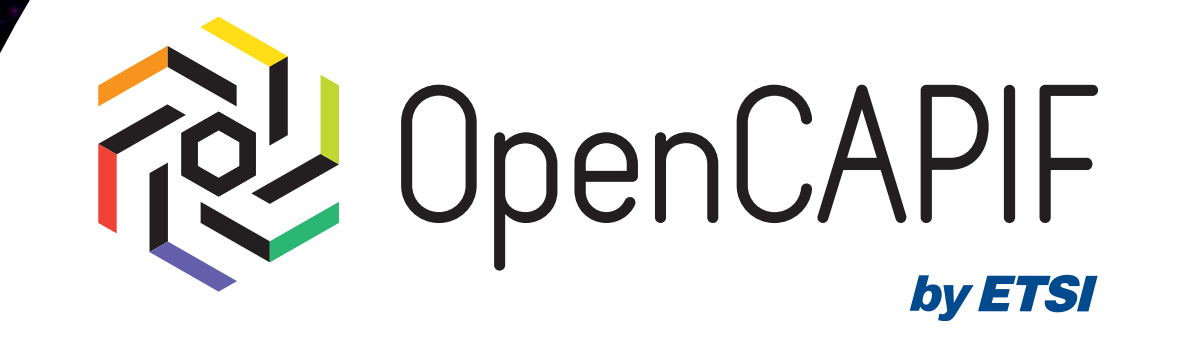

### OCF Hackfest

Jorge Moratinos, Pelayo Torres and Stavros Charismiadis

14/11/25

© ETSI CC-BY-4.0

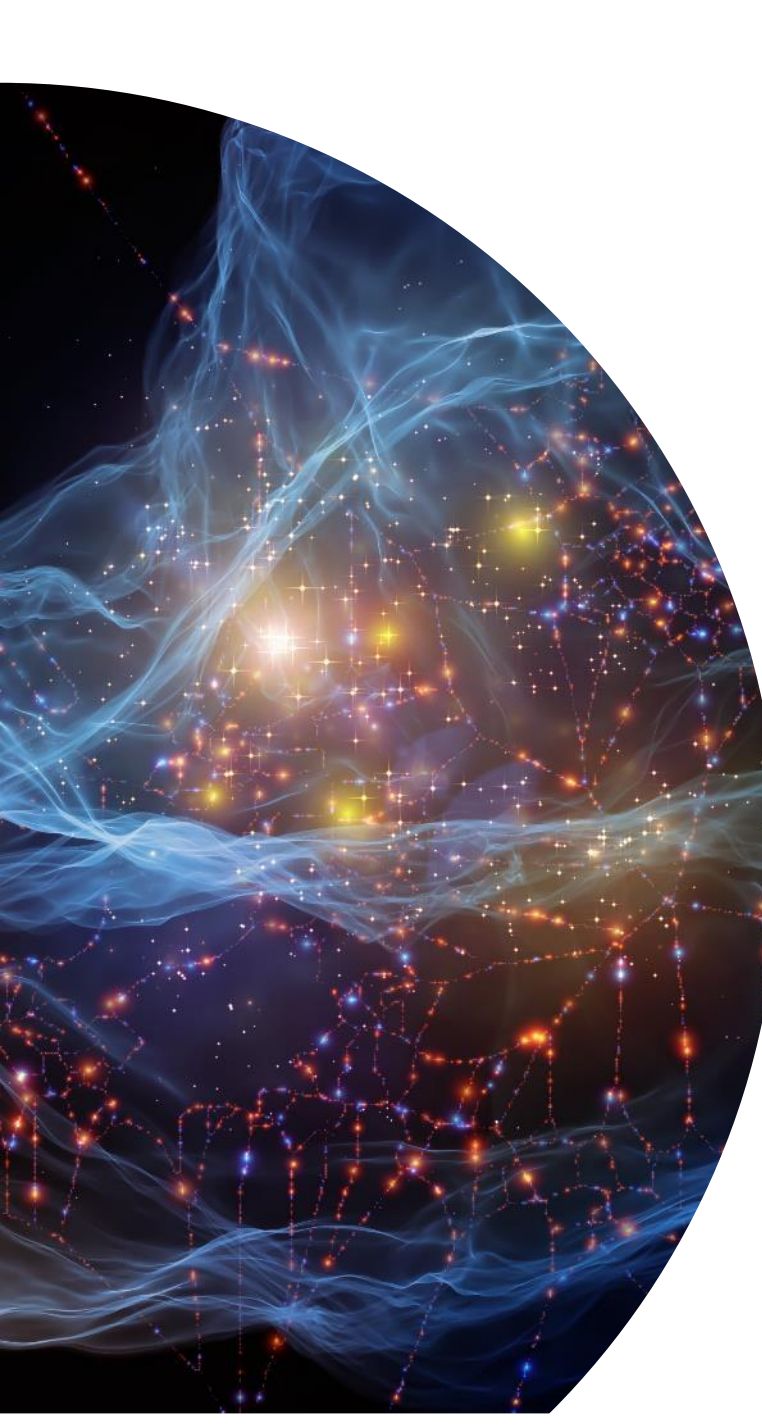

#### Agenda

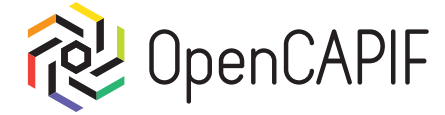

- Welcome & Logistics
- Preparation of attendees.
- Run Locally OpenCAPIF.
- Coffee Break & Group picture

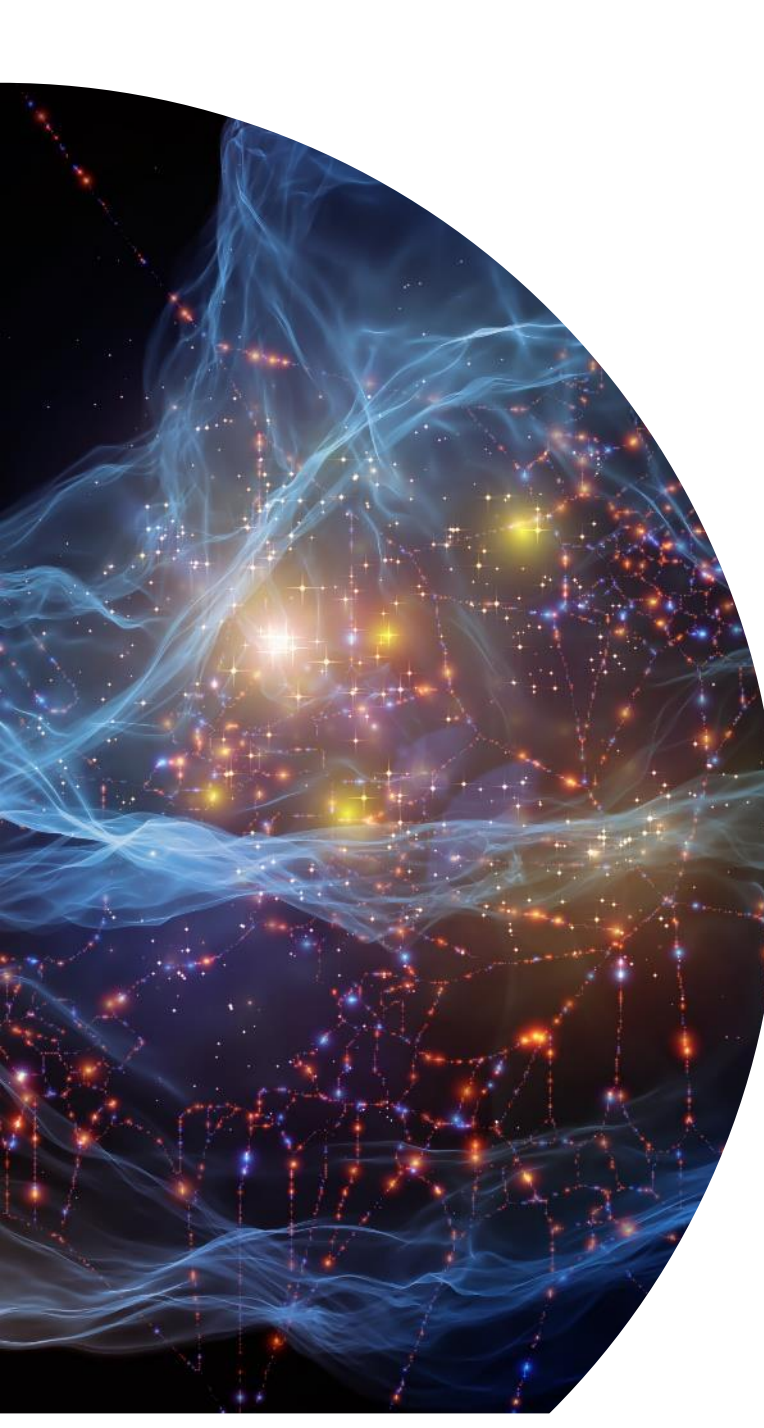

### Agenda

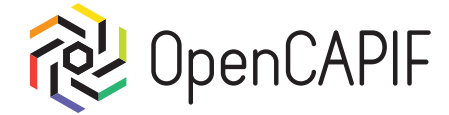

- Verify if OpenCAPIF is working.
- Output Strate Strate
- Provider Onboarding flow by customer User.
- Invoker Onboarding flow by customer User.

#### **Today's Presenters**

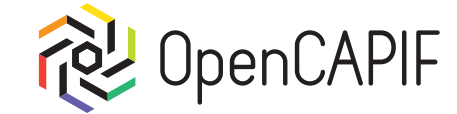

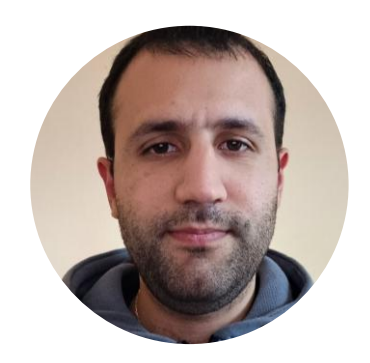

Stavros Charismiadis OCF TSC Member

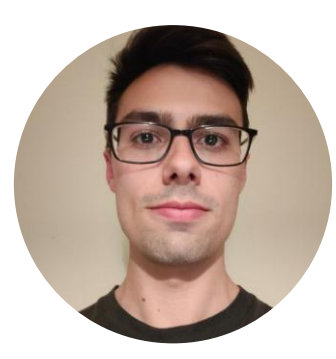

Pelayo Torres OCF TSC Member

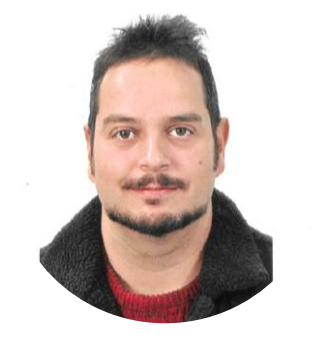

Jorge Moratinos OCF TSC Chair

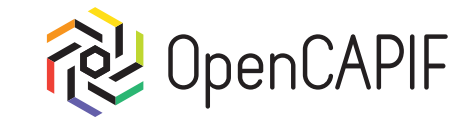

© ETSI CC-BY-4.0

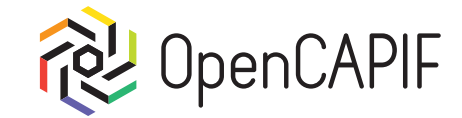

All information and URLs used are present on <u>https://labs.etsi.org/rep/groups/ocf/-</u>/wikis/OCF-HACKFEST-1 agenda.

In order to simplify we prepare 2 Ubuntu VMs, one for amd/intel processors and other one for Mac M1/M2/M3 processors.

- If your laptop is amd/intel processor you will need to download VirtualBox application and amd64 VM:
  - https://www.virtualbox.org/wiki/Downloads
  - VirtualBox Hackfest Ubuntu AMD64 VM (<u>https://drive.google.com/file/d/1DyYURh6a3qrffvENxj7h1cTG3vqs5Z67/view?usp=sharing</u>)
- If your laptop is Mac with M1/M2/M3 processor, you will need to download UTM and ARM VM:
  - <u>https://mac.getutm.app/</u>
  - UTM Hackfest Ubuntu ARM64 VM (<u>https://drive.google.com/file/d/1ThDFYIjbeYxJKKmvKHqCWwegCYKHH2NA/view?usp=sharing</u>)

NOTE: Confirm that CPU supports AVX (Advanced Vector Extensions). On Windows execute the following command to enable: "bcdedit /set xsavedisable 0"

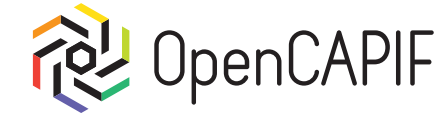

#### If your laptop runs Windows 11 (or 10) you will need to turn off virtualization (Hyper-V) features:

Control Panel Home

- Press Win+R. In the Run field, type appwiz.cpl and press Enter.
- Turn Windows features on or off.
- Deselect the following checkboxes (or Hyper-V checkbox for oldest versions)
- Restart laptop

 Run ×
 Type the name of a program, folder, document, or Internet resource, and Windows will open it for you.
 Open: appwiz.cpl ×
 OK Cancel Browse...

Uninstall or change a program To uninstall a program, select it from the li 🚽 Turn Windows features on or off Organize -Name Microsoft Visual Studio Code (User) Mobile Broadband HL Service Mozilla Maintenance Service Mozilla Thunderbird (x64 en-US) Notepad++ (32-bit x86) S OBS Studio Opera Stable 114.0.5282.102 Cacle VirtualBox 7.1.2 Postman x86 64 11.10.0 PuTTY release 0.80 (64-bit) Remote Desktop Connection Slack SmartByte Drivers and Services TAP-Windows 9.21.2 TeamViewer OUOA OpenVPN 2.3.12 Currently installed programs 113 programs installed

© ETSI CC-BY-4.0

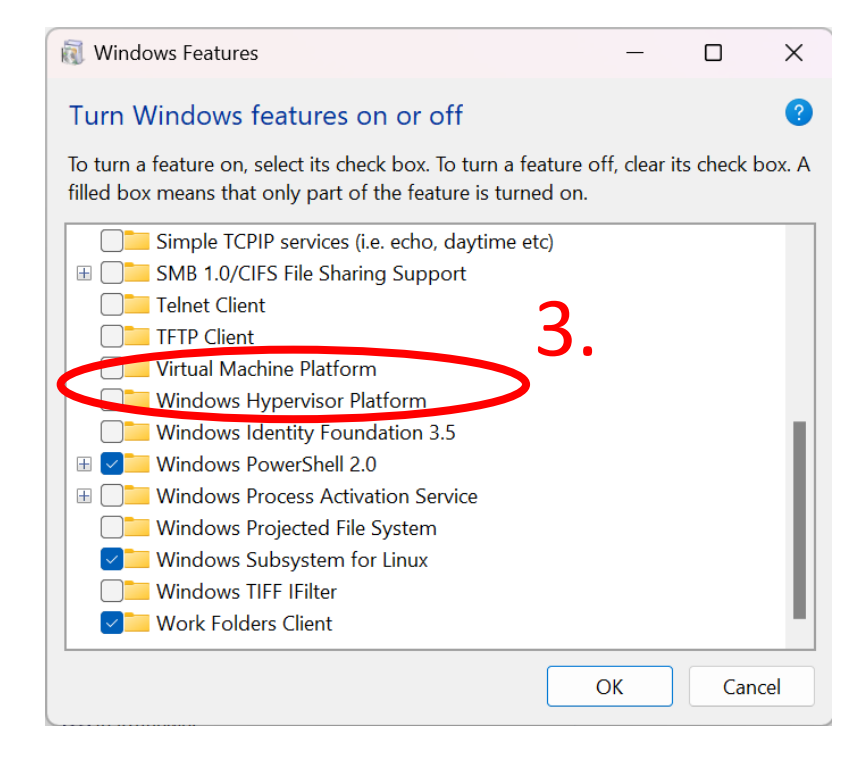

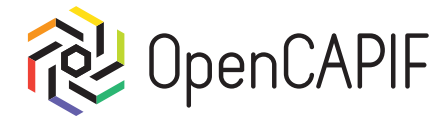

#### Import AMD64 VM on VirtualBox:

#### • File -> Import Appliance:

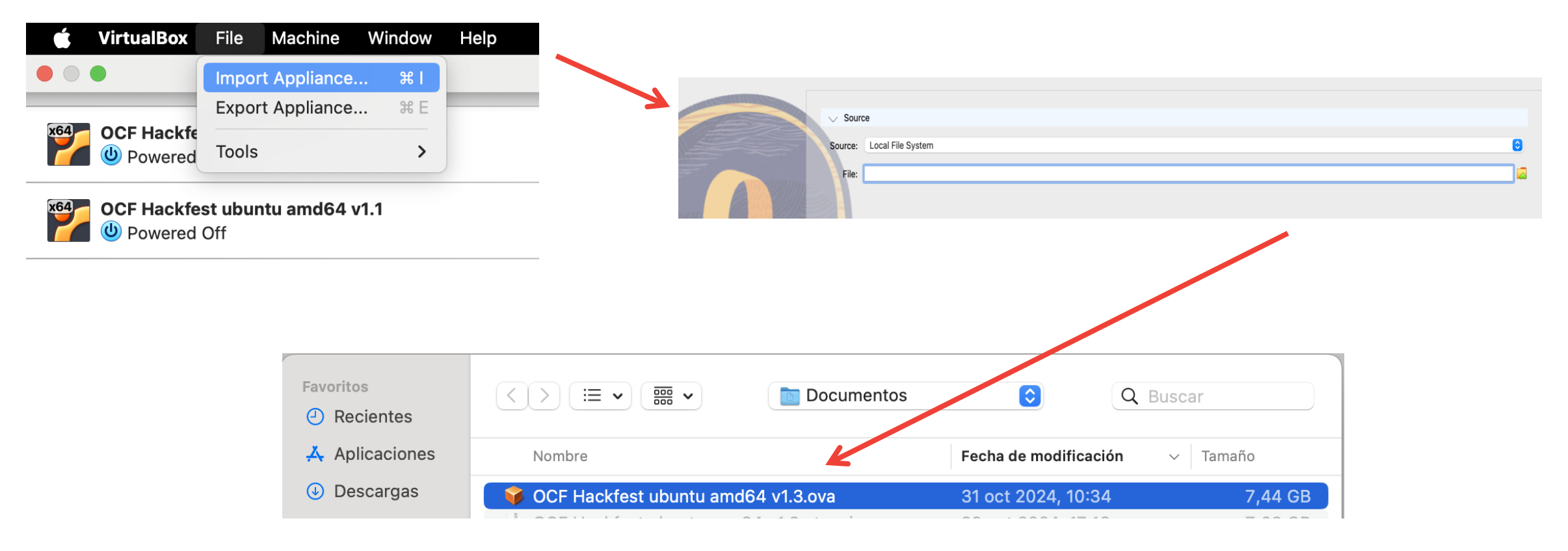

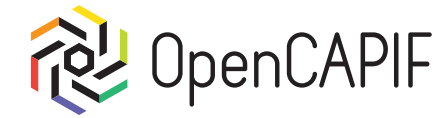

#### Import ARM64 VM on UTM:

• Click on "+" and open VM file:

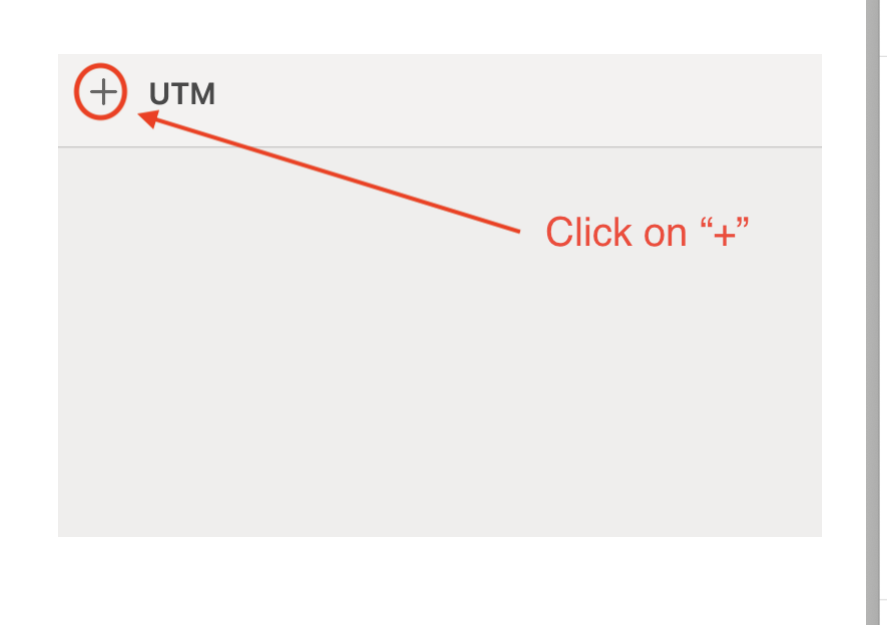

| Inicio                                                                                             |       |
|----------------------------------------------------------------------------------------------------|-------|
| Personalizado                                                                                      |       |
| S Virtualizar<br>Más rápido, pero sólo puede ejecutar la arquitectura de CPU nativa.               |       |
| Emular<br>Más lento, pero puede correr otras arquitecturas de CPU.                                 | Nav   |
| Click on "Open"<br>Existente<br>Abrir<br>Descargar una VM lista para usar desde la librería de UTM | ŀ     |
| Cancelar                                                                                           | erver |

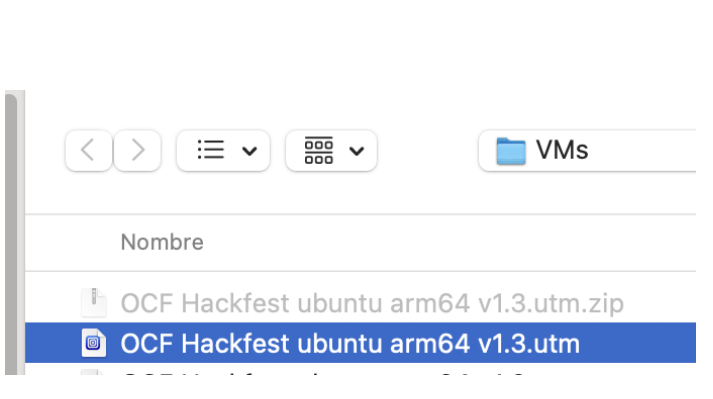

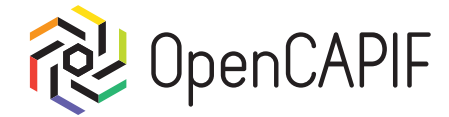

#### Run VM and setup keyboard:

- Login in Ubuntu with next credentials:
  - User: ocf
  - Password: ocf

#### After login setup your keyboard according to your

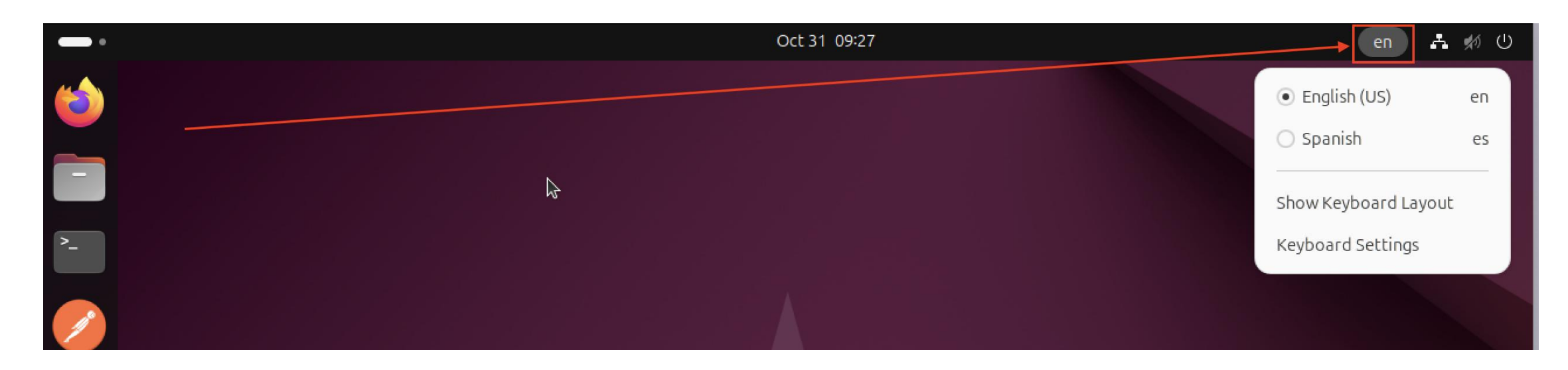

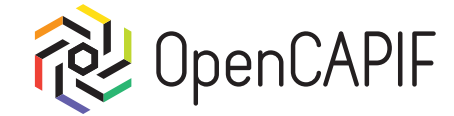

We can start opening "Firefox", click on "+" on tabs and go to "OCF/capif – GitLab":

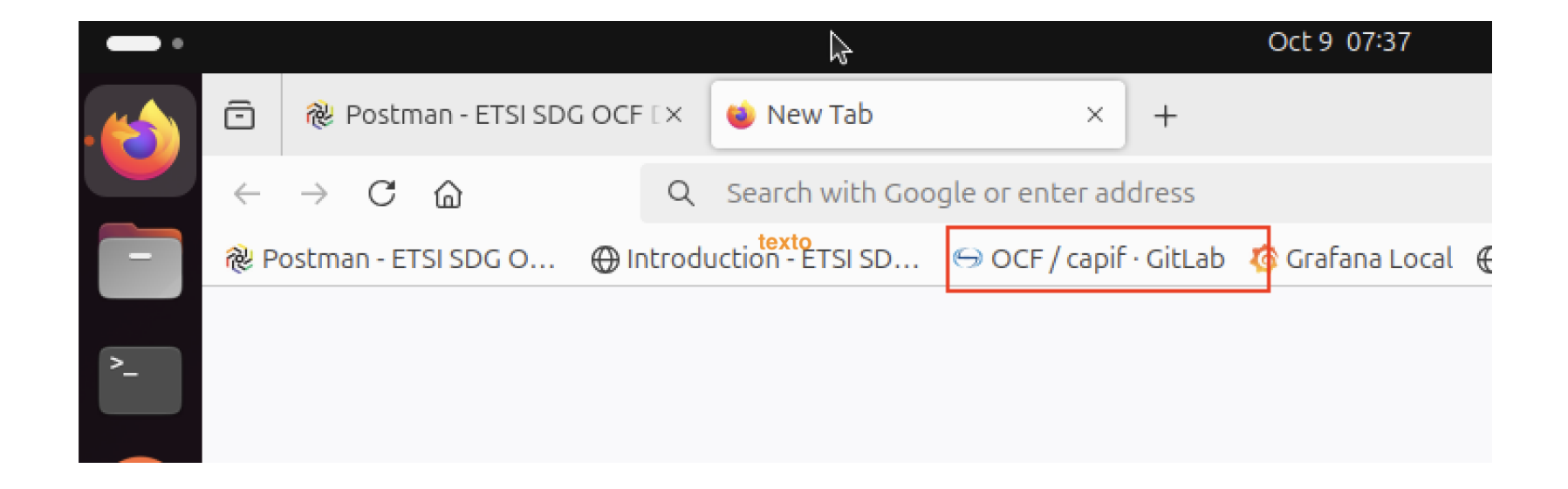

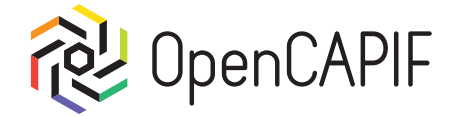

#### Copy url for clone:

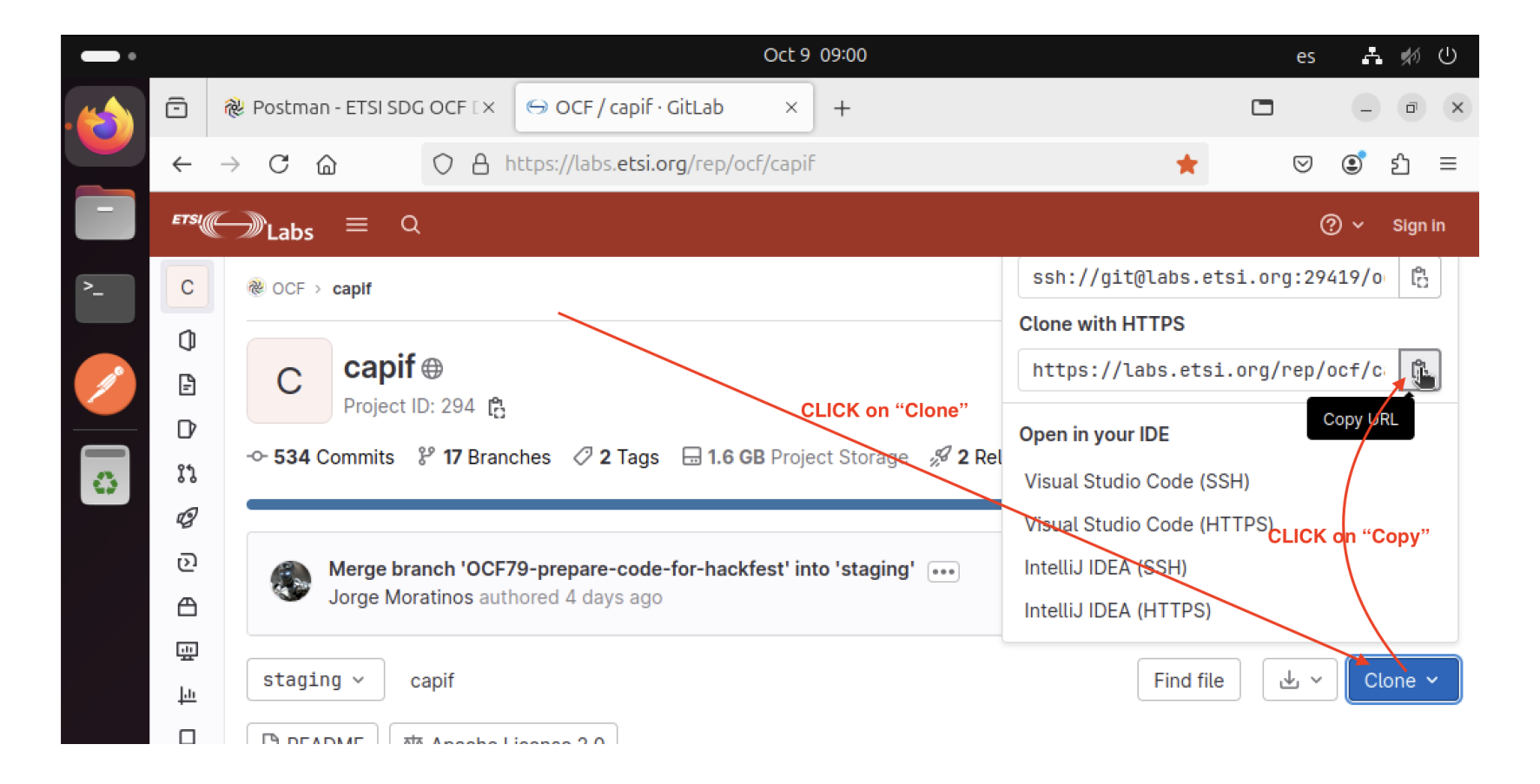

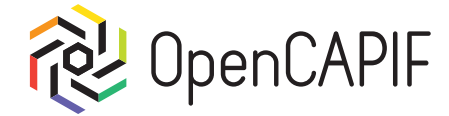

Open Terminal on left:

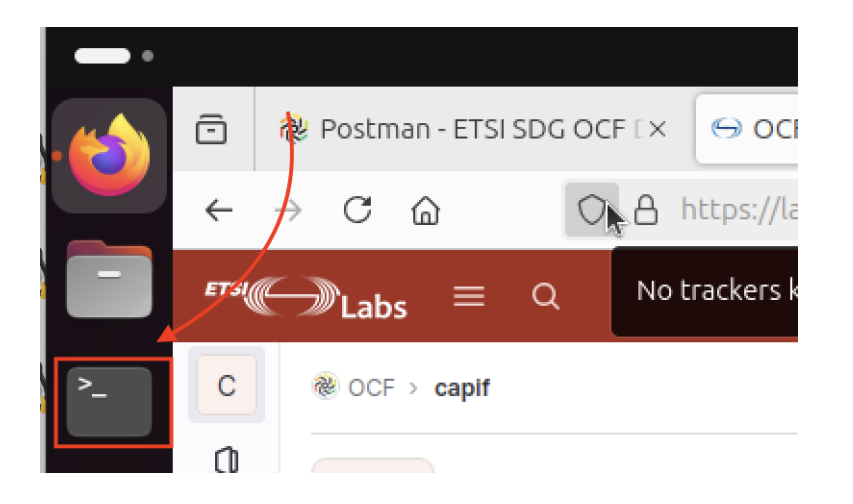

Write next command to clone current staging repository:

#### ocf@ocf-hackfest:~\$ git clone --branch staging --single-branch <paste url copied CTRL+SHIFT+V>

git clone --branch staging --single-branch <repository\_url>

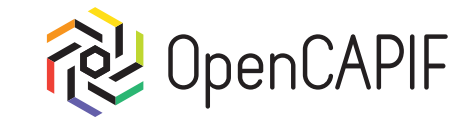

### Run Locally OpenCAPIF

© ETSI CC-BY-4.0

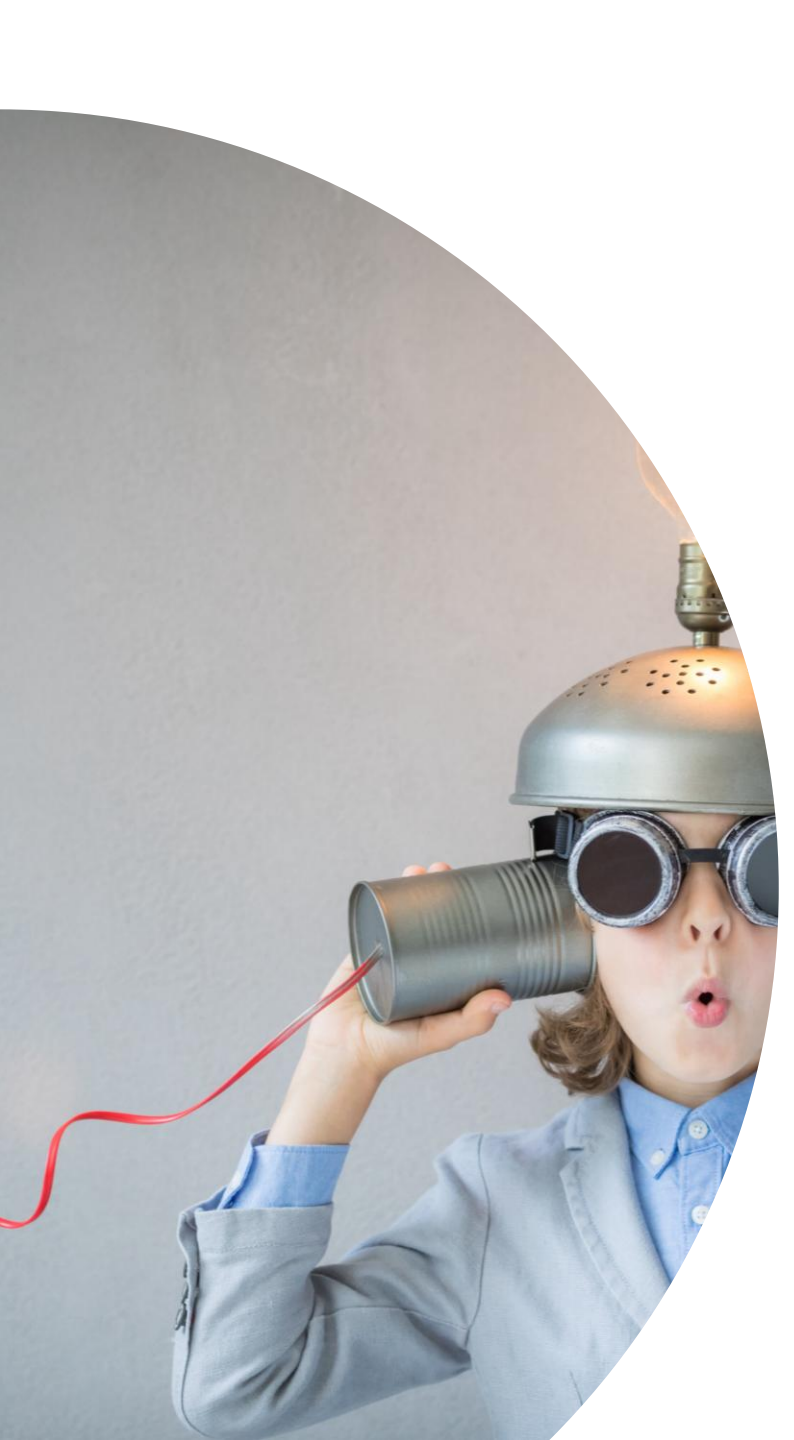

### Run Locally OpenCAPIF

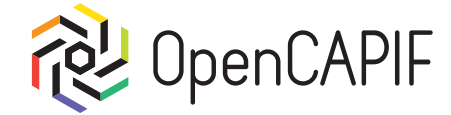

Go to ~/capif/services directory and execute next commands:

• ./run.sh -h to show help.

./run.sh -sm to launch local docker compose.

ocf@ocf-hackfest:~\$ cd capif/services/ ocf@ocf-hackfest:~/capif/services\$ ./run.sh -h Docker compose version it greater than 2.10 Usage: <options>

- -c : Setup different hostname for capif
- -s : Run Mock server
- -m : Run monitoring service
- -l : Set Log Level (default DEBUG). Select one
- -r : Remove cached information on build
- -h : show this help

ocf@ocf-hackfest:~/capif/services\$ ./run.sh -sm

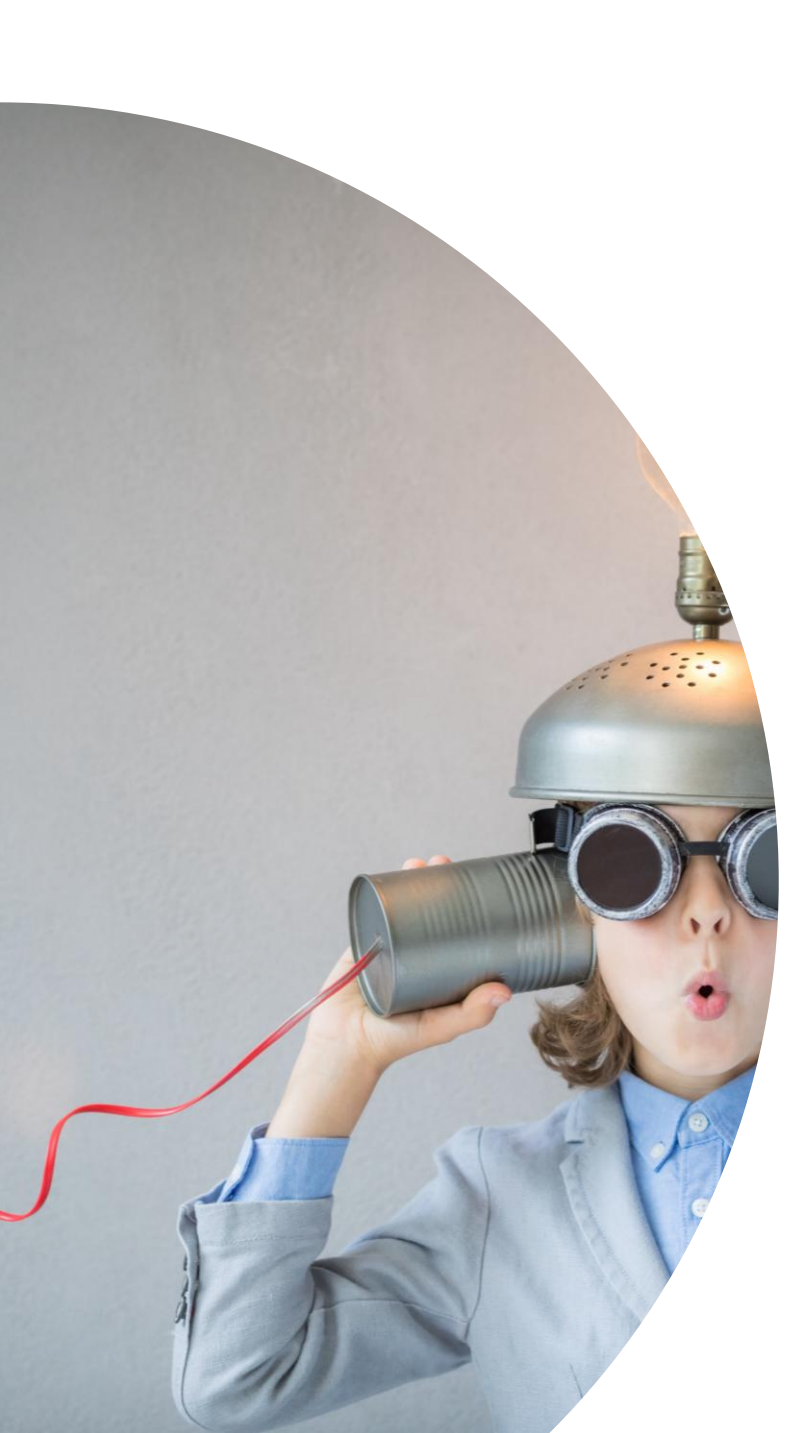

### Meanwhile...

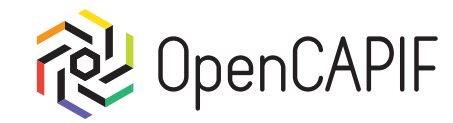

Let's take a brief look at the OpenCAPIF components and its architecture.

### Architecture

#### 2 types of users:

- Admin/Superadmin
- Invoker/Provider

#### 3 Main Components:

- Register
- CAPIF
- VAULT

#### All communication between components

use Rest APIs

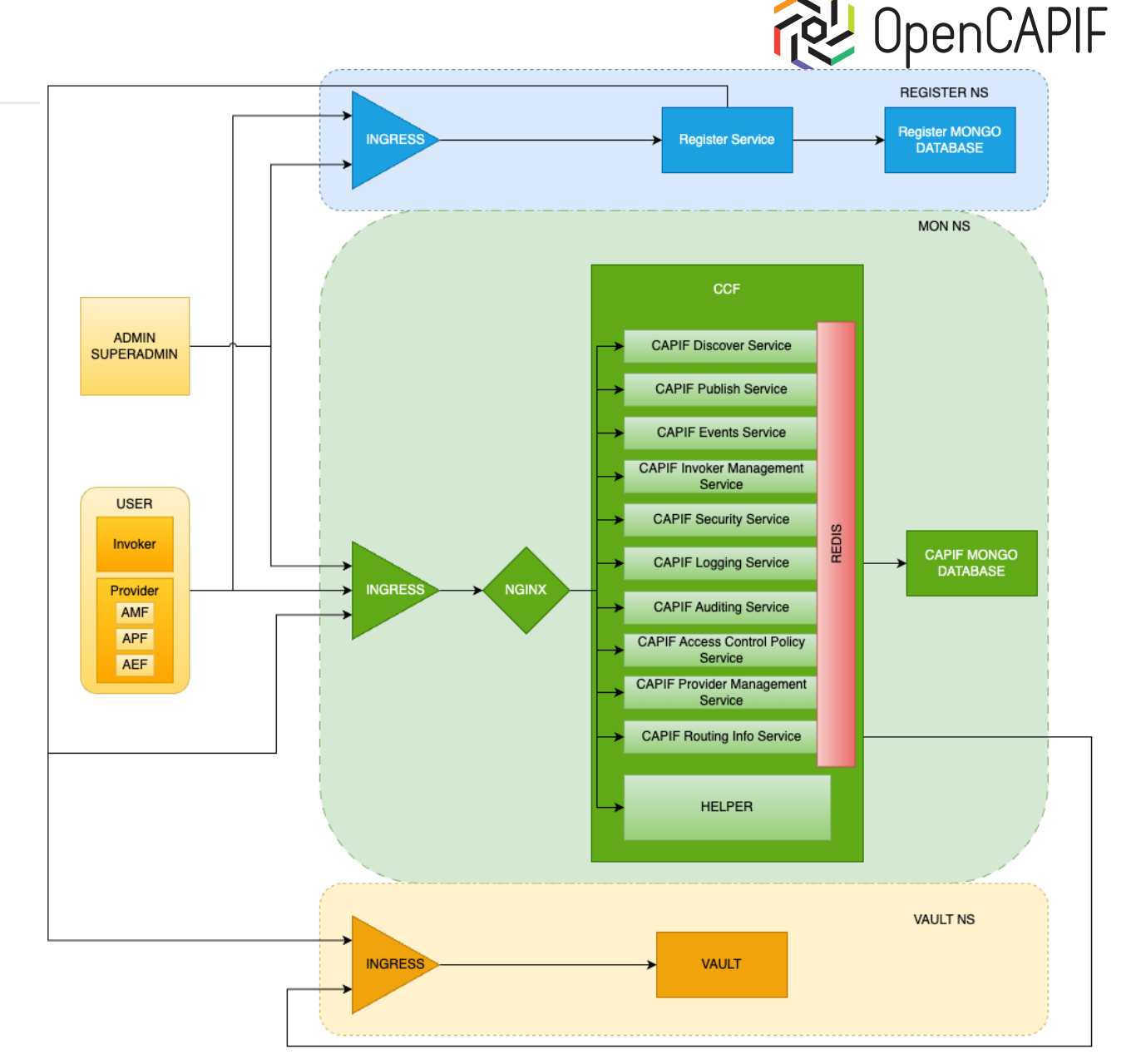

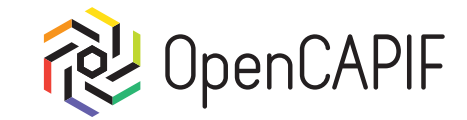

# Coffee break and Group Picture 15 minutes

© ETSI <u>CC-BY-4.0</u>

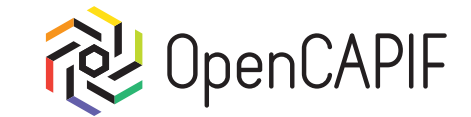

© ETSI CC-BY-4.0

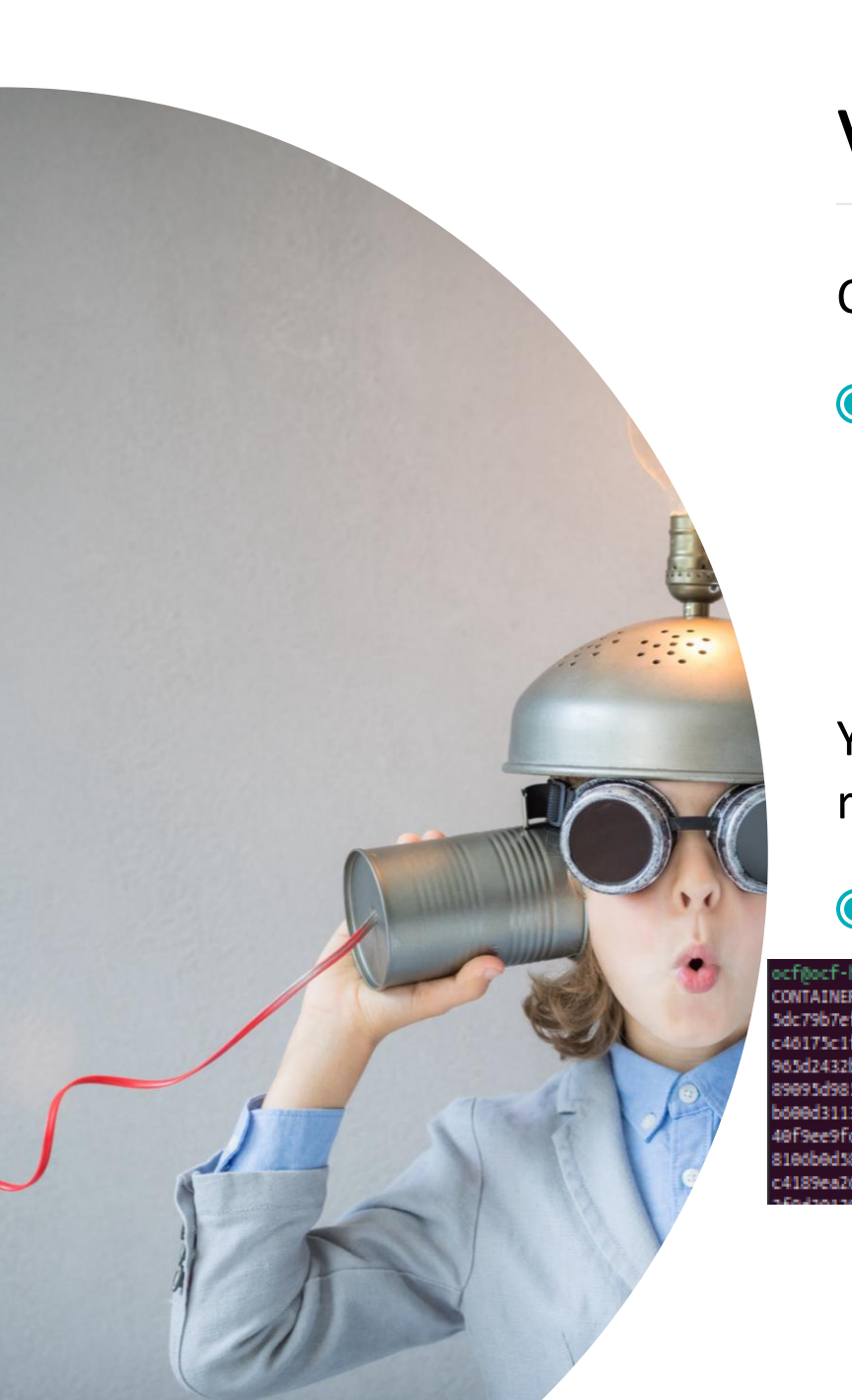

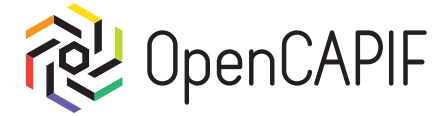

Check all docker images are running:

./check\_services\_are\_running.sh

#### ocf@ocf-hackfest:~/capif/services\$ ./check\_services\_are\_running.sh

All Vault services are running All CCF services are running All Register services are running

You can also check if all needed docker images are running with command:

#### O docker ps -a

| ckfe | st:~/capif/services\$ docker ps -a                                      |                        |               |              |                    |
|------|-------------------------------------------------------------------------|------------------------|---------------|--------------|--------------------|
| ID 👘 | IMAGE                                                                   | COMMAND                | CREATED       | STATUS       | PORTS              |
| df   | labs.etsi.org:5030/ocf/capif/register:v2.x.x-release                    | "sh register_prepare"  | 3 minutes ago | Up 3 minutes | 0.0.0:8884->8880/t |
| 33   | labs.etsi.org:5030/ocf/capif/api-invoker-management-api:v2.x.x-release  | "sh prepare_invoker"   | 3 minutes ago | Up 3 minutes | 8680/tcp           |
| 33   | labs.etsi.org:5050/ocf/capif/api-provider-management-api:v2.x.x-release | "sh prepare_provider"  | 3 minutes ago | Up 3 minutes | 8888/tcp           |
| 9e   | labs.etsi.org:5050/ocf/capif/security-api:v2.x.x-release                | "sh prepare_security_" | 3 minutes ago | Up 3 minutes | 8080/tcp           |
| 92   | labs.etsi.org:5050/ocf/capif/helper:v2.x.x-release                      | "sh prepare_helper.sh" | 3 minutes ago | Up 3 minutes | 8888/tcp           |
| SC   | labs.etsi.org:5050/ocf/capif/mock_server:latest                         | "python mock_server"   | ő days ago    | Up 2 hours   | 0.0.0:9100->9100/t |
| 89   | mongo-express:1.0.0-alpha.4                                             | "tini /docker-ent"     | ő days ago    | Up 2 hours   | 0.0.0:8883->8881/t |
| fe   | mongo:6.0.2                                                             | "docker-entrypoint.s." | ő days ago    | Up 2 hours   | 27017/tcp          |
| 1 m  |                                                                         |                        |               |              |                    |

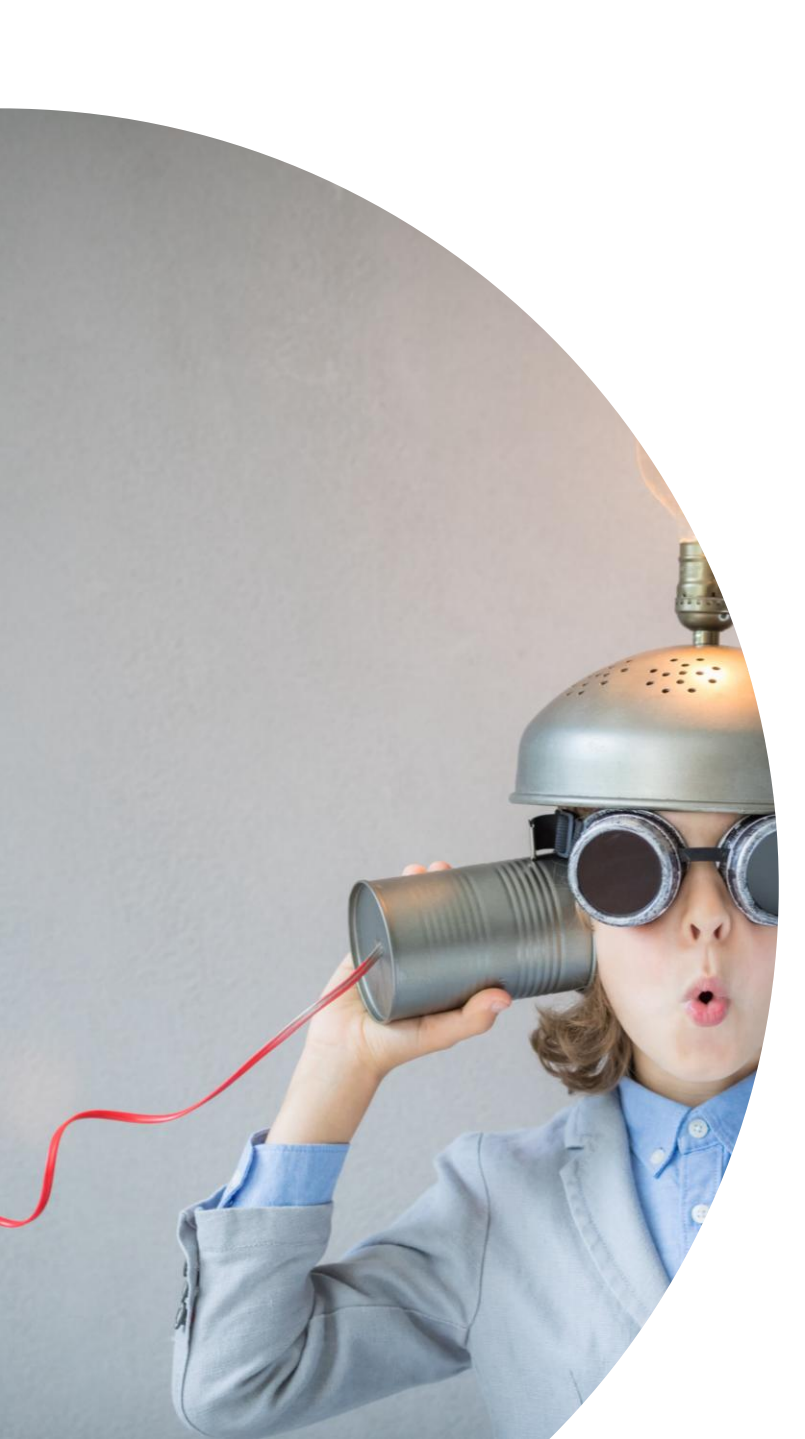

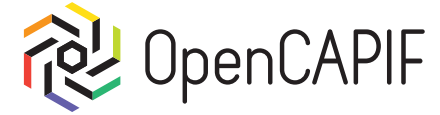

Run show logs:

./show\_all\_logs.sh -af

ocf@ocf-hackfest:~/capif/services\$ ./show\_logs.sh You must specify an option before run script. Usage: ./show\_logs.sh <options> -c : Show capif services -v : Show vault service -r : Show register service -s : Show register service -s : Show Robot Mock Server service -m : Show monitoring service -a : Show all services -f : Follow log output -h : Show this help ocf@ocf-hackfest:~/capif/services\$ ./show\_logs.sh -af

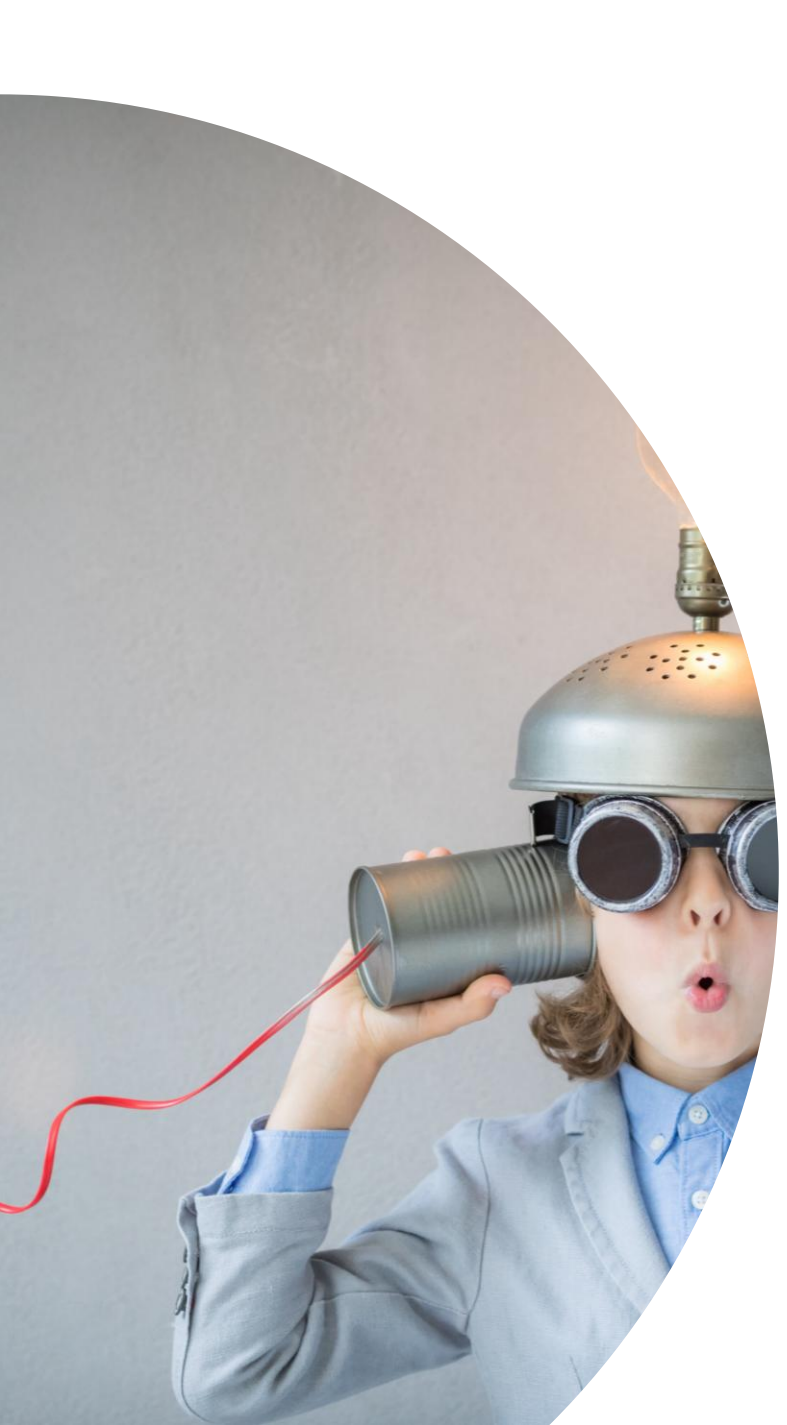

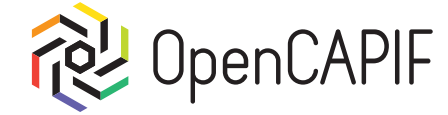

Open new tab in terminal and execute robot smoke tests:

#### ./run\_capif\_tests.sh --include smoke

ocf@ocf-hackfest:~/capif/services\$ ./run\_capif\_tests.sh --include smoke CAPIF\_HOSTNAME = capifcore CAPIF\_REGISTER = capifcore CAPIF\_HTTP\_PORT = 8080 CAPIF\_HTTPS\_PORT = 443 CAPIF\_VAULT = vault CAPIF\_VAULT = vault CAPIF\_VAULT\_PORT = 8200 CAPIF\_VAULT\_TOKEN = read-ca-token MOCK\_SERVER\_URL = http://mock-server:9100 DOCKER\_ROBOT\_IMAGE = labs.etsi.org:5050/ocf/capif/robot-tests-image:1.0-arm64 1.0-arm64: Pulling from ocf/capif/robot-tests-image

This will download Robot Framework image and execute smoke tagged tests

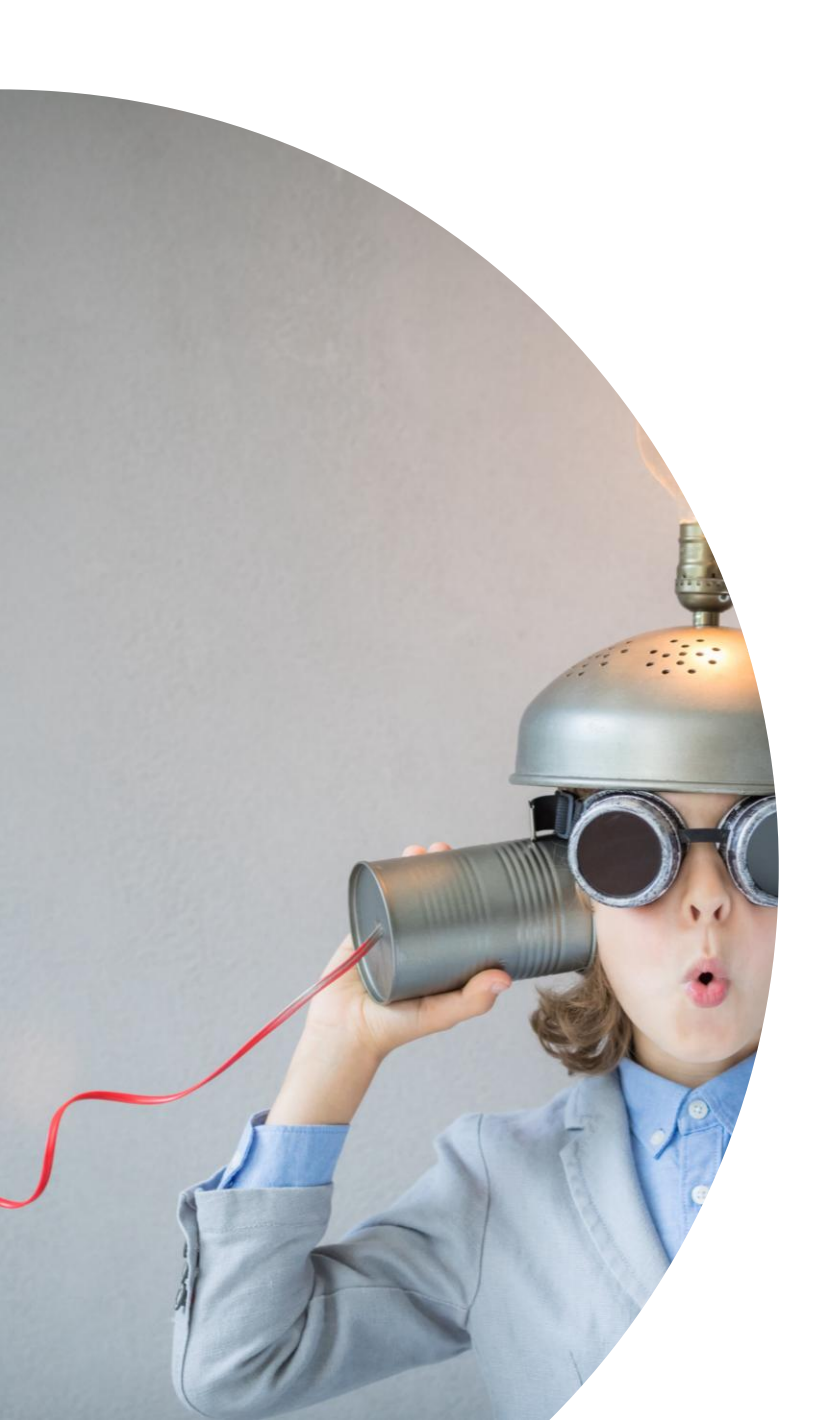

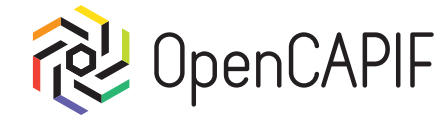

If all tests were PASSED, the OpenCAPIF is working fine:

| Tests.Fea<br>22 tests                | atures<br>22 passed, 0 failed                                                                                                    | PASS |
|--------------------------------------|----------------------------------------------------------------------------------------------------|------|
| Tests<br>22 tests                    | , 22 passed, 0 failed                                                                                                    | PASS |
| Output:<br>XUnit:<br>Log:<br>Report: | /opt/robot-tests/results/20241009_094245/output.xml<br>/opt/robot-tests/results/20241009_094245/xunit.xml<br>/opt/robot-tests/results/20241009_094245/log.html<br>/opt/robot-tests/results/20241009_094245/report.html |      |

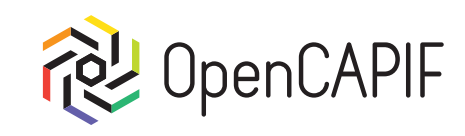

#### Now we are ready to start !!!

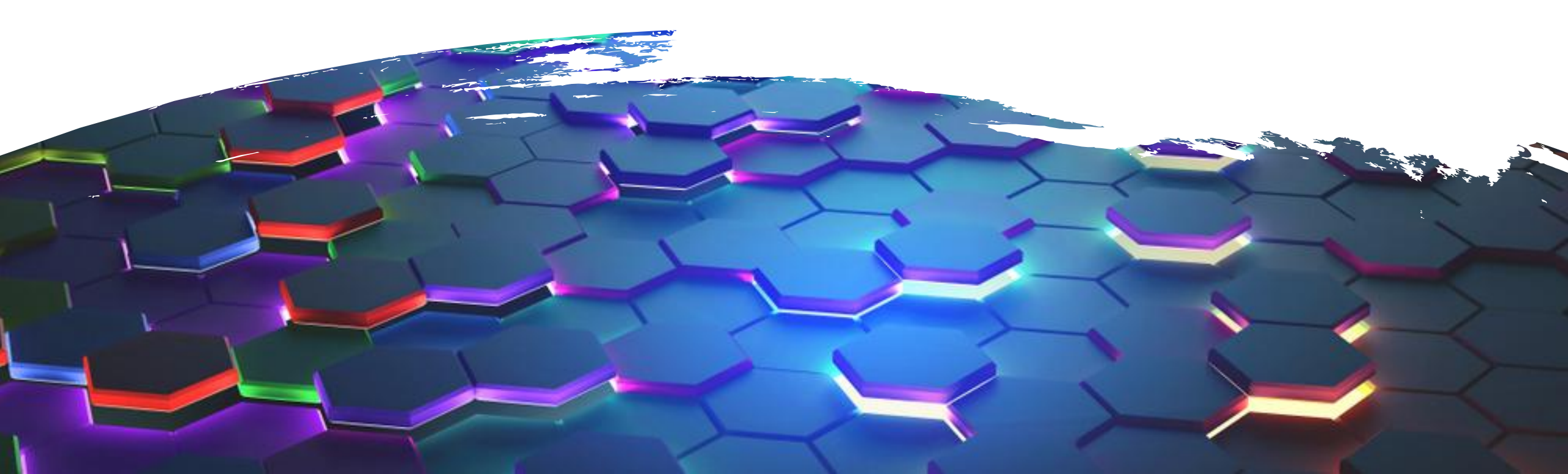

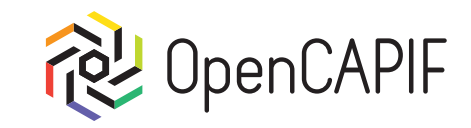

### Setup Postman

© ETSI CC-BY-4.0

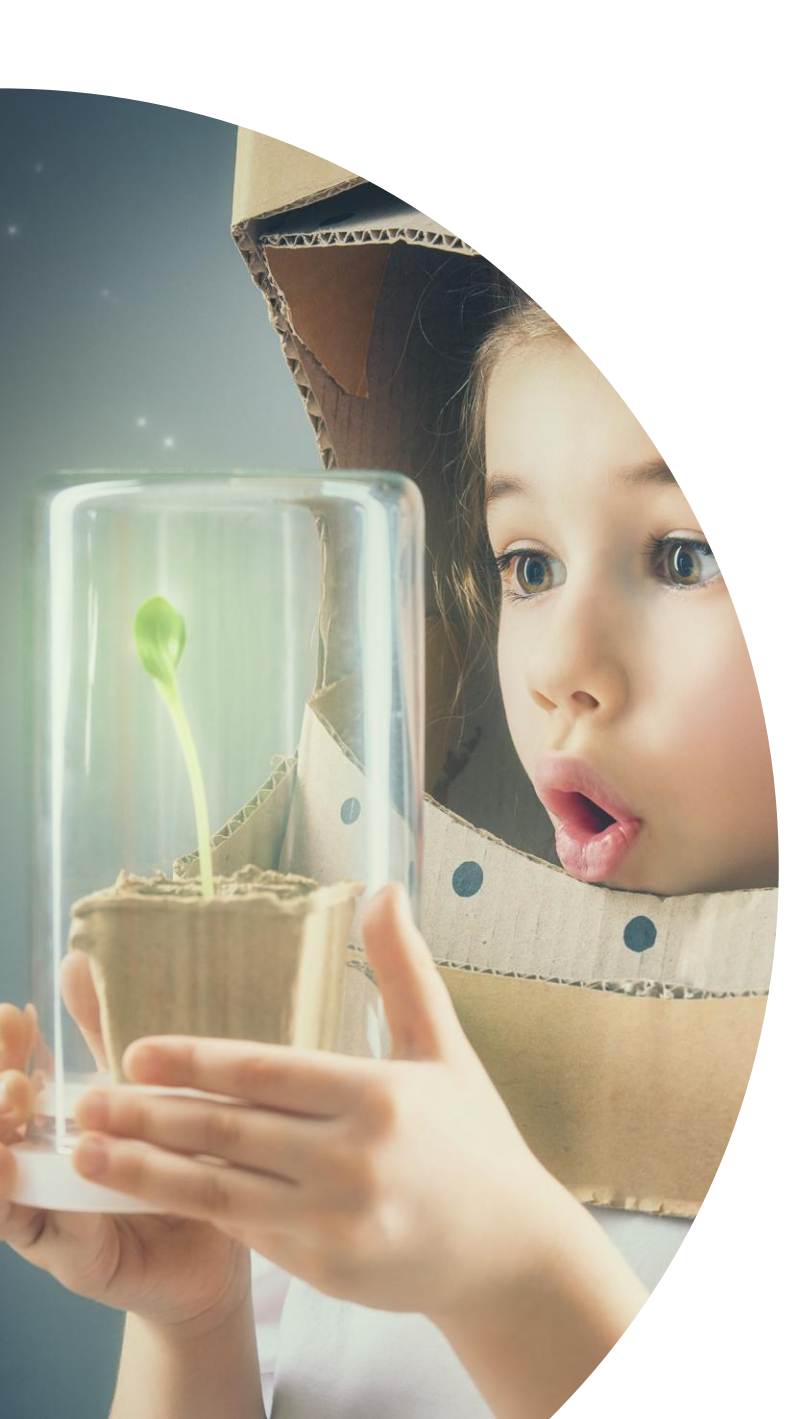

### Download Postman collection

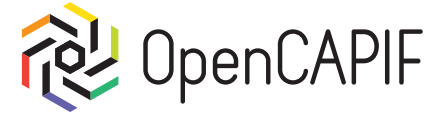

First step is download Postman Collection from OCF web page:

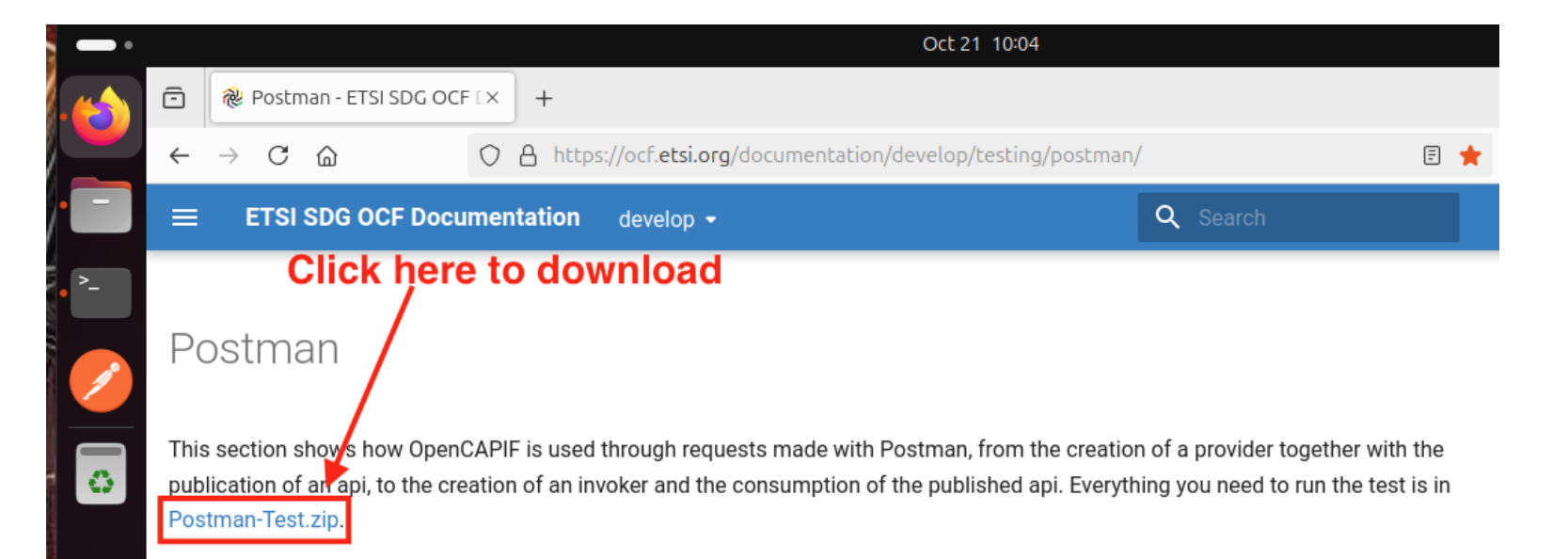

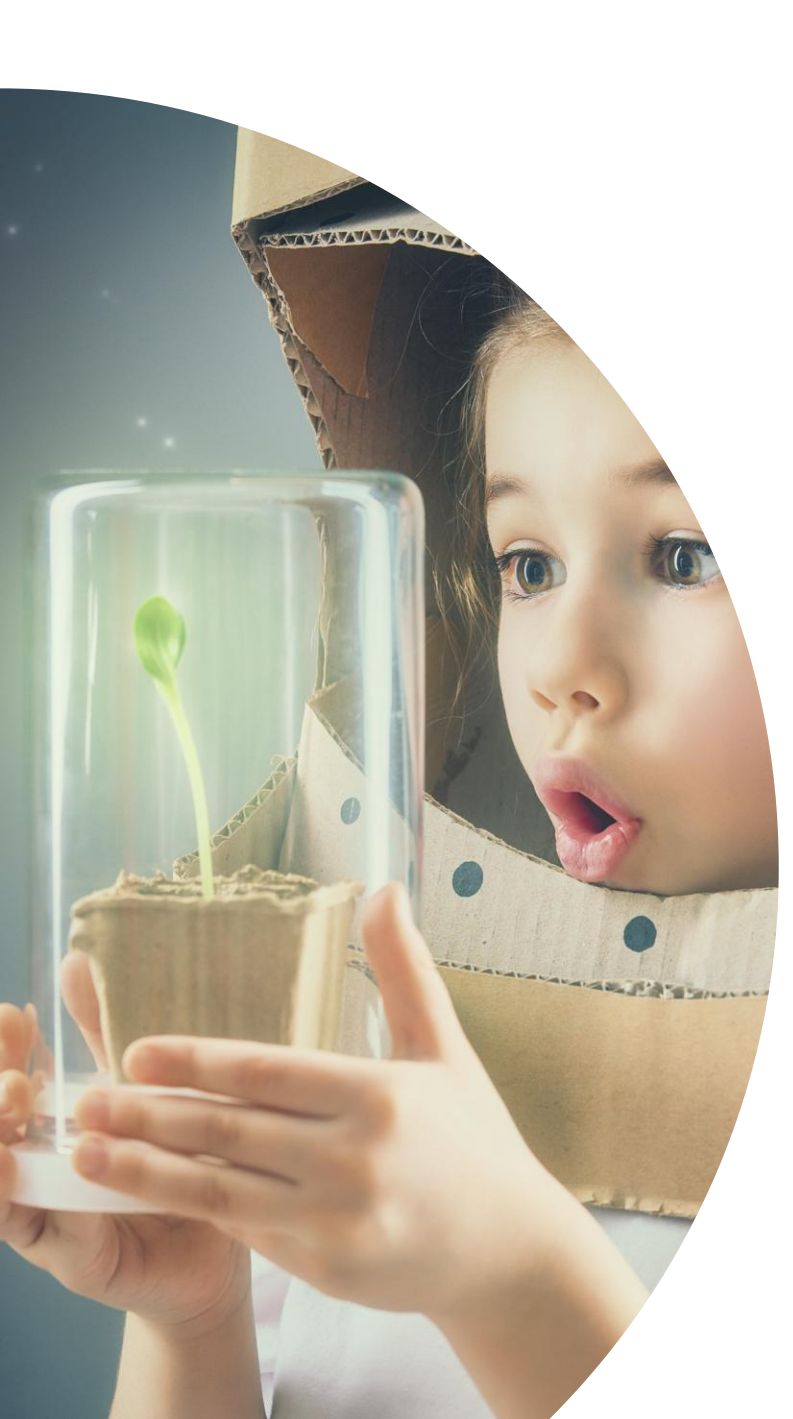

#### **Extract Postman collection**

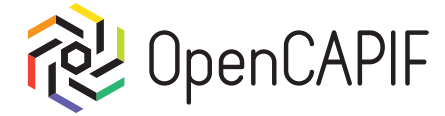

#### Extract all files inside zip file:

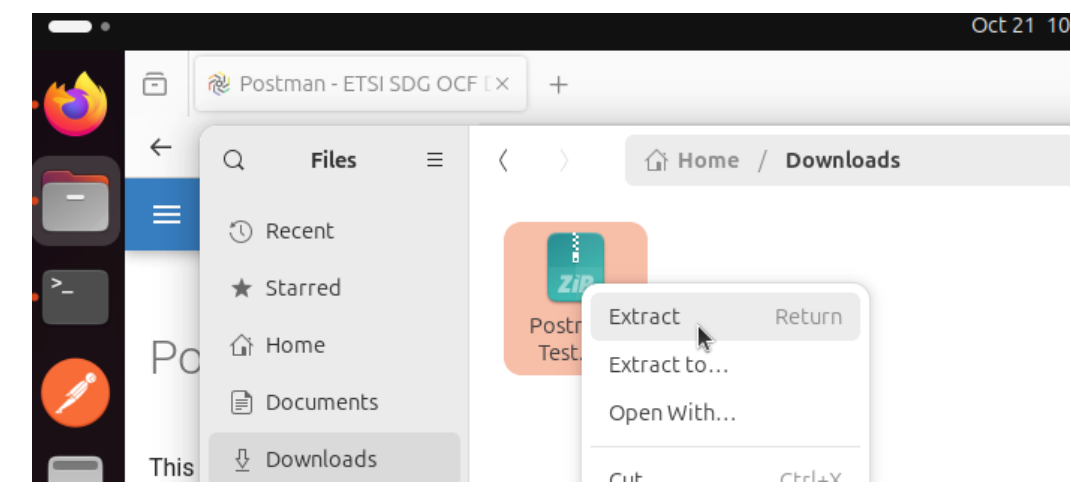

#### You will see this:

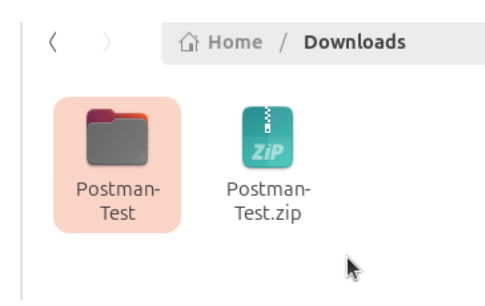

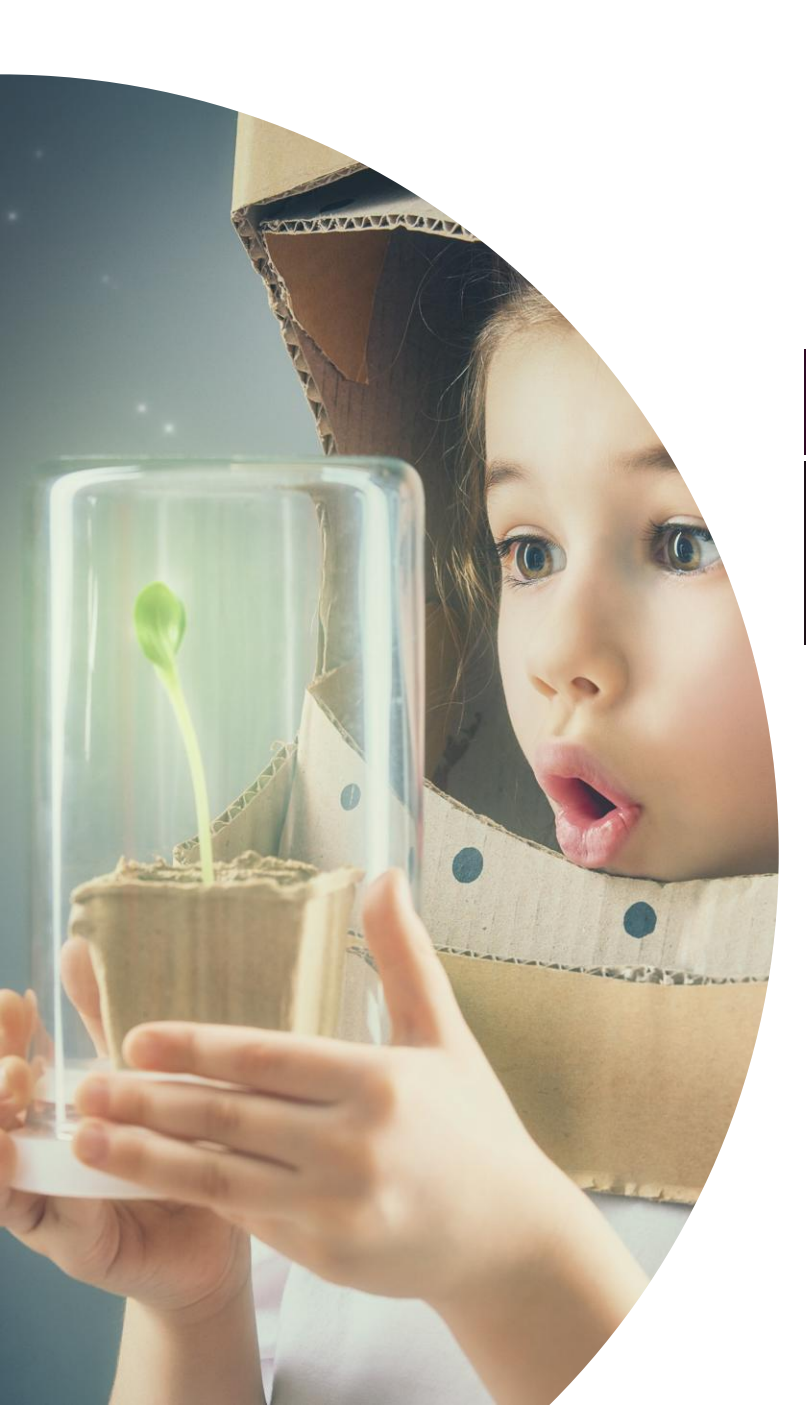

# Open Terminal and go to folder 🕲 OpenCAPIF

Go to folder and execute npm i and run node script.js

ocf@ocf-hackfest:~\$ cd Downloads/Postman-Test/
ocf@ocf-hackfest:~/Downloads/Postman-Test\$ npm i

ocf@ocf-hackfest:~/Downloads/Postman-Test\$ node script.js
Listener API running.
Data is being stored at location: /home/ocf/Downloads/Postman-Test/Responses/

Open Postman:

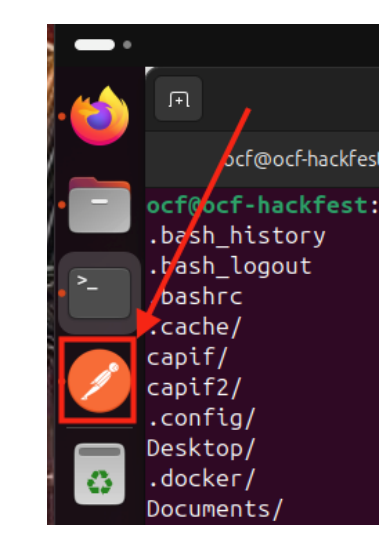

#### Create a Workspace

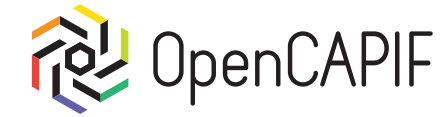

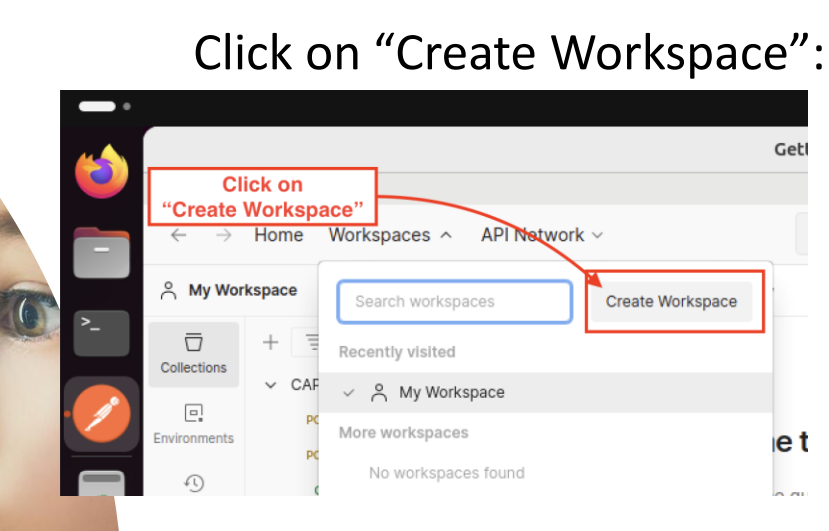

MANAMAN

anarata Bill Same

#### Create your workspace

Get the most out of your workspace with a template.

| Blank workspace                      | •          |
|--------------------------------------|------------|
| Explore our templates                |            |
| PI development                       | <          |
| API testing                          | 0          |
| a Incident response                  |            |
| Solution Cloud infrastructure manage | ement (    |
| 👶 API demos                          |            |
| API security                         |            |
| 🔇 Partner Collaboration              |            |
| Step 1 of 2                          | Cancel Nex |

D

#### Create your workspace

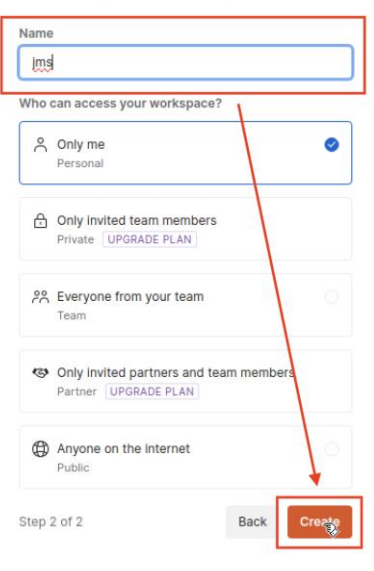

© ETSI CC-BY-4.0

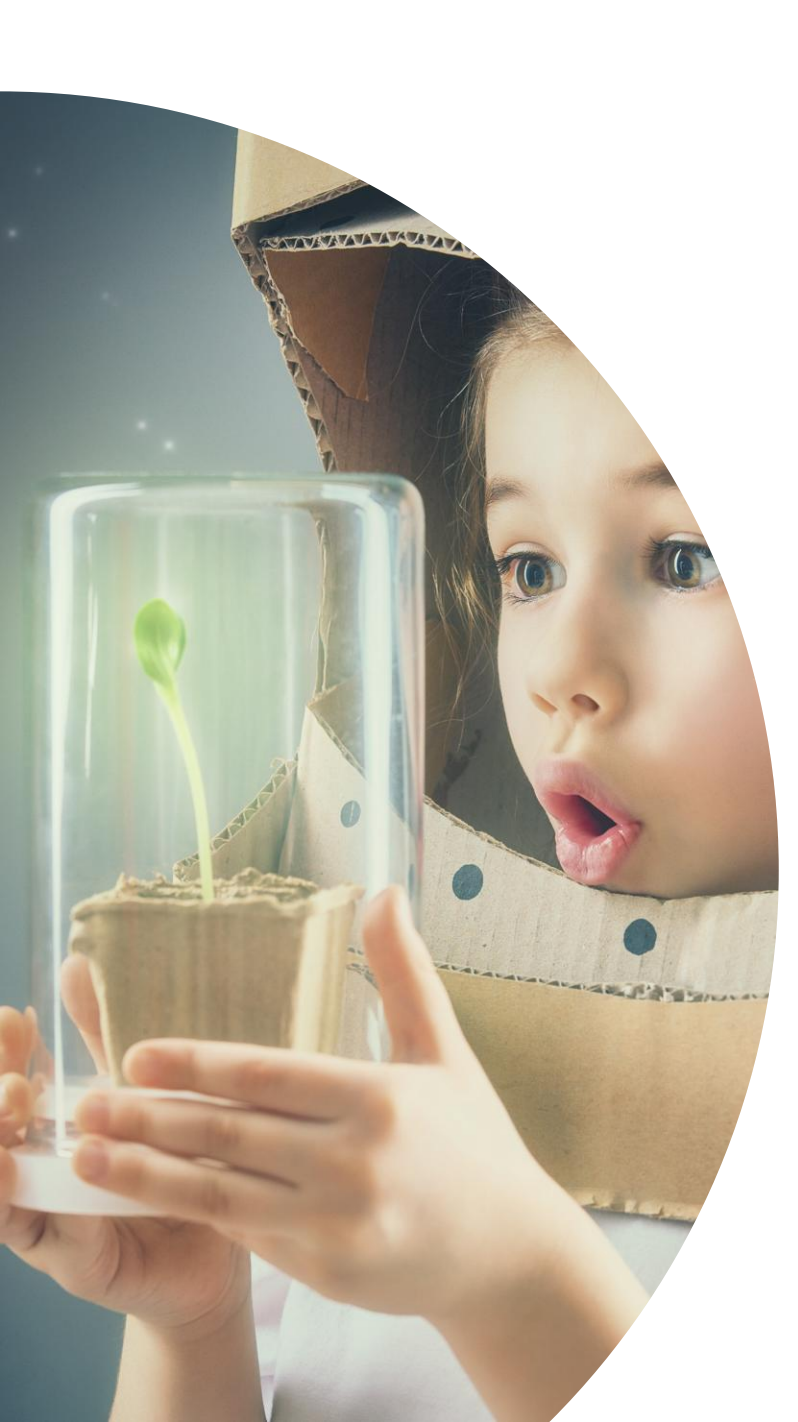

### Select your Workspace

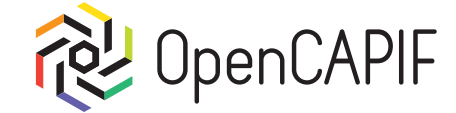

Click on "Workspaces" and select the created Workspace:

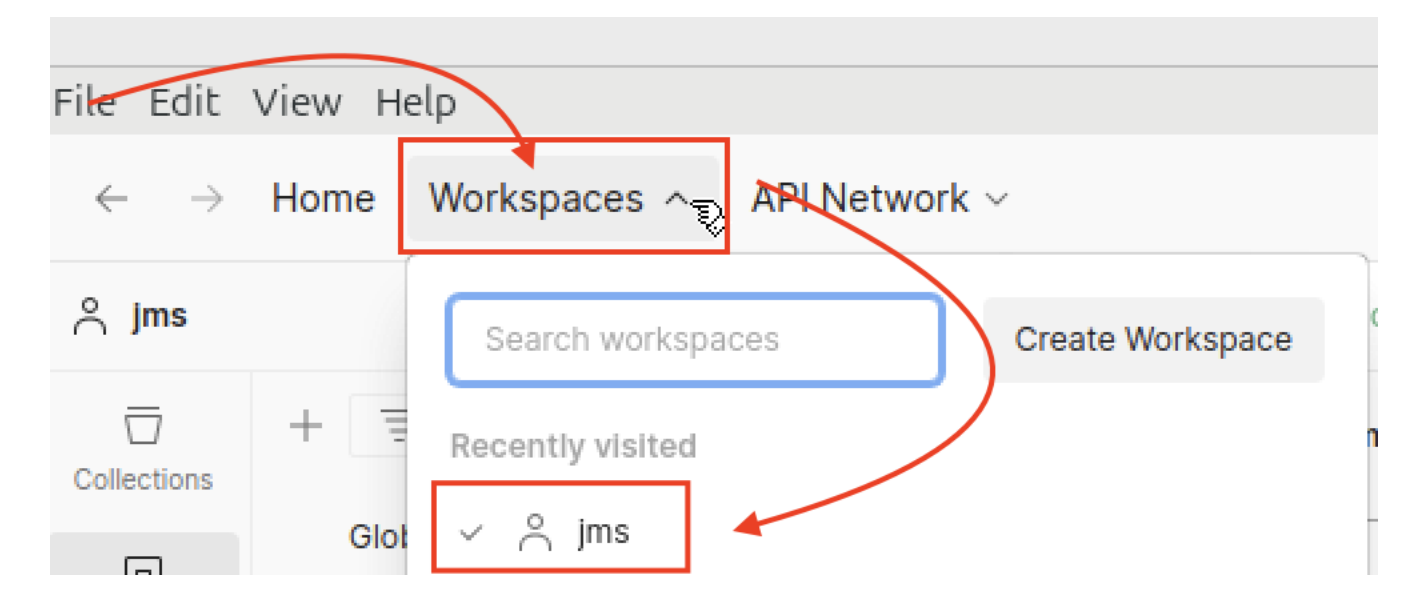

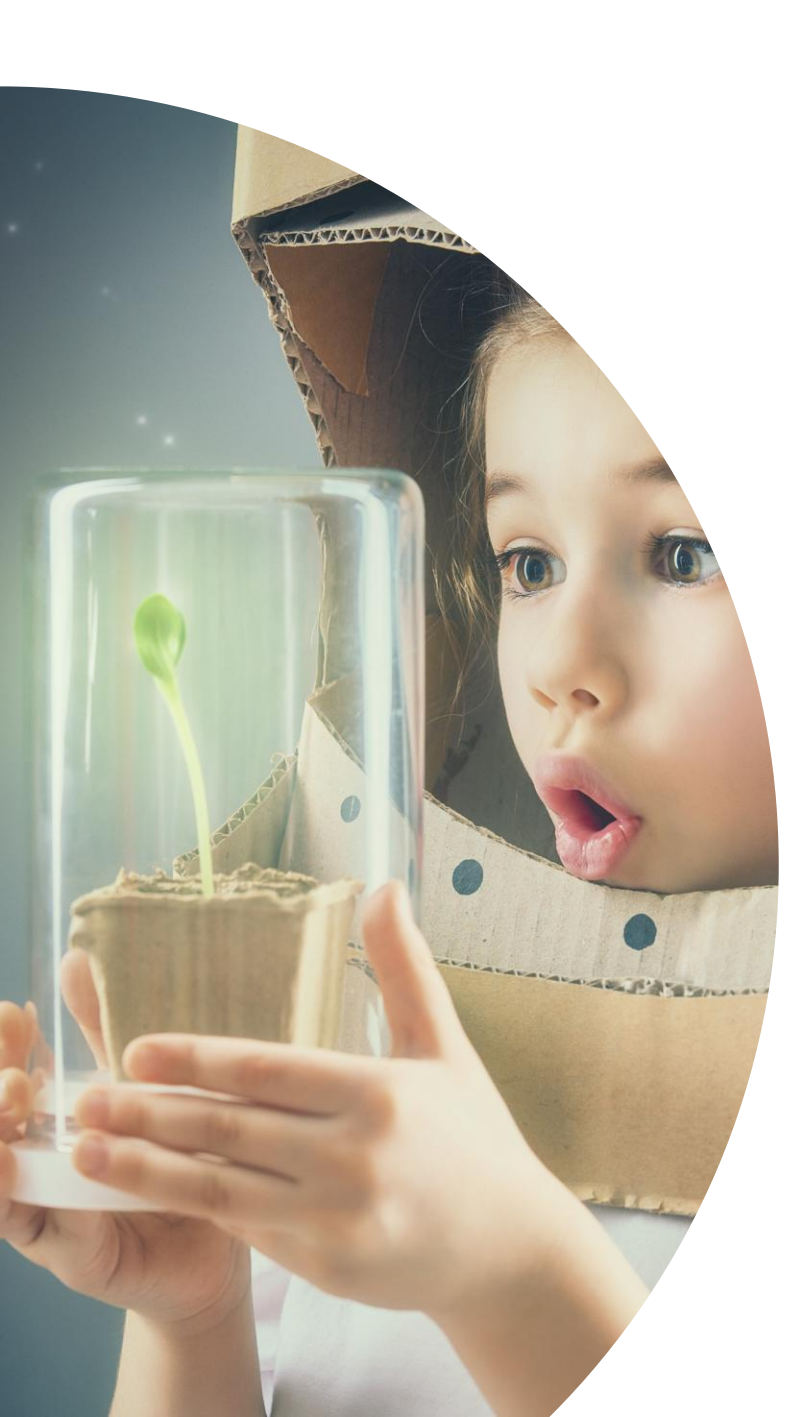

#### Import Postman collection

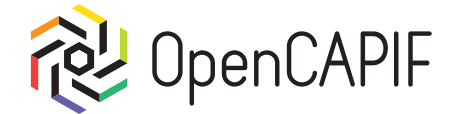

#### Click on import:

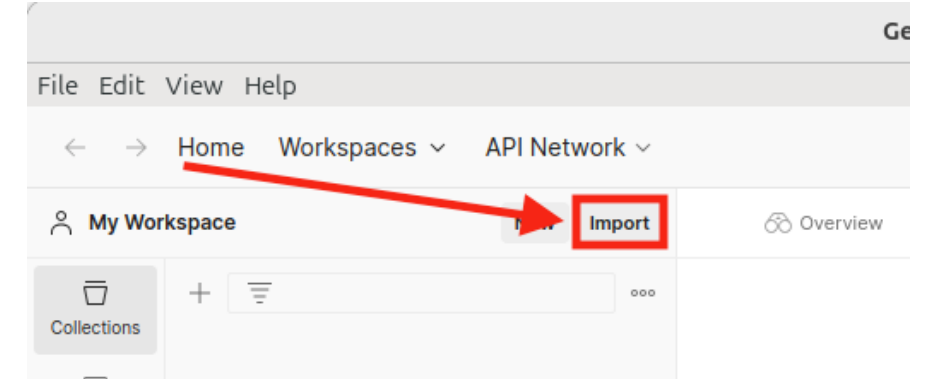

#### Select both files CAPIF collection an environment and click "Open"

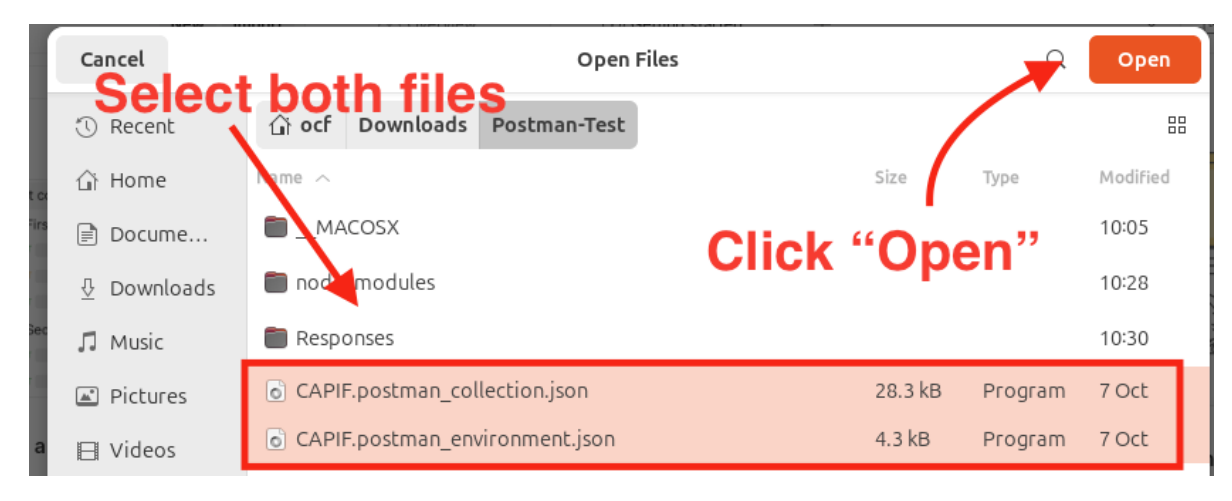

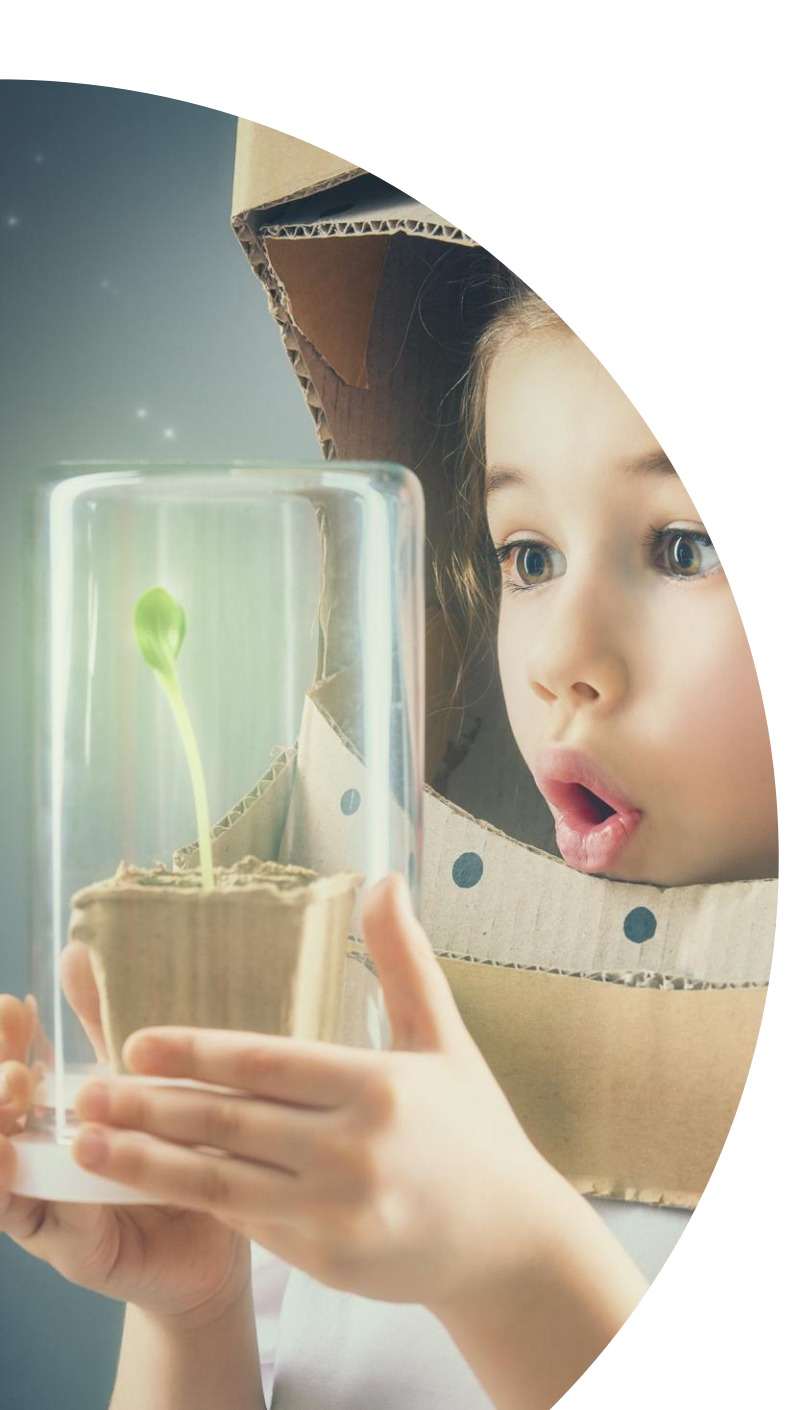

### Finish import and select Env

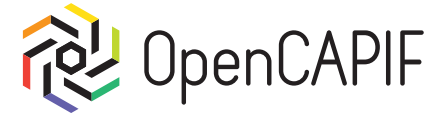

#### Click on import:

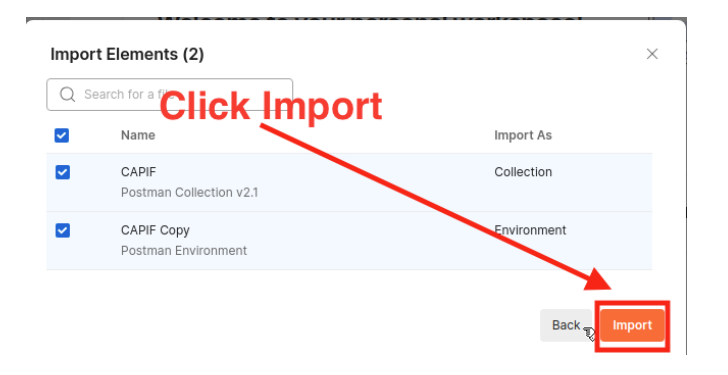

#### Select CAPIF Environment:

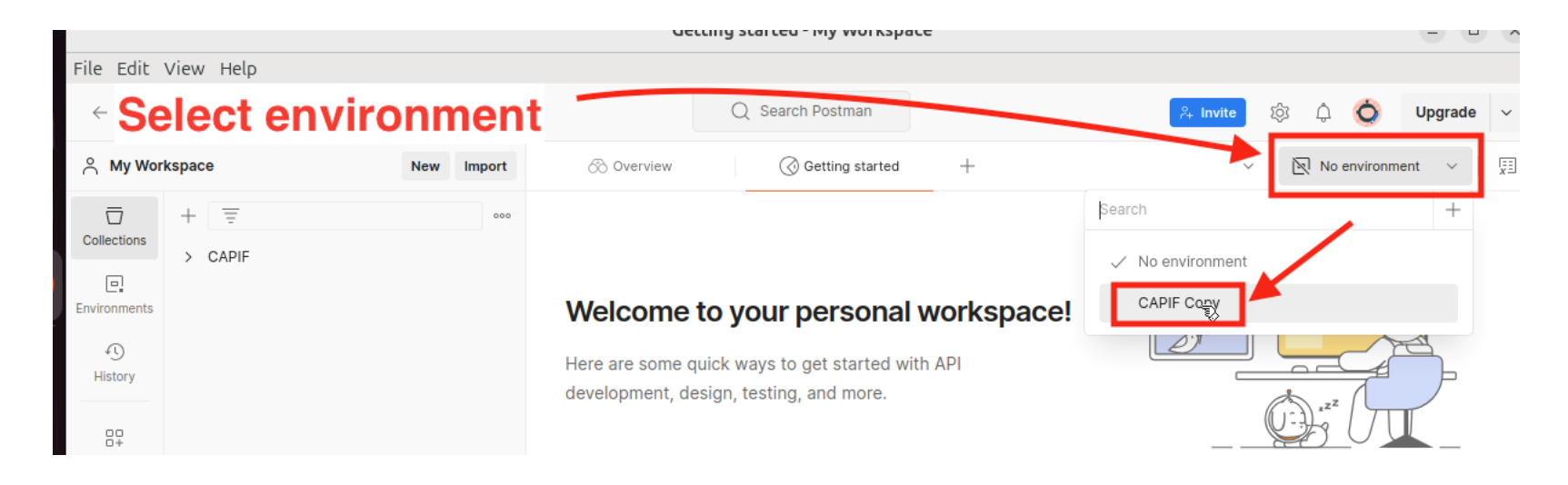

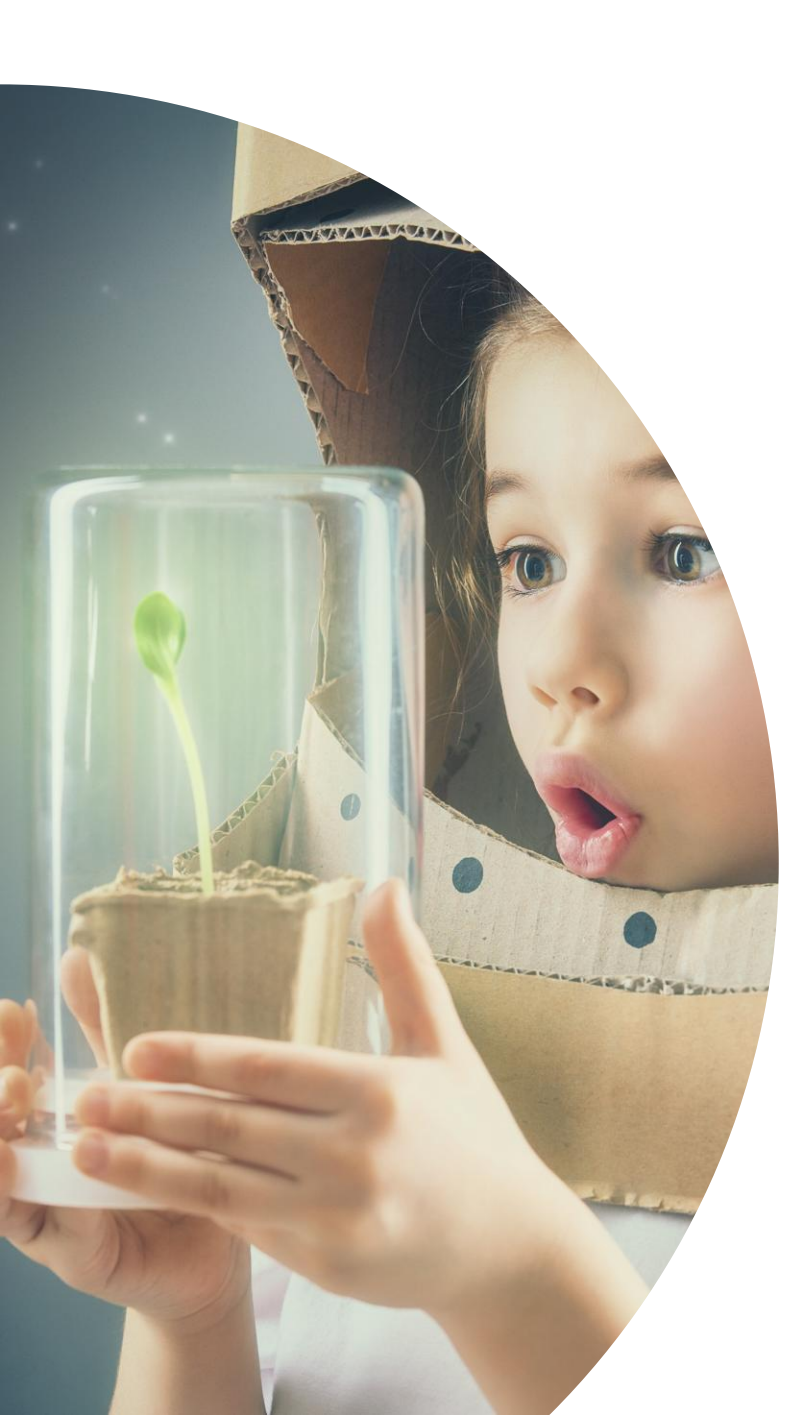

### Install Python dependencies

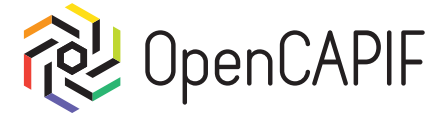

Click on new tag at terminal and run:

ocf@ocf-hackfest:~/Downloads/Postman-Test\$ source ~/venv/bin/activate
(venv) ocf@ocf-hackfest:~/Downloads/Postman-Test\$ pip install -r requirements.txt

#### And we can run hello\_api client.

## (venv) ocf@ocf-hackfest:~/Downloads/Postman-Test\$ python3 hello\_api.py WARNING: This is a development server. Do not use it in a production deployment. Use production WSGI server instead.

- \* Running on all addresses (0.0.0.0)
- \* Running on http://127.0.0.1:8088
- \* Running on http://192.168.64.7:8088

Press CTRL+C to quit

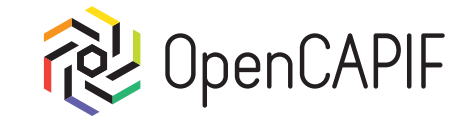

# User Registration Flow by Administrator

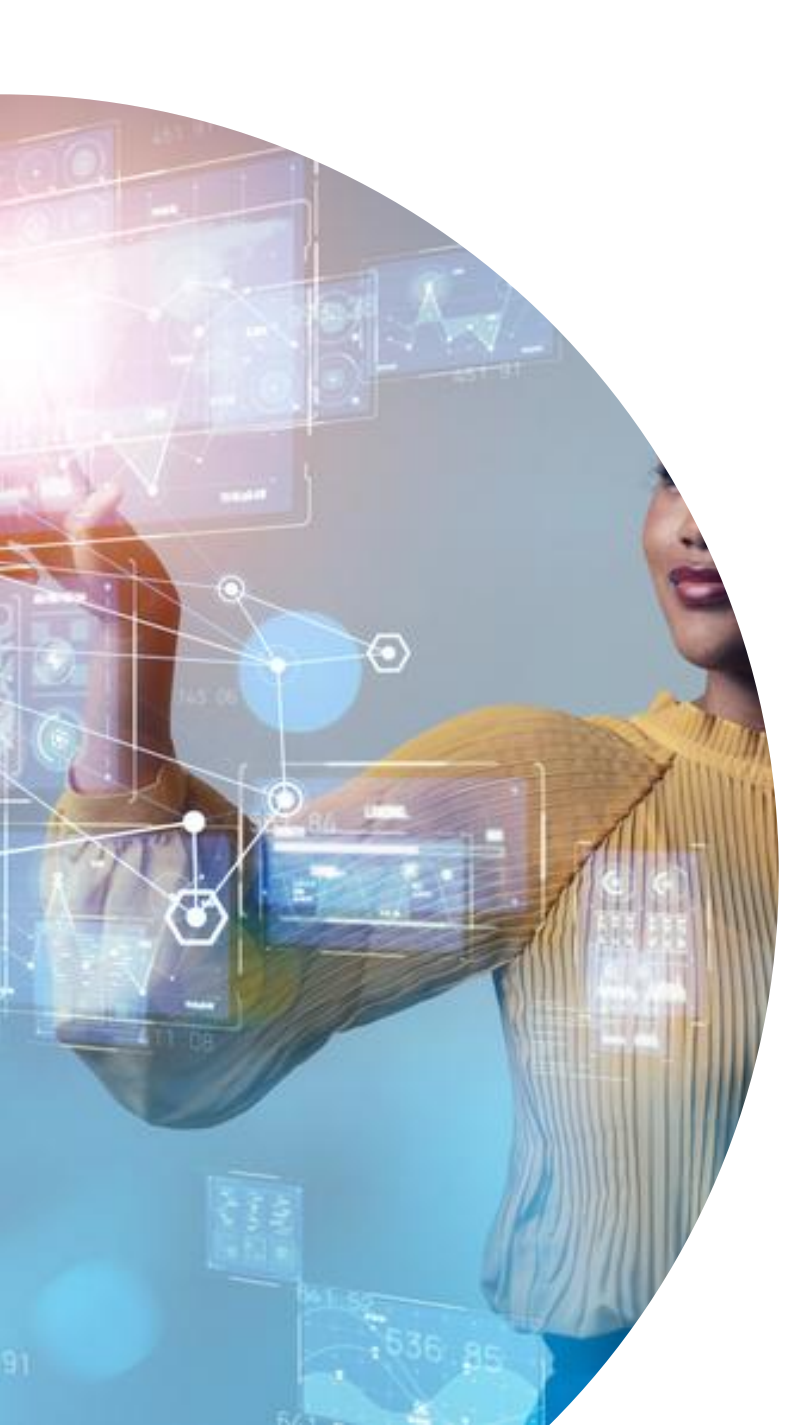

### Login as Admin

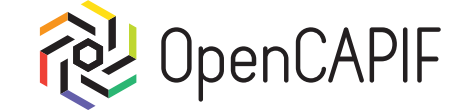

First step to act as Admin is login in order to get Access token from Register Service:

Login Admin

 Admin
 Register

 POST https://register:8084/login
 Image: Constraint of the second state of the second state of th

© ETSI <u>CC-BY-4.0</u>

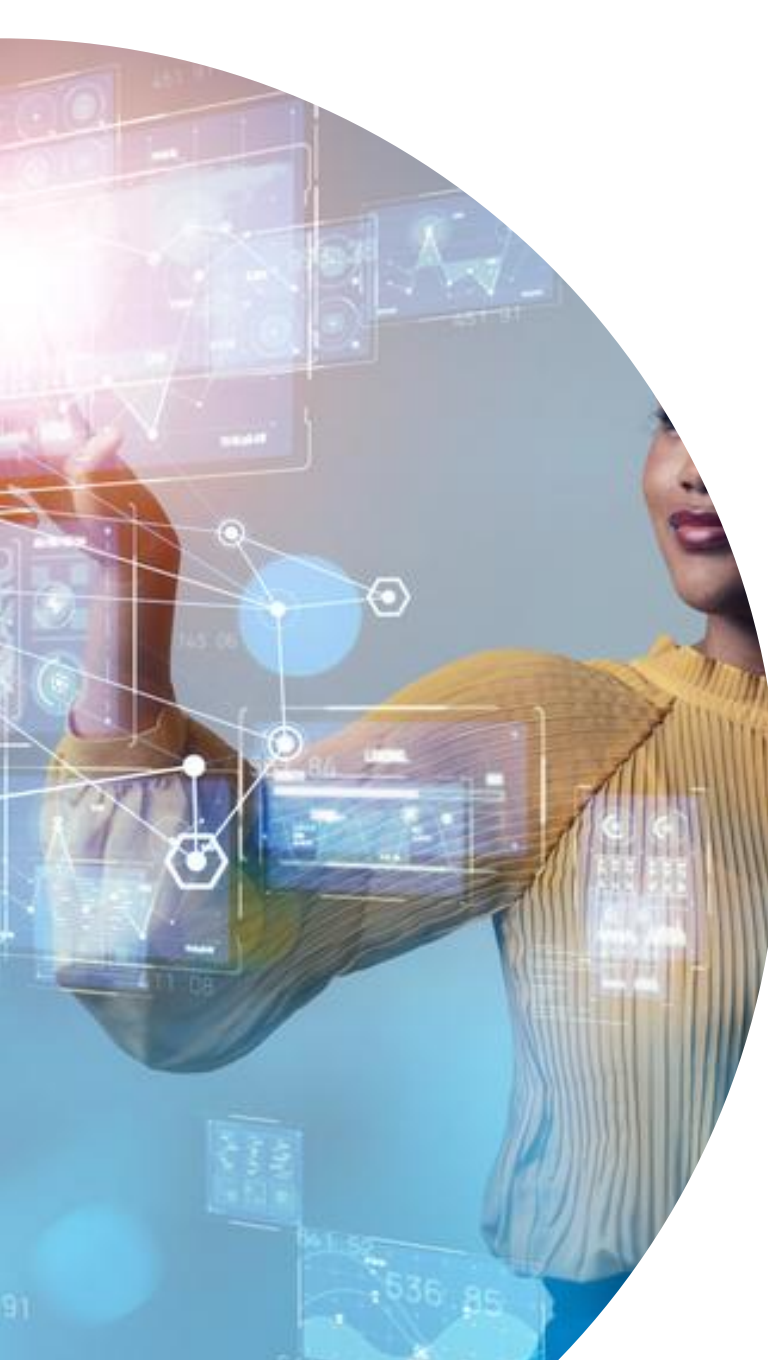

### Login as Admin

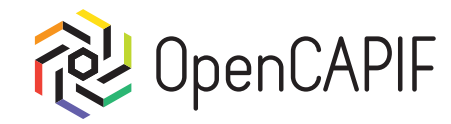

#### Select 01-login\_admin request and click on Send:

|                                                                                 |                                                                                                    | 01-login_admin                                                               | - My Workspace                   |                                   | - 0           | ×   |
|---------------------------------------------------------------------------------|----------------------------------------------------------------------------------------------------|------------------------------------------------------------------------------|----------------------------------|-----------------------------------|---------------|-----|
| File Edit V                                                                     | View Help                                                                                                    |                                                                              |                                  |                                   |               |     |
| $\leftarrow  \rightarrow$                                                       | Home Workspaces ~ API Network ~                                                                                                    | Q Search                                                                     | h Postman                        | <mark>ုံး Invite</mark> ထို       | û 🧿 Upgrade   | ~   |
| A My Work                                                                       | kspace New Import                                                                                                    | 🗞 Overview 📿                                                                 | Getting started POST 01-login_ad | amin + ~ CAP                      | IF Copy 🗸 🗸   | x = |
|                                                                                 |                                                                                                    | CAPIF / 01-login_admin                                                       |                                  | E Si                              | ave 🗸 Share   |     |
| Environments                                                                    | POST 01-login_admin                                                                                                    | POST      https:// {{REGISTER_HOSTNAME}} : {{REGISTER_PORT}} /login     Send |                                  |                                   |               | Ę   |
| POST 02-create_user     GET 03-getauth     History     POST 04-onboard_provider | Params Auth • Headers (9) Body Scripts • Settings Query Params                                                                            |                                                                              |                                  | Cookies                           | >             |     |
| <u></u> +                                                                       | POST 05-publish_api<br>POST 06-onboard_invoker<br>GET 07-discover<br>PUT 08-security_context<br>POST 09-get_token<br>POST 10-call_service | Key<br>Key                                                                   | Value           Value            | Description           Description | ••• Bulk Edit | (i) |
|                                                                                 | DEL offboard_provider<br>DEL offboard_invoker<br>DEL remove_user<br>POST refresh_admin_token                                              | Response                                                                     |                                  |                                   | ~             |     |

© ETSI <u>CC-BY-4.0</u>
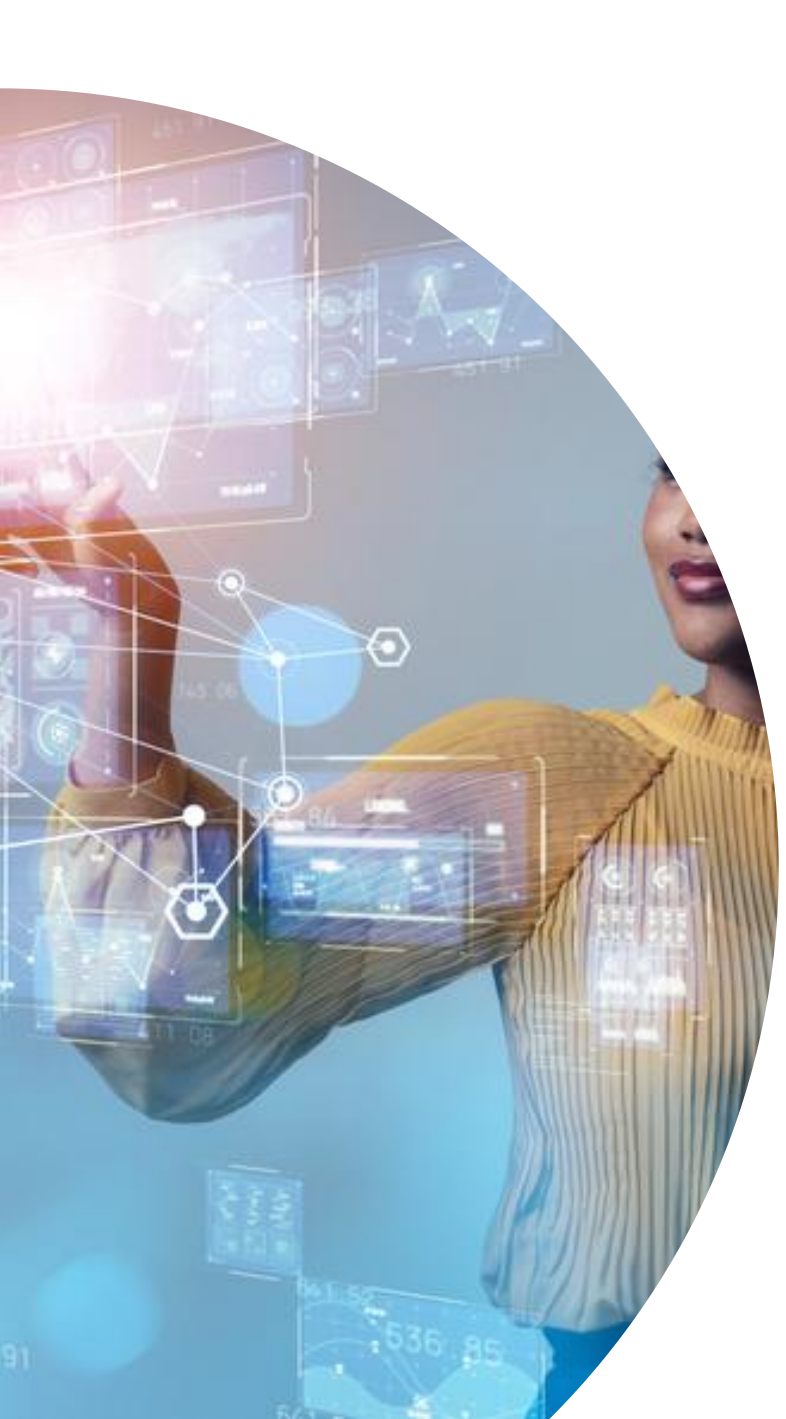

## Login as Admin

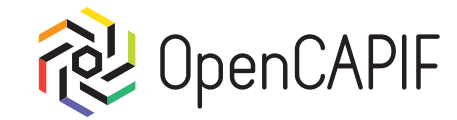

#### We Will get 200 OK Response with Access token:

| Body Coo | kies Headers (5) 1                                          | est Results                                     |                                           |                            |                                   | 200 OK | • 125 ms • · | 447 B 🔹 🕀 | ē.g. 000 |
|----------|-------------------------------------------------------------|-------------------------------------------------|-------------------------------------------|----------------------------|-----------------------------------|--------|--------------|-----------|----------|
| Pretty   | Raw Preview                                                 | Visualize                                       | JSON 🗸                                    | ₽                          |                                   |        |              |           | ΓQ       |
| 1 {<br>2 | "access_token":<br>eyJ1c2VybmF <sup>-</sup><br>9cde5GCZ1MzI | "eyJhbGciOiJ<br>tZSI6ImFkbWlu<br>x5W-or6ESAtFm  | IUzI1NiIsIn<br>IiwiZXhwIjo<br>kPm5oao60Zh | R5cCI6<br>xNzI5N<br>OcUA7T | JkpXVCJ9.<br>∏TA4NjQ0fQ.<br>"CY", |        |              |           |          |
| 3        | "refresh_token"<br>eyJ1c2VybmF <sup>-</sup><br>MCTXZ3FTkZ80 | : "eyJhbGciOi<br>tZSI6ImFkbWlu<br>62bHReQiJ47N9 | JIUzI1NiIsI<br>IiwiZXhwIjo<br>GgXDQ-xAfD9 | nR5cCl<br>xNzMyM<br>v2H1Lz | 6IkpXVCJ9.<br>TAwMDQ0fQ.<br>ZA"   |        |              |           |          |

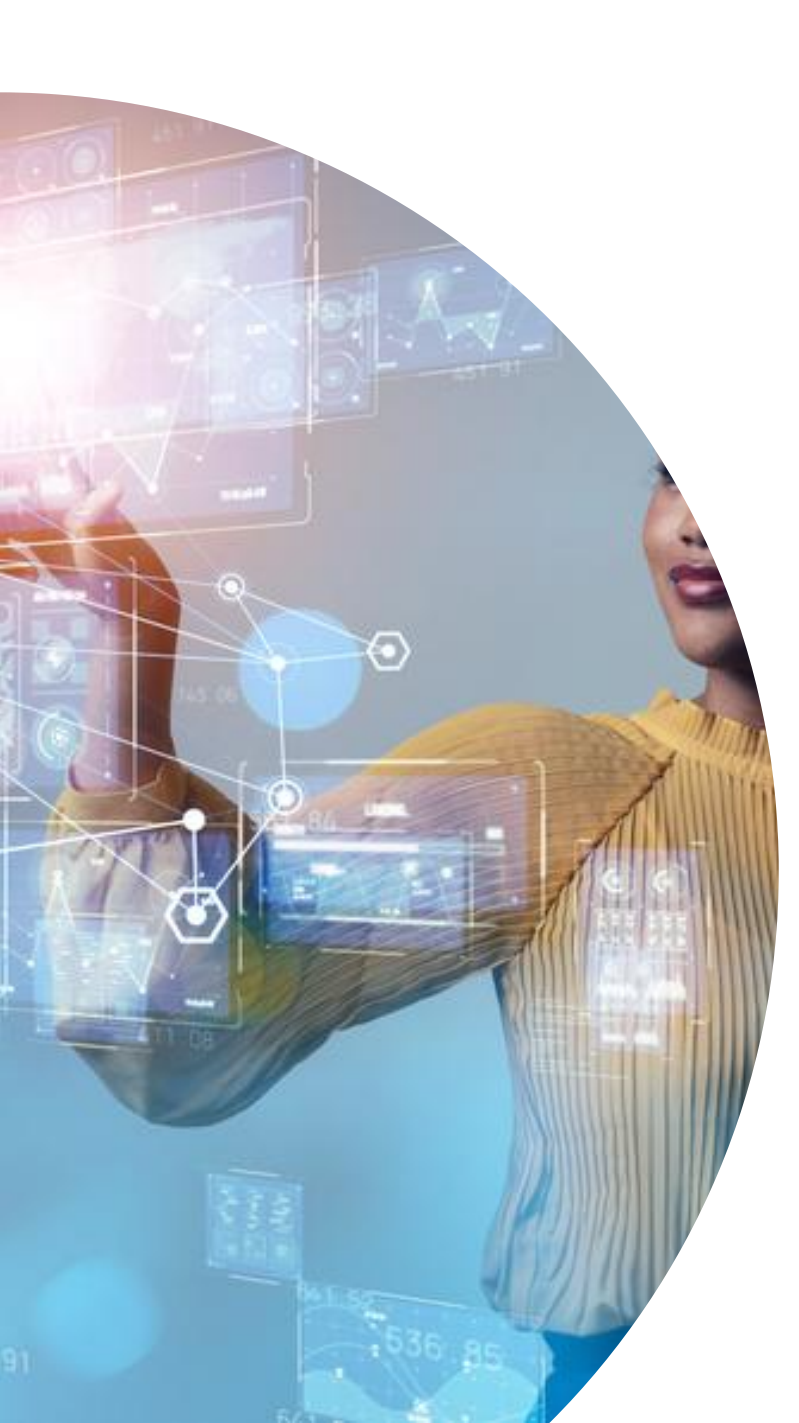

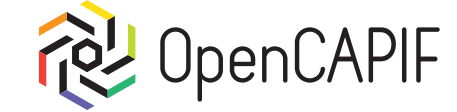

After login as administrator, new user can be created:

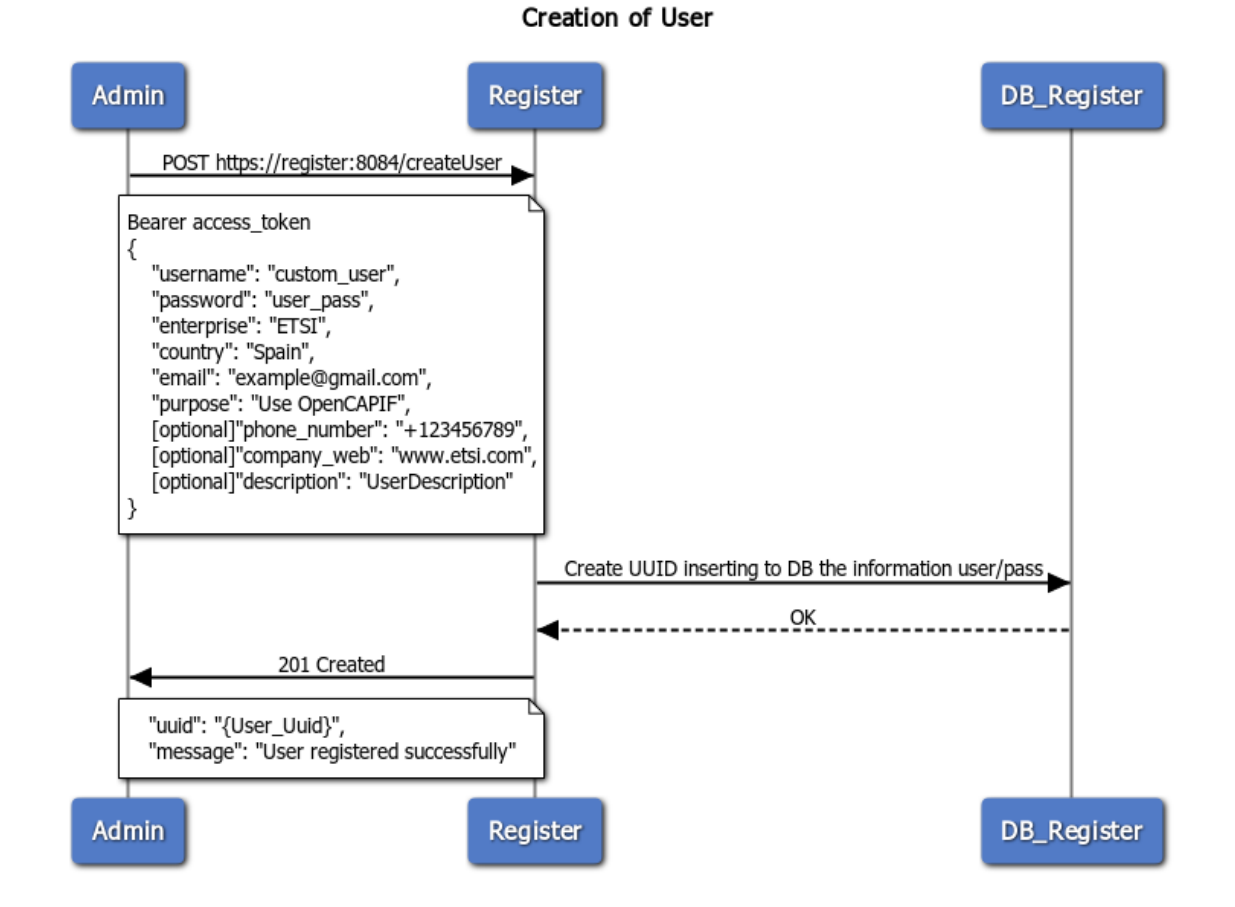

© ETSI <u>CC-BY-4.0</u>

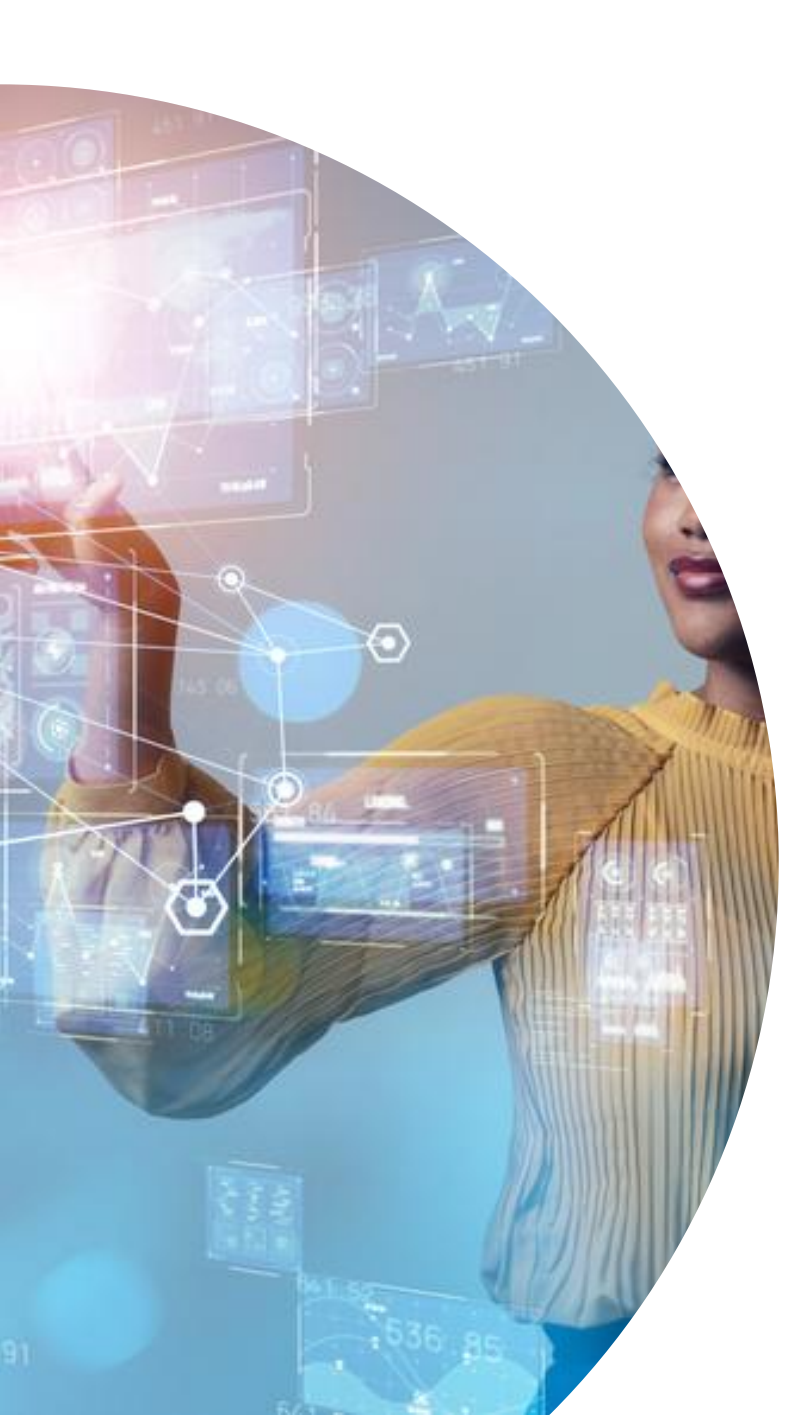

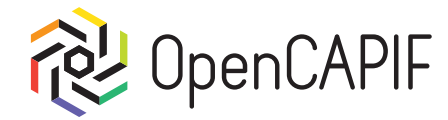

#### Select 02-create\_user request and click on "Send":

|                                                                        |                 | 02-create_user - My Workspace                                                                  | - <b>D</b>          |
|------------------------------------------------------------------------|-----------------|------------------------------------------------------------------------------------------------|---------------------|
| File Edit View Help                                                    |                 |                                                                                                |                     |
| $\leftarrow$ $\rightarrow$ Home Workspaces $\vee$ API Ne               | etwork ~        | Q Search Postman २२ Invite 🖄                                                                   | û ዕ Upgrade         |
|                                                                        | Import 🔗 Ov     | erview 🕜 Getting started POST 01-login_admir POST 02-create_use. + V C                         | APIF Copy 🗸 🗸       |
| Collections                                                            | ••••            | PIF / 02-create_user                                                                           | Save 🗸 Share        |
| Environments                                                           | POST            | <pre>     https:// {{REGISTER_HOSTNAME}} : {{REGISTER_PORT}} /createUser </pre>                | Send 🗸              |
| OST 02-create_user     GET 03-getauth History POST 04-onboard_provider | Params<br>raw ~ | Auth   Headers (10) Body   Scripts   Settings  JSON                                            | Cookies<br>Beautify |
| POST 05-publish_api POST 06-onboard_invoker                            | 1               | <pre>[ "username": "{{USER_NAME}}", "password": "{{USER_PASSWORD}}",</pre>                     |                     |
| GET 07-discover<br>PUT 08-security_context                             | 4<br>5<br>6     | "enterprise": "ETSI",<br>"country": "Spain",<br>"email": "example@gmail.com",                  |                     |
| POST 09-get_token POST 10-call_service                                 | 7<br>8<br>9     | "purpose": "Use OpenCAPIF",<br>"phone_number": "+123456789",<br>"commany web": "www.etsi.com". |                     |
| DEL offboard_provider                                                  | 10              | "description": "UserDescription"                                                               |                     |
| DEL offboard_invoker                                                   | Response        | e                                                                                              | ~                   |
| POST refresh_admin_token                                               |                 | • 🚖 · 🚿                                                                                        |                     |

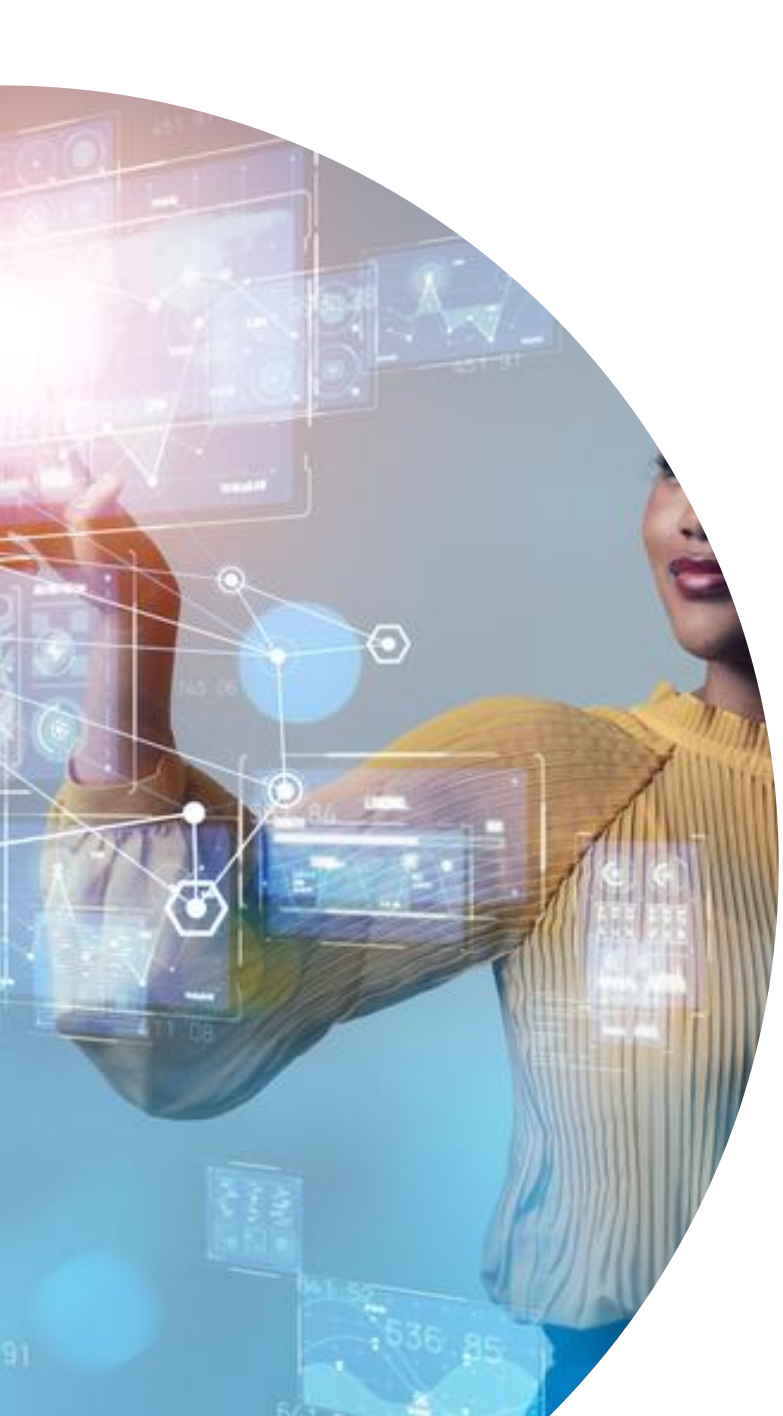

![](_page_39_Picture_2.jpeg)

#### We can check Auth tag to see token used:

| POST ~ https:// {{R                                                                                                    | EGISTER_HOSTNAME}} : {{REGISTER_PORT}} /createUser                                                                                                    | Send                         | ~     |
|----------------------------------------------------------------------------------------------------|----------------------------------------------------------------------------------------------------|------------------------------|-------|
| Params Auth • Headers (10)                                                                                                    | Body   Scripts  Settings                                                                                                    | Co                           | okies |
| Auth Type<br>Bearer Token ~                                                                                                    | <ul> <li>Heads up! These parameters hold sensitive data. To keep this data se<br/>working in a collaborative environment, we recommend using variable<br/>about <u>variables</u>.</li> </ul> | ecure while<br>s. Learn more | ×     |
| The authorization header will be<br>automatically generated when<br>you send the request. Learn<br>more about <u>Bearer Token</u> | Token {{ADMIN_TOKEN}}                                                                                                    |                              |       |

![](_page_40_Picture_0.jpeg)

![](_page_40_Picture_2.jpeg)

#### We will get next 201 Created response with next body:

![](_page_40_Picture_4.jpeg)

Now we have a user created by Admin in our local OpenCAPIF.

![](_page_41_Picture_0.jpeg)

# Provider Onboarding flow by customer User

![](_page_42_Picture_0.jpeg)

## Get token to interact with CCF 😢 OpenCAPIF

#### First is obtain Access token and endpoints for user:

![](_page_42_Figure_3.jpeg)

User Getauth

![](_page_43_Picture_0.jpeg)

## Get token to interact with CCF 🛛 🕸 OpenCAPIF

#### Select request 03-getauth and click on "Send":

![](_page_43_Figure_3.jpeg)

© ETSI <u>CC-BY-4.0</u>

![](_page_44_Picture_0.jpeg)

## Get token to interact with CCF 🔞 OpenCAPIF

#### We will see 200 OK response with next body:

| Body C                                    | Cookies                                                                         | Headers (5) Te                                                                                                    | est Results                                                                                                    |                                                                                                    |                                                                                                    | 200 OK 🔹 68 ms 🔹 3.51 KB 🛛 🔀 🛛 🖼 Save Response 🚥                                                                                                    |
|-------------------------------------------|---------------------------------------------------------------------------------|----------------------------------------------------------------------------------------------------|----------------------------------------------------------------------------------------------------|----------------------------------------------------------------------------------------------------|----------------------------------------------------------------------------------------------------|----------------------------------------------------------------------------------------------------|
| Pretty                                    | Ra                                                                              | w Preview                                                                                                    | Visualize                                                                                                    | JSON                                                                                                  | ~                                                                                                    |                                                                                                    |
| 1<br>2<br>3<br>4<br>5<br>6<br>7<br>8<br>9 | ξ<br>"c<br>"c<br>"c<br>"c<br>"c<br>"c<br>"c<br>"c<br>"c<br>"c<br>"c<br>"c<br>"c | access_token":<br>ca_root": "<br>ccf_api_onboard<br>ccf_discover_ur<br>ccf_onboarding_<br>ccf_publish_url<br>ccf_security_ur<br>message": "Toke | "eyJhbGciOiJ<br>-BEGIN CERTI<br>ing_url": "a<br>1": "service<br>url": "api-i<br>": "publishe<br>1": "capif-s<br>on and CA roo | SUzI1Ni<br>FICATE-<br>pi-prov<br>-apis <u>/v</u><br>nvoker-n<br>d-apis <u>/</u><br>ecurity<br>t retur | IsInR5<br><mark>-</mark> \n<br>ider-m<br>1/allS<br>manage<br><u>v1/</u> <ap<br>/v1/tr<br/>ned su</ap<br> | CI6IkpXVCJ9.eyJmcmVzaCI6ZmFsc2UsImlhdCI6MTcyOTUwODU1MiwianRpIjoiZTY1Mz4<br>IIDIzCCAgugAwIBAgIUGwAYMCuGqrRhX5YsolnTXCguCQ0wDQYJKoZIhvcNAQEL\nBQAwEI<br>nagement/v1/registrations",<br>rviceAPIs?api-invoker-id=",<br>ent/v1/onboardedInvokers",<br>Id>/service-apis",<br>stedInvokers/ <apiinvokerid>",<br/>cessfully"</apiinvokerid> |

We must use temporally **access\_token** to interact with CCF as client.

Also in this response we can see urls to send each request, like onboarding, publish, discover,...

![](_page_45_Picture_0.jpeg)

## Onboard a provider

![](_page_45_Picture_2.jpeg)

Now we can onboard the provider:

![](_page_45_Figure_4.jpeg)

#### API Provider

![](_page_46_Picture_0.jpeg)

## Onboard a provider

![](_page_46_Picture_2.jpeg)

#### Select 04-onboard\_provider and click "Send":

|                           |                                            | 04-onboard_provider - My Workspace                                                                                                    | - 0     |
|---------------------------|--------------------------------------------|----------------------------------------------------------------------------------------------------|---------|
| File Edit                 | View Help                                  |                                                                                                    |         |
| $\leftarrow  \rightarrow$ | Home Workspaces ~ API Netwo                | ork ~ Q Search Postman A Invite 🕸 🗘 🔕                                                                                                    | Upgrade |
| ို My Wor                 | rkspace New Ir                             | mport 🐼 Overview 🕜 Getting start POST 01-login_ad POST 02-create_L GET 03-getauth POST 04-onboarc L V CAPIF Copy                                                                                                    | ~       |
|                           | + =<br>CAPIE                               | CAPIF / 04-onboard_provider                                                                                                    | Share   |
| Environments              | POST 01-idgin_admin                        | POST     ~     https:// {{CAPIF_HOSTNAME}} / {{ONBOARDING_URL}}   Send                                                                                                    | ~       |
| 4)<br>History             | GET 03-getauth                             | Params     Authorization     Headers (11)     Body     Scripts     Settings       Auth Type     O     U     U     U     U     U     U                                                                                  | Cookies |
| <br>_+                    | Post 05-publish_api                        | Bearer Token $\checkmark$ (1) Heads up! These parameters hold sensitive data. To keep this data secure while working in a collaborative environment, we recommend using variables. Learn more about <u>variables</u> . | ×       |
|                           | POST 06-onboard_invoker<br>GET 07-discover | The aut<br>automa Access token obtained                                                                                                    |         |
|                           | PUT 08-security_context POST 09-get_token  | send th <b>Trom U3-getautn</b><br>Bearer Token authorization.                                                                                                    |         |
|                           | POST 10-call_service                       |                                                                                                    |         |

![](_page_47_Picture_0.jpeg)

## Onboard a provider

B

![](_page_47_Picture_2.jpeg)

# Response received will be 201 Created with certificates signed and apiProvDomId:

| ody Cool | kies Headers (6) Test Results 201 Created 277 ms 15.21 KB 🕀 🐼 Save Response 🚥                                                 |
|----------|----------------------------------------------------------------------------------------------------|
| Pretty   | Raw Preview Visualize JSON ~ =                                                                                                |
| 1 {      |                                                                                                    |
| 2        | <pre>"apiProvDomId": "ae04cfca32faebd8028cd9a09bf7cd",</pre>                                                                  |
| 3        | <pre>"regSec": "eyJhbGci0iJSUzI1NiIsInR5cCI6IkpXVCJ9.eyJmcmVzaCI6ZmFsc2UsImlhdCI6MTcy0TUw0DU1MiwianRpIjoiZTY1MzA1NTgtZW</pre> |
| 4        | "apiProvFuncs": [                                                                                                    |
| 5        | £                                                                                                    |
| 6        | "apiProvFuncId": "AEF23b7ff9d6de7cc3fb03728c238c02c",                                                                         |
| 7        | "regInfo": {                                                                                                    |
| 8        | <pre>"apiProvPubKey": "BEGIN CERTIFICATE REQUEST\nMIICrTCCAZUCAQAwaDELMAkGA1UEBhMCRVMxDzANBgNVBAg</pre>                       |
| 9        | <pre>"apiProvCert": "BEGIN CERTIFICATE\nMIIDgjCCAmqgAwIBAgIUb8PamNRIH9101rJ+pF2Cf3Q/HEgwDQYJKoZIh</pre>                       |
| 10       | 3,                                                                                                    |
| 11       | "apiProvFuncRole": "AEF",                                                                                                    |
| 12       | "apiProvFuncInfo": "dummy_aef"                                                                                                |
| 13       | },                                                                                                    |
| 14       | £                                                                                                    |
| 15       | "apiProvFuncId": "APF035d6ab38f220d1643e56e5e4f7414",                                                                         |
| 16       | "regInfo": {                                                                                                    |

![](_page_48_Picture_0.jpeg)

Before go to next request, we will need to configure Postman with credentials obtained, all is explained in documentation.

Image: Second state
 Image: Second state
 Image: Second state
 Image: Second state
 Image: Second state
 Image: Second state
 Image: Second state
 Image: Second state
 Image: Second state
 Image: Second state
 Image: Second state
 Image: Second state
 Image: Second state
 Image: Second state
 Image: Second state
 Image: Second state
 Image: Second state
 Image: Second state
 Image: Second state
 Image: Second state
 Image: Second state
 Image: Second state
 Image: Second state
 Image: Second state
 Image: Second state
 Image: Second state
 Image: Second state
 Image: Second state
 Image: Second state
 Image: Second state
 Image: Second state
 Image: Second state
 Image: Second state
 Image: Second state
 Image: Second state
 Image: Second state
 Image: Second state
 Image: Second state
 Image: Second state
 Image: Second state
 Image: Second state
 Image: Second state
 Image: Second state
 Image: Second state
 Image: Second state
 Image: Second state
 Image: Second state
 Image: Second state
 Image: Second state
 Image: Second state
 Image: Second state
 Image: Second state
 Image: Second state
 Image: Second state
 Image: Second state
 Image: Second state
 Image: Second state
 Image: Second state
 Image: Second state
 Image: Second state
 Image: Second state
 Image: Second state

Go to Settings and open certificates section:

|      | File | Edit View Help   |              |     |
|------|------|------------------|--------------|-----|
|      | New  | /                | Ctrl+N       |     |
|      | New  | / Tab            | Ctrl+T       |     |
|      | New  | / Runner Tab     | Ctrl+Shift+R | Nev |
| • >- | New  | / Postman Window | Ctrl+Shift+N |     |
|      | Imp  | ort              | Ctrl+O       |     |
| • 🥖  | Sett | ings             | Ctrl+Comma   |     |
|      | Clos | e Window         | Ctrl+Shift+W |     |
|      | Clos | e Tab            | Ctrl+W       |     |
|      | Ford | e Close Tab      | Alt+Ctrl+W   | ər  |
|      | Qui  | t                | Ctrl+Q       |     |

|     | Certificates                                                                                                    |                 |
|-----|----------------------------------------------------------------------------------------------------|-----------------|
| s   | CA certificates                                                                                                    |                 |
|     | Client certificates<br>Add and manage SSL certificates on a per domain basis. Learn more<br>about <u>working with certificates</u> 겨 | Add Certificate |
| tes |                                                                                                    |                 |
|     | , i i i i i i i i i i i i i i i i i i i                                                                                              |                 |

 $\times$ 

![](_page_49_Picture_0.jpeg)

#### Activate CA certificates and select ca\_cert.pem:

![](_page_49_Figure_3.jpeg)

| Cancel           | Open File Q      |              |           |         | Select             |          |
|------------------|------------------|--------------|-----------|---------|--------------------|----------|
| 🕚 Recent         | 습 ocf Downloads  | Postman-Test | Responses |         |                    |          |
| 습 Home           | Name 🔨           |              |           | Size    | Туре               | Modified |
| 🖹 Docume         | 📄 ca_cert.pem    |              |           | 2.3 kB  | Text               | 11:02    |
|                  | cert_server.pem  |              |           | 4.5 kB  | Openssl PEM format | 10:52    |
| 🎵 Music          | client_cert.crt  |              |           | 0 bytes | Empty document     | 10:52    |
| Pictures         | 📄 client_key.key |              |           | 0 bytes | Empty document     | 10:52    |
| 🖽 Videos         |                  |              |           |         |                    |          |
| Open files read- | only             |              | k         |         |                    |          |

© ETSI <u>CC-BY-4.0</u>

![](_page_50_Picture_0.jpeg)

Now add Client certificates by clicking at "add certificate" button:

| ø General      | Add certificate                                        |        |
|----------------|--------------------------------------------------------|--------|
| @ Themes       | Host (required)                                        |        |
| Shortcuts      | https:// capifcore : 443                               |        |
| 🗇 Data         | CRT file                                               |        |
|                | client_cert.crt ×                                      |        |
| E Certificates | KEY file client_key.key $	imes$                        |        |
| Proxy          | PFX file                                               |        |
| Update         | Select File                                            |        |
| ⊘ About        | Passphrase                                             |        |
|                |                                                        | 0      |
|                | Add Cancel Learn more about working with certification | ates ⁊ |

Setup capifcore as host and import client\_cert.crt and client\_key.key to each field, after that click on "Add"

![](_page_51_Picture_0.jpeg)

#### If all is configured properly you will see this:

③ General

Themes

Shortcuts

E Certificates

🗄 Proxy

Update

③ About

🗄 Data

| CA certificates                                                                   |                                                                              |                  |
|-----------------------------------------------------------------------------------|------------------------------------------------------------------------------|------------------|
| PEM file ca_cert.pe                                                               | em ×                                                                         |                  |
| The file should consis                                                            | t of one or more trusted certificates in PEM format.                         |                  |
|                                                                                   |                                                                              |                  |
|                                                                                   |                                                                              |                  |
| Client certificates<br>Add and manage SSL                                         | certificates on a per domain basis. Learn more                               | Add Certificate. |
| Client certificates<br>Add and manage SSL<br>about <u>working with ce</u>         | certificates on a per domain basis. Learn more<br><u>ertificates</u> オ       | Add Certificate  |
| Client certificates<br>Add and manage SSL<br>about working with ce<br>HOST        | certificates on a per domain basis. Learn more<br>artificates 겨              | Add Certificate. |
| Client certificates<br>Add and manage SSL<br>about <u>working with ce</u><br>HOST | certificates on a per domain basis. Learn more<br>ertificates 계<br>capifcore | Add Certificat   |

![](_page_52_Picture_0.jpeg)

## Publish API by provider

![](_page_52_Picture_2.jpeg)

After onboard provider we can publish an API:

![](_page_52_Figure_4.jpeg)

APF Publish

![](_page_53_Picture_0.jpeg)

## Publish API by provider

![](_page_53_Picture_2.jpeg)

#### Now we can select request 05-publish\_api:

![](_page_53_Figure_4.jpeg)

![](_page_54_Picture_0.jpeg)

## Publish API by provider

![](_page_54_Picture_2.jpeg)

#### Response will be 201 Created with next body:

| Pretty Raw Preview Visualize JSON ~ =                                                                                                    | Q |
|----------------------------------------------------------------------------------------------------|---|
|                                                                                                    |   |
| 1       {         2       "apiName": "hello_api_demo_v6",         3       "apiId": "748f988905d106b303debc9c5aae74",         4       "aefProfiles": [         5       {         6       {         7       {         8       {         9       {         10       {         11       {         12       {         13       {         14       {         15       {         16       {         11       {         12       {         13       {         14       {         15       {         16       {         17       "custOpName": "string",          18       { |   |

You can see here the apild assigned by CCF to this published API.

© ETSI CC-BY-4.0

![](_page_55_Picture_0.jpeg)

#### Which are our current status?

- User created by admin
- Provider onboarded
- Provider API published

![](_page_55_Picture_5.jpeg)

![](_page_56_Picture_0.jpeg)

# Invoker Onboarding flow by customer User

![](_page_57_Picture_0.jpeg)

## Onboard invoker

![](_page_57_Picture_2.jpeg)

#### After API publication we can onboard an invoker on CCF

![](_page_57_Figure_4.jpeg)

![](_page_58_Picture_0.jpeg)

## Onboard invoker

![](_page_58_Picture_2.jpeg)

# Now we will onboard and invoker in CCF. We must select request 06-onboard\_invoker and click on "Send":

![](_page_58_Figure_4.jpeg)

As Provider Onboarding, for Invoker onboarding request we must use access token provided by getauth, this is because at onboarding operation we will retrieve the signed certificate to interact with  $G_{CEBY-4.0}$ 

![](_page_59_Picture_0.jpeg)

## Onboard invoker

![](_page_59_Picture_2.jpeg)

#### Response will be 201 Created with signed certificate in body:

![](_page_59_Picture_4.jpeg)

Also we can see apilnvokerId provided by CCF to identify this invoker inside CCF.

© ETSI CC-BY-4.0

![](_page_60_Picture_0.jpeg)

## Discover APIs by Invoker

![](_page_60_Picture_2.jpeg)

Now we can get all APIs published by request a discover:

![](_page_60_Figure_4.jpeg)

![](_page_61_Picture_0.jpeg)

## Discover APIs by Invoker

![](_page_61_Picture_2.jpeg)

# We can now select request 07-discover to retrieve APIs published:

|                                                                                                    |                              | 07-discov                                                                                                    | ver - My Workspace  |                               |                              | -             |     |
|----------------------------------------------------------------------------------------------------|------------------------------|----------------------------------------------------------------------------------------------------|---------------------|-------------------------------|------------------------------|---------------|-----|
| File Edit View Help                                                                                                    |                              |                                                                                                    |                     |                               |                              |               |     |
| $\leftarrow$ $\rightarrow$ Home Workspaces $\checkmark$ API Network                                                                  | ~                            | Q                                                                                                    | Search Postman      |                               | දී₊ Invite හි  ද             | Ú Upgr        | ade |
| A My Workspace New Imp                                                                                                    | ort < 🐼 Ove                  | rvi ( Gettin POST 01-k                                                                                                    | POST 02-c GET 03-ge | РОЗТ 04-с РОЗТ 05-г РОЗТ 06-с | $\rightarrow$ + $\sim$ capif | Сору          | ~   |
| Collections + =<br>✓ CAPIF                                                                                                    | ···                          | 07 discover                                                                                                    |                     |                               | 🖺 Sav                        | re 🗸 Share    | ]   |
| Post 01-logit admin       Environments     Post 02-create_user       O     GET 03-getauth       History     POST 04-ontoord provided | GET<br>Params<br>Query Param | GET <ul> <li>https:// {{CAPIF_HOSTNAME}} : {{CAPIF_PORT}} / {{DISCOVER_URL}} {{INVOKER_ID}}       </li> </ul> Params       Authorization       Headers (8)       Body       Scripts •       Settings •         Query Params       Very Params       Very Params       Very Params       Very Params |                     |                               |                              | Send V        | 5   |
| Post 05-public_api                                                                                                    | Ke                           | <b>iy</b>                                                                                                    | Value<br>Value      | 1                             | Description                  | ••• Bulk Edit |     |
| GET 07-discover<br>PUT 08-security_context<br>POST 09-get_token<br>POST 10-call_service<br>DEL offboard_provider                     | Response                     | Response                                                                                                    |                     |                               |                              |               |     |

![](_page_62_Picture_0.jpeg)

## **APIs discovered**

![](_page_62_Picture_2.jpeg)

#### Response will be 200 OK with published APIs:

![](_page_62_Picture_4.jpeg)

We can see there a list of serviceAPIDescriptions with all APIs published at CCF.

We will try to use hello\_api\_demo\_v6 api.

© ETSI CC-BY-4.0

![](_page_63_Picture_0.jpeg)

## Create Security Context for that API

If invoker want to use some discovered API, then security context must be requested:

Invoker Create Security Context

![](_page_63_Figure_4.jpeg)

![](_page_64_Picture_0.jpeg)

## Create Security Context for that API

# We need to request a Security Context as invoker to grant access to selected API:

![](_page_64_Picture_3.jpeg)

![](_page_65_Picture_0.jpeg)

## Security Context created

![](_page_65_Picture_2.jpeg)

#### Response will be 201 Created with Security Info:

![](_page_65_Picture_4.jpeg)

On Release 1 only support OAUTH, then the next step will be get OAUTH token to be used by invoker to access API published.

© ETSI CC-BY-4.0

![](_page_66_Picture_0.jpeg)

#### Which are our current status?

- Invoker Onboarded
  - APIs Discovered
- Security Context created

We are ready to reach service API published!

![](_page_66_Picture_6.jpeg)

![](_page_67_Picture_0.jpeg)

## Get OAUTH token

![](_page_67_Picture_2.jpeg)

Now the last step will be request OAUTH token to access published service API:

![](_page_67_Figure_4.jpeg)

![](_page_67_Figure_5.jpeg)

![](_page_68_Picture_0.jpeg)

## Get OAUTH token

![](_page_68_Picture_2.jpeg)

#### Select request 09-get\_token and click on "Send":

|                                    |                                     | 09-get_token - My Workspace                                                                              |            | - 0     |  |
|------------------------------------|-------------------------------------|----------------------------------------------------------------------------------------------------|------------|---------|--|
| File Edit View Help                |                                     |                                                                                                    |            |         |  |
| $\leftarrow$ $\rightarrow$ Home Wo | orkspaces V API Network V           | Q Search Postman                                                                                         | ş û 🧿      | Upgrade |  |
| A My Workspace                     | New Import                          | < 205T 02-c GET 03-ge POST 04-c POST 05-p POST 06-c GET 07-di: PUT 08-se POST 09-g > + ~                 | CAPIF Copy | ~       |  |
| ☐ + =<br>Collections               | 000                                 | (me CAPIF / <b>09-get_token</b>                                                                          | 🖺 Save 🗸 🤇 | Share   |  |
| CANF                               | 1-login_admin                       | POST v https:// {{CAPIF_HOSTNAME}} : {{CAPIF_PORT}} /capif-security/v1/securities/ {{INVOKER_ID}} /token |            |         |  |
| POST GET 0                         | 2-create_user<br>8-getauth          | Perams Authorization Headers (10) Body • Scripts • Settings •                                            |            | Cookies |  |
| History POST 0                     | 4-pnboard_provider                  | ○ none ○ form-data <b>○</b> x-www-form-urlencoded ○ raw ○ binary ○ GraphQL                               |            |         |  |
| POST 0                             | 95-publish_api                      | grant_type client_credentials                                                                            |            |         |  |
| POST 0                             | 6-orboard_invoker                   | Client_secret string                                                                                     |            |         |  |
| GET ()                             | 7-die ver                           | scope 3gpp# {{API_AEF_ID}} : {{API_NAME}}                                                                |            |         |  |
| PUT 0<br>POST 0                    | 18-security_context<br>19-get_token | Key Value Description                                                                                    |            |         |  |
| POST 1                             | 0-call_service                      | Response                                                                                                 |            | $\sim$  |  |
| DEL O                              | ffboard_provider                    |                                                                                                    |            |         |  |
| DEL O                              | ffboard_invoker                     |                                                                                                    |            |         |  |
| DEL re                             | emove_user                          |                                                                                                    |            |         |  |
| POST re                            | efresh_admin_token                  |                                                                                                    |            |         |  |
|                                    |                                     | × 40                                                                                                    |            |         |  |

© ETSI CC-BY-4.0

![](_page_69_Picture_0.jpeg)

## Get OAUTH token

![](_page_69_Picture_2.jpeg)

# We will receive 200 OK with access\_token to be used by Invoker:

| ody Coo                         | kies Headers (5) Test Results                                                                                             |                               | 200 OK • 74 ms • 1.1 KB • 🕀            | es Save Response 👓    |
|---------------------------------|----------------------------------------------------------------------------------------------------|-------------------------------|----------------------------------------|-----------------------|
| Pretty                          | Raw Preview Visualize                                                                                                    | G vol                         |                                        | r Q                   |
| 1 {<br>2  <br>3  <br>5  <br>6 } | <pre>"access_token": "eyJhbGci0:<br/>"token_type": "Bearer",<br/>"expires_in": 600,<br/>"scope": "3gpp#AEF23b7ff9de</pre> | JSUzI1NiIsInR5cCI6IkpXVCJ9.ey | 'JmcmVzaCI6ZmFsc2UsImlhdCI6MTcyOTUxMDg | 5NywianRpIjoiODhiMzIz |

![](_page_70_Picture_0.jpeg)

## Send Request to API published by Provider

Last step is send request using OAUTH to service API published:

Invoker Send Request to AEF Service API

![](_page_70_Figure_4.jpeg)

## Send Request to API published by Provider

#### Select request 10-call\_service and click on "Send":

![](_page_71_Figure_2.jpeg)
## Send Request to API published by Provider

#### Body in request is one defined by API published:

|                          | 10-call_service - My Workspace                                                                                                    |                                                                                                    |                             |  |  |
|--------------------------|----------------------------------------------------------------------------------------------------|----------------------------------------------------------------------------------------------------|-----------------------------|--|--|
| File Edit                | View Help                                                                                                    |                                                                                                    |                             |  |  |
| $\leftarrow \rightarrow$ | Home Workspaces $\checkmark$ API Network $\checkmark$                                                                                                    | Q Search Postman                                                                                                    | û ዕ Upgrade                 |  |  |
| A My Wo                  | vrkspace New Import                                                                                                    | < 3ET 03-ge POST 04-c POST 05-r POST 06-c GET 07-di: PUT 08-se POST 09-c POST 10-c > + ~ CAP                                                                                                    | rIF Copy ∽                  |  |  |
|                          | + = 000                                                                                                    | CAPIF / 10-call_service                                                                                                    | ave 🗸 Share                 |  |  |
| Environments<br>History  | <ul> <li>CAPIF</li> <li>POST 01-login_admin</li> <li>POST 02-create_user</li> <li>GET 03-getauth</li> <li>POST 04-onboard_provider</li> <li>POST 05-publish_api</li> <li>POST 06-onboard_invoker</li> <li>GET 07-discover</li> <li>PUT 08-security_context</li> <li>POST 09-get_token</li> </ul> | POST <ul> <li>http:// {(IPV4ADDR)} : {(PORT)} {(URI)}</li> </ul> Params       Authorization •       Headers (11)       Body •       Scripts       Settings •            onne       ornor-data       x-www-form-urlencoded       •       raw       binary       GraphQL       JSON         1       { | Send<br>Cookles<br>Beautify |  |  |
|                          | POST 10-call_service                                                                                                    | ‡<br>Response                                                                                                    | ~                           |  |  |

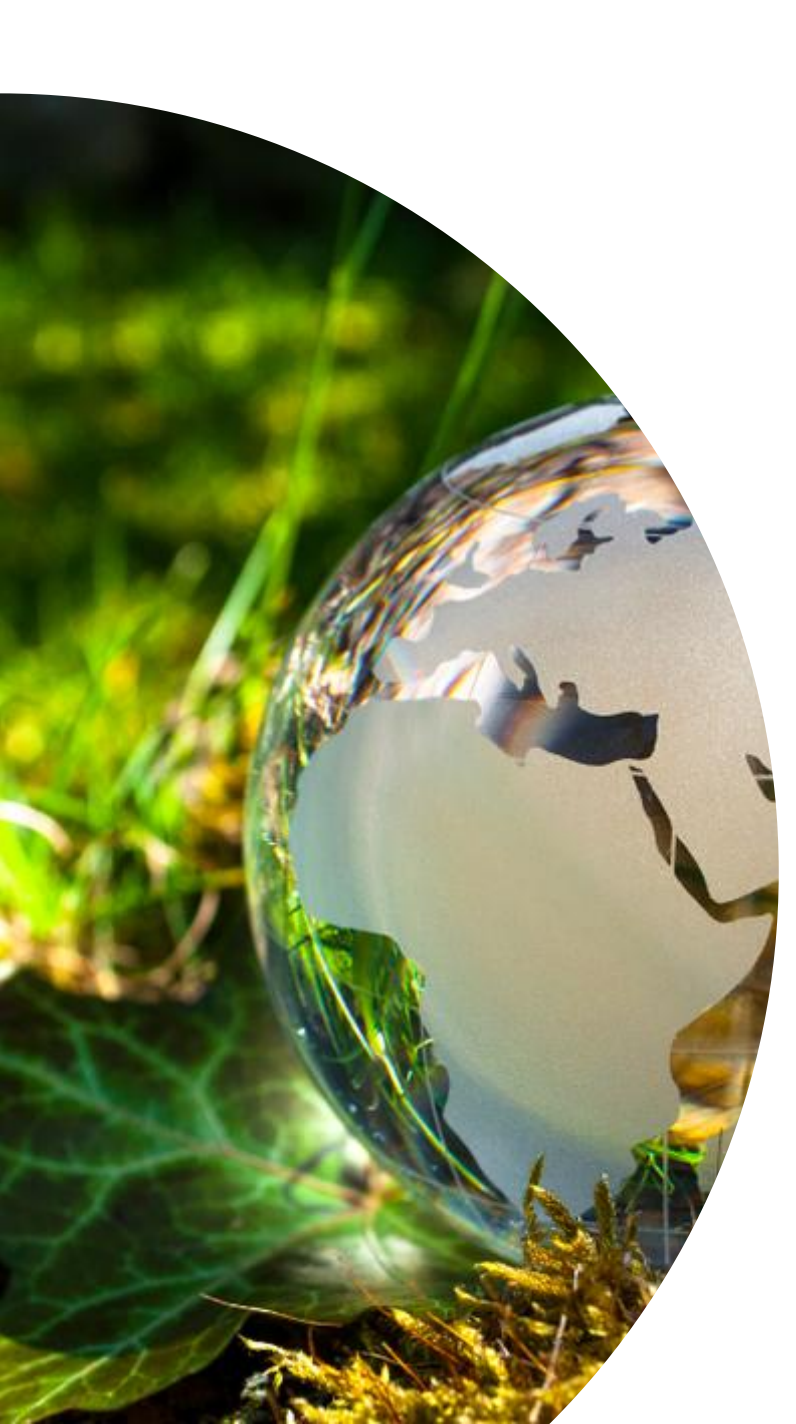

### **Response from API**

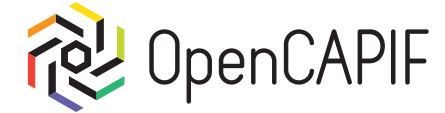

#### The response will be 200 OK

| Body  | Coo | kies H | leaders (5) | Test Results |         |    | 200 OK |  |
|-------|-----|--------|-------------|--------------|---------|----|--------|--|
| Prett | ty  | Raw    | Preview     | Visualize    | JSON 🗸  | -0 |        |  |
| 1     | "1  | Hello: | custom_usei | , welcome to | CAPIF." |    |        |  |

We can check the logs of service that is running the API published in terminal:

(venv) ocf@ocf-haqkfest:~/Downloads/Postman-Test\$ python3 hello\_api.py
WARNING: This is a development server. Do not use it in a production deployment
production WSGI server instead.

- \* Running on all addresses (0.0.0.0)
- \* Running on http://127.0.0.1:8088
- \* Running on http://192.168.64.7:8088

Press CTRL+C to quit

127.0.0.1 - - [21/Oct/2024 11:42:05] "POST /hello HTTP/1.1" 200 -

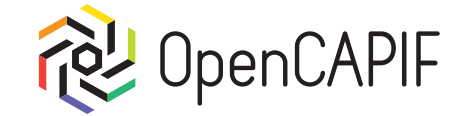

#### **Congratulations!**

# Now, all of you have completed a full flow using a local deployment of OpenCAPIF! **\***

Thanks for your attention, everyone! Let's keep up the great work!

# **Engage with OpenCAPIF**

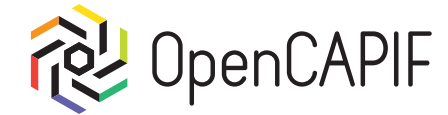

**Participation is free for ETSI** members, SMEs, Universities, **Public Research Bodies and User** and Trade Associations and

Individuals.

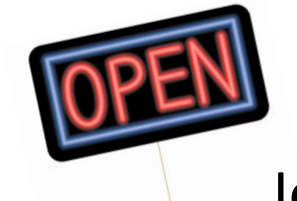

Join us by signing the

SDG OCF Agreement

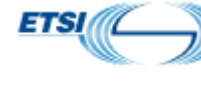

https://portal.etsi.org/ocf

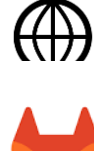

https://ocf.etsi.org

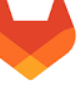

in

 $\mathbb{X}$ 

\_\_\_,

- https://labs.etsi.org/rep/ocf
- @OpenCAPIF

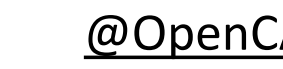

- @OpenCAPIF
- @OpenCAPIF
- https://OpenCAPIF.slack.com (invite)

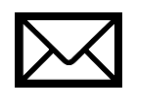

OCF INFO@list.etsi.org

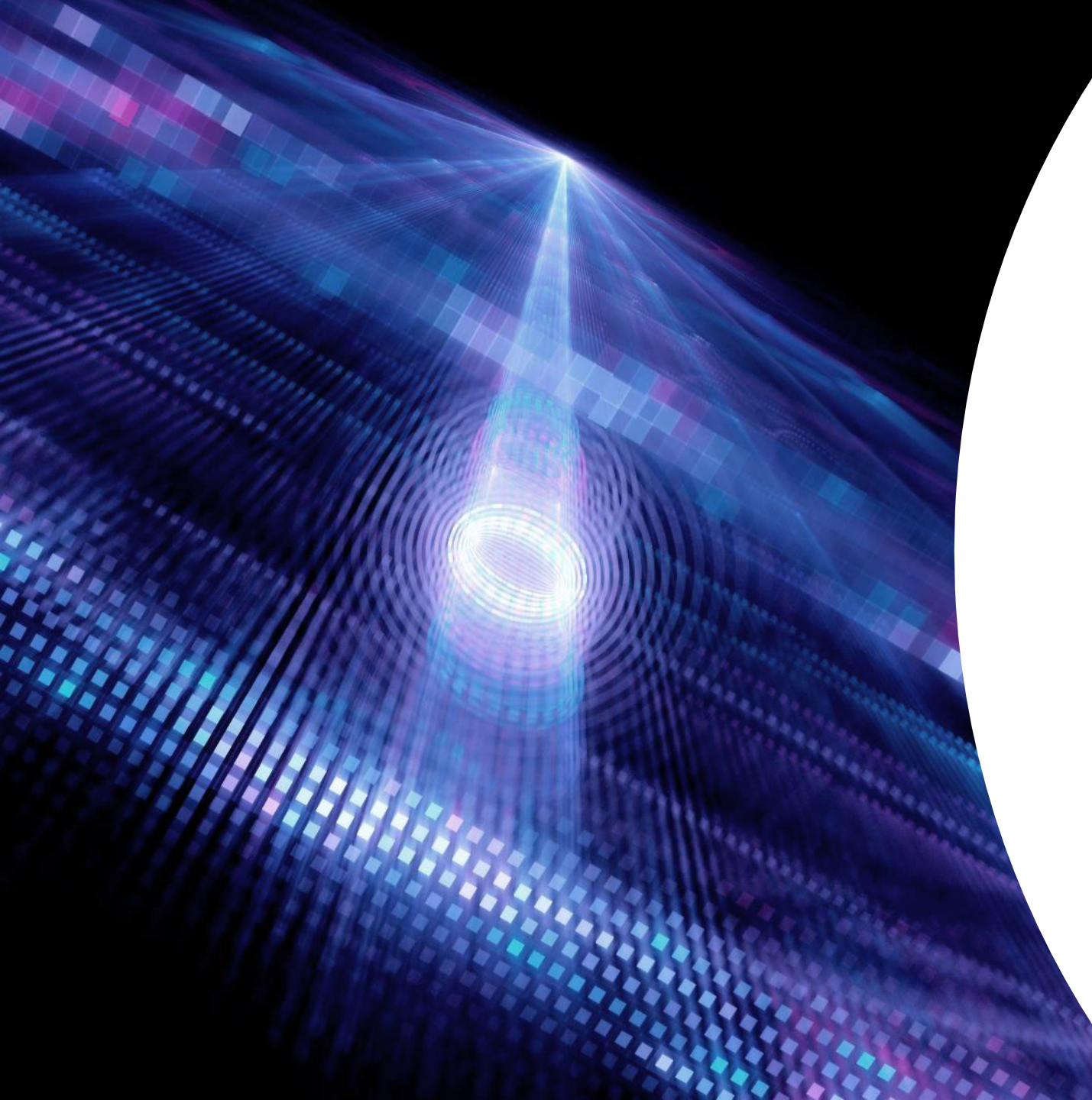

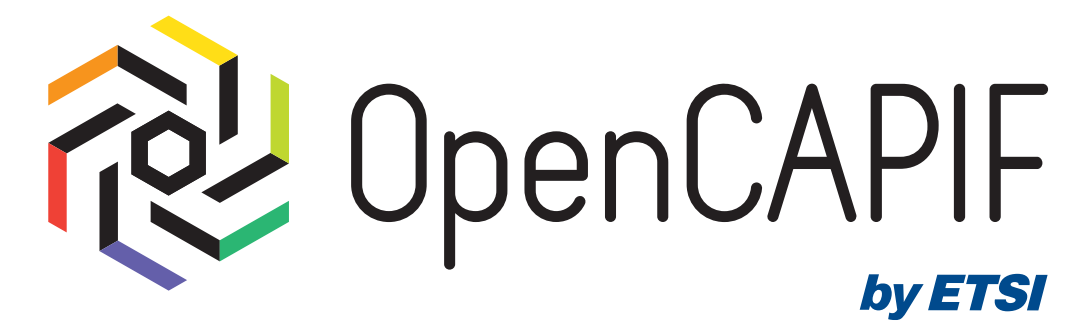

# Thank You!

© ETSI CC-BY-4.0

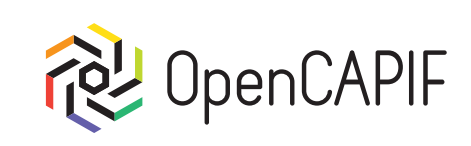

# Extras

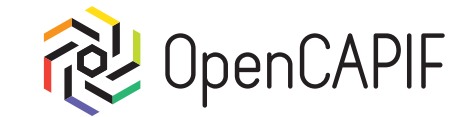

# **Overview of OpenCAPIF**

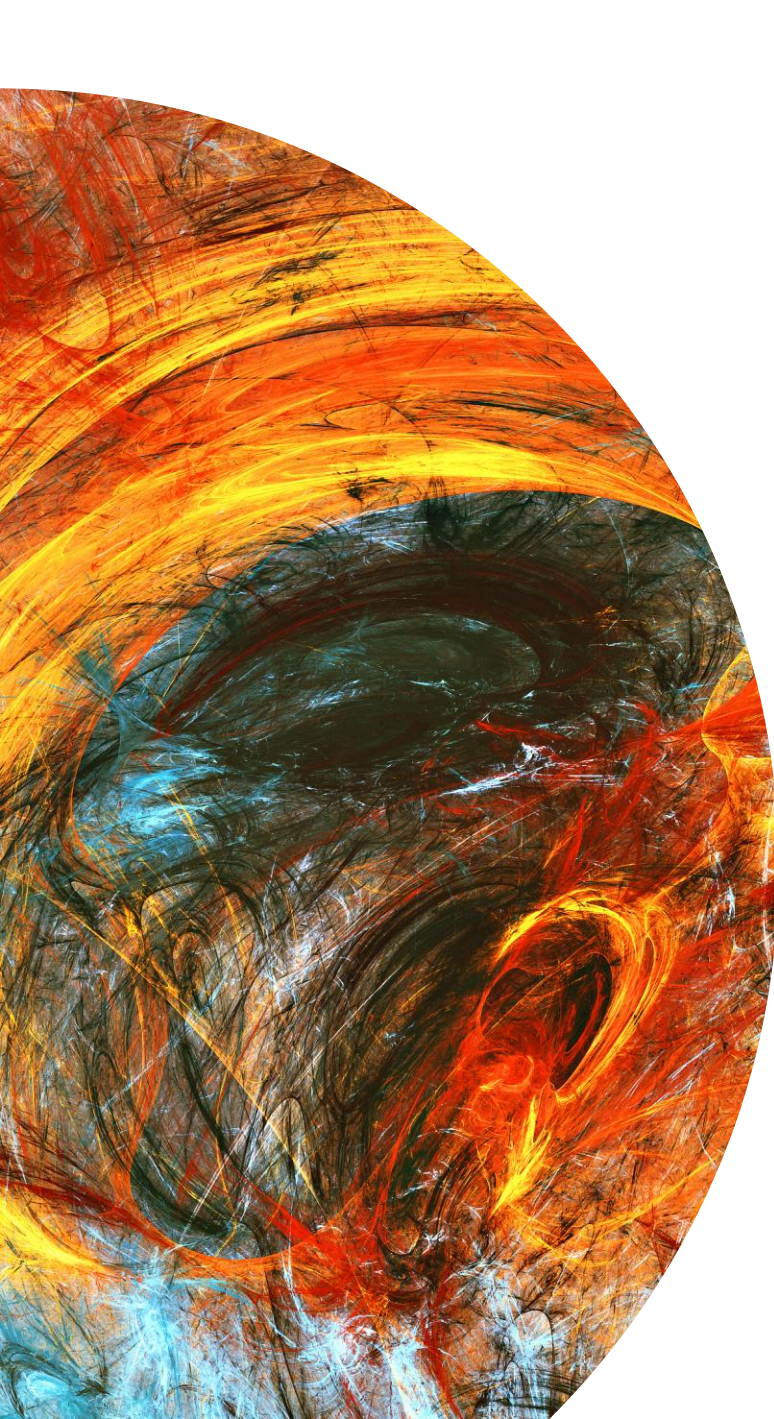

# How is OpenCAPIF Created?

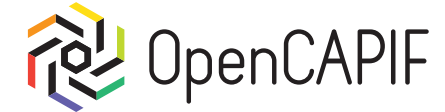

OpenCAPIF implements the <u>3GPP Common API Framework</u> defined on their specs.

The template with models and operations is created by using <u>OpenAPI generator</u> with swaggers created by 3GPP. This simplify the way to update to new releases over 3GPP specifications.

The code logic implemented is under core folder on each service, in order to make easy the update previously commented.

Each API is implemented in a dockerized service, this simplify the way to deploy locally or in a k8s environment.

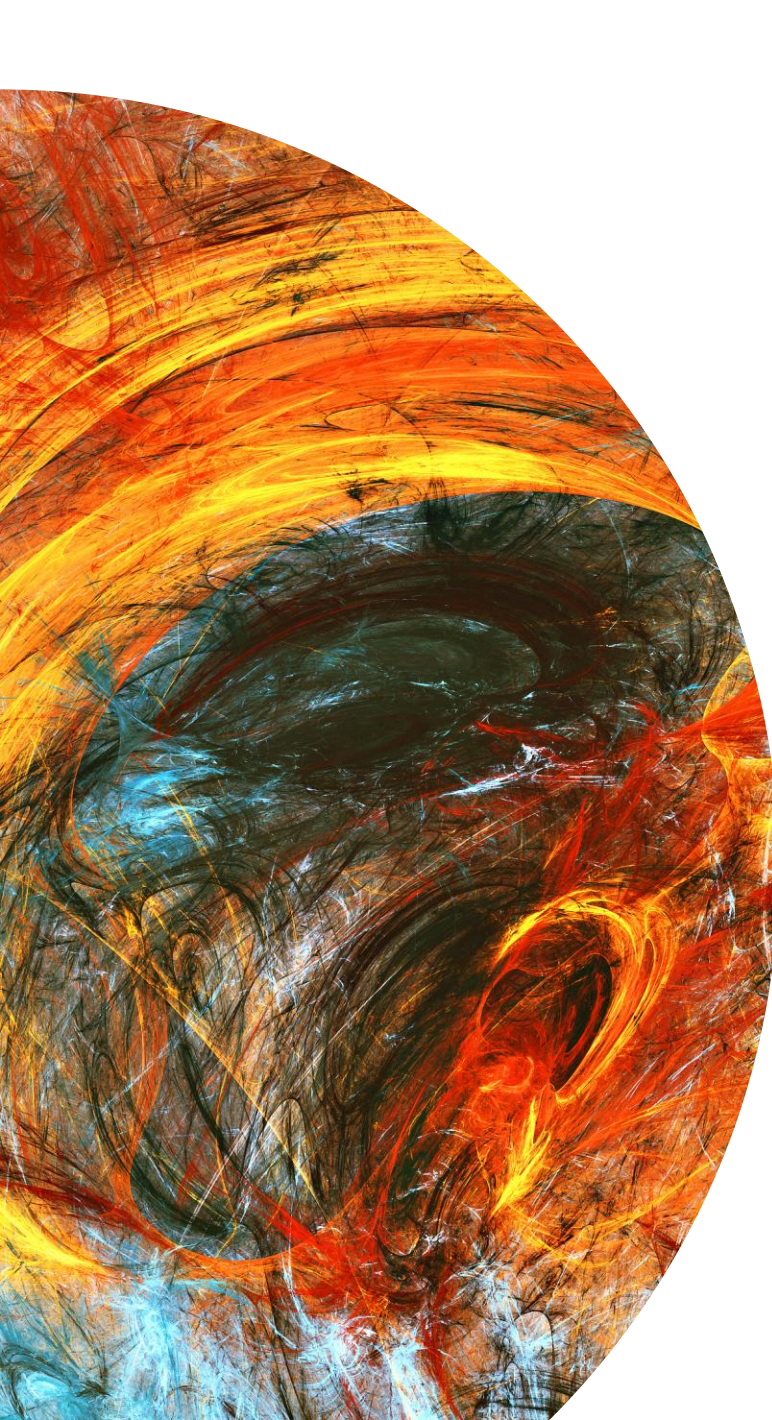

### How is OpenCAPIF Created?

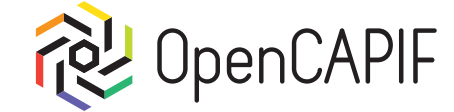

OpenCAPIF use next additional software and libraries:

Ocker

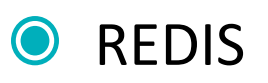

• Python Flask.

- MongoDB
- Mongo Express
- O NGINX

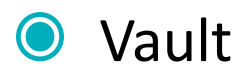

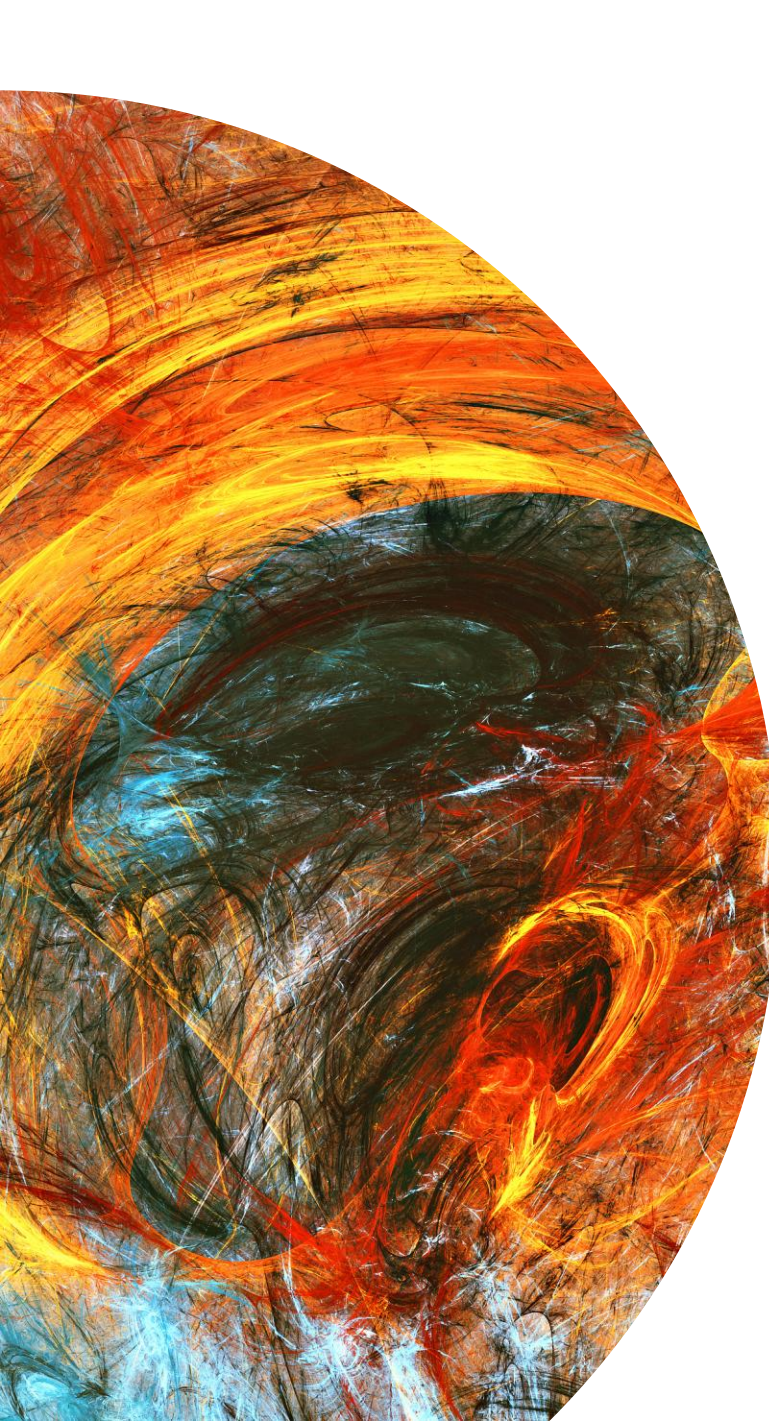

## How is OpenCAPIF Created?

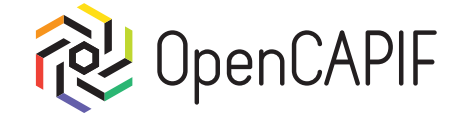

On the other hand, at repository we also have a Helm section, which includes:

- Helm Charts:
  - OpenCAPIF microservices.
  - Register Service
  - Vault service
  - Monitoring services.
- Scripts to simplify:
  - Way to deploy all services.
  - Testing over deployed service.

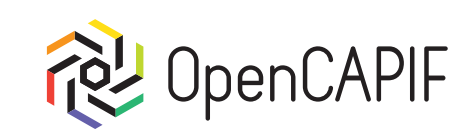

# **New SDK**

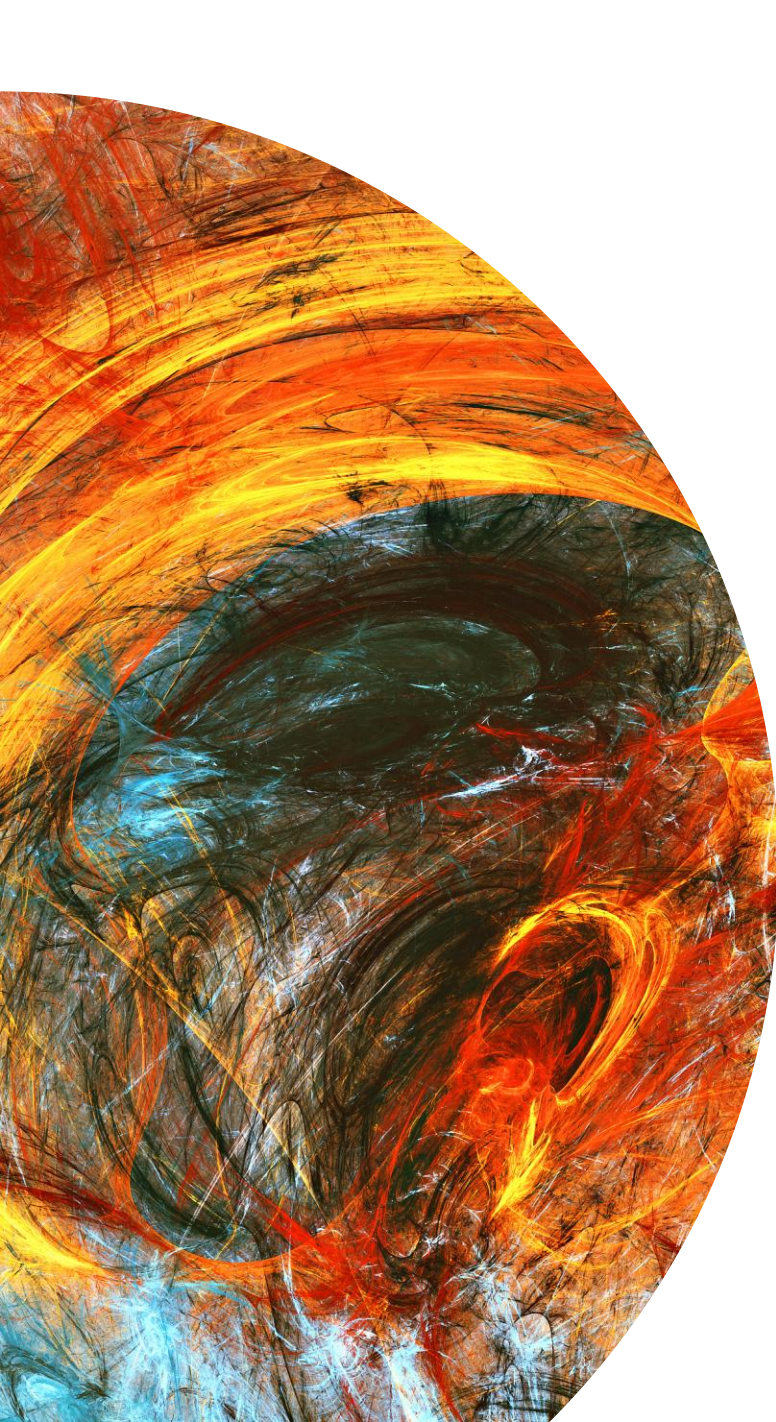

### New SDK

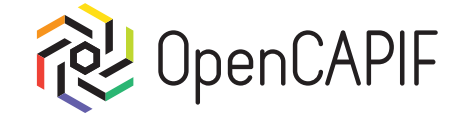

We are working on SDK to be released together with OpenCAPIF Release 2 at January.

This OpenCAPIF SDK brings a set of functions to integrate with the 5G Core's function CAPIF, as defined in 3GPP.

The OpenCAPIF SDK is created as python library, and it will be public to be installed by pip. It will simplify the way to create invokers and providers and their interaction with any OpenCAPIF deployed.

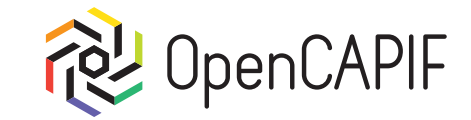

# New Postman Requests

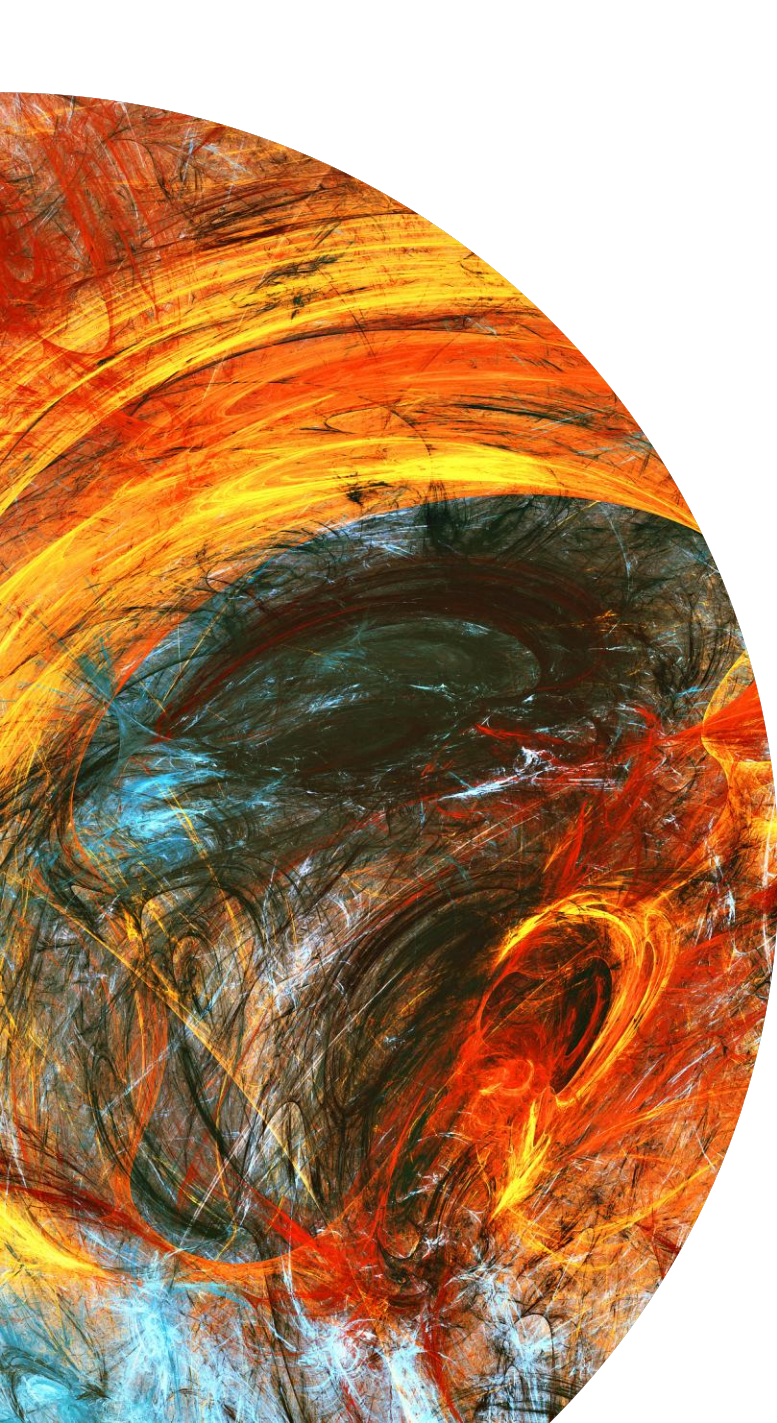

### Create a Log by provider

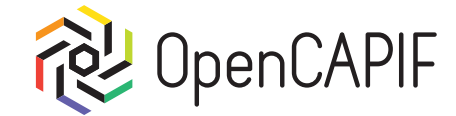

#### Now we can select request create\_log:

| ·                          | UL CAPIE /                                                                                                    | create_rog                                                                             |          |  |
|----------------------------|----------------------------------------------------------------------------------------------------|----------------------------------------------------------------------------------------|----------|--|
| ✓ CAPIF                    |                                                                                                    |                                                                                        |          |  |
| POST 01-login_admin        | POST                                                                                                    | https:// {{CAPIF_HOSTNAME}} : {{CAPIF_PORT}} /api-invocation-logs/v1/ {{AEF_ID}} /logs | ► Send ∨ |  |
| POST 02-create_user        | Params Aut                                                                                                    | barization Hasdare (8) Body & Scripte & Sottings                                       |          |  |
| GET 03-getauth             | i di di la contra contra | ionization notation (o) Doug a bond a bond a                                           |          |  |
| POST 04-onboard_provider   | ⊖ none ⊖ t                                                                                                    | form-data 🔿 x-www-form-urlencoded 🧿 raw 🔾 binary 🔿 GraphQL JSON 🗸                      | Beautify |  |
| POST 05-publish_api        | 1 {                                                                                                    |                                                                                        |          |  |
| POST 06-onboard_invoker    | 2 "                                                                                                    | aefId": " <i>{{AEF_ID}}</i> ",<br>apiInvokerId": " <i>{{INVOKER_ID}</i> ?".            |          |  |
| GET 07-discover            | 4                                                                                                    | logs":[                                                                                |          |  |
| PUT 08-security_context    | 5                                                                                                    | {<br>"apiId": " <i>ifAPI ID??</i> ".                                                   |          |  |
| POST 09-get_token          | 7                                                                                                    | "apiName": "{{API_NAME}}",                                                             |          |  |
| Post 10-call_service       | 8                                                                                                    | "apiVersion": "v1",<br>"resourceName": "hello-endpoint"                                |          |  |
| DEL offboard provider      | 10                                                                                                    | "uri": "/hello",                                                                       |          |  |
| pel offboard invoko        | 11                                                                                                    | "protocol": "HTTP_1_1",                                                                |          |  |
| Dec on board_invoker       | 12                                                                                                    | "result": "200".                                                                       |          |  |
| DEL remove_user            | 14                                                                                                    | "invocationTime": "2023-03-30T10:30:21.408000+00:00",                                  |          |  |
| POST refresh_admin_token   | 15                                                                                                    | "invocationLatency": 0,                                                                |          |  |
| POST provider_events       | 16                                                                                                    | "inputParameters": "string",                                                           |          |  |
| DUT provider update events | 17                                                                                                    | "outputParameters": "string",                                                          |          |  |
| por provider_update_events | 19                                                                                                    | "ipv4ddr", "localbost"                                                                 |          |  |
| POST create_log            | 20                                                                                                    | "port": 8088,                                                                          |          |  |
| GET get_log                | 21                                                                                                    | "securityMethods": [                                                                   |          |  |
|                            | 22                                                                                                    | "OAUTH"                                                                                |          |  |
| GET get_acl                | 23                                                                                                    |                                                                                        |          |  |
|                            | 24                                                                                                    |                                                                                        |          |  |

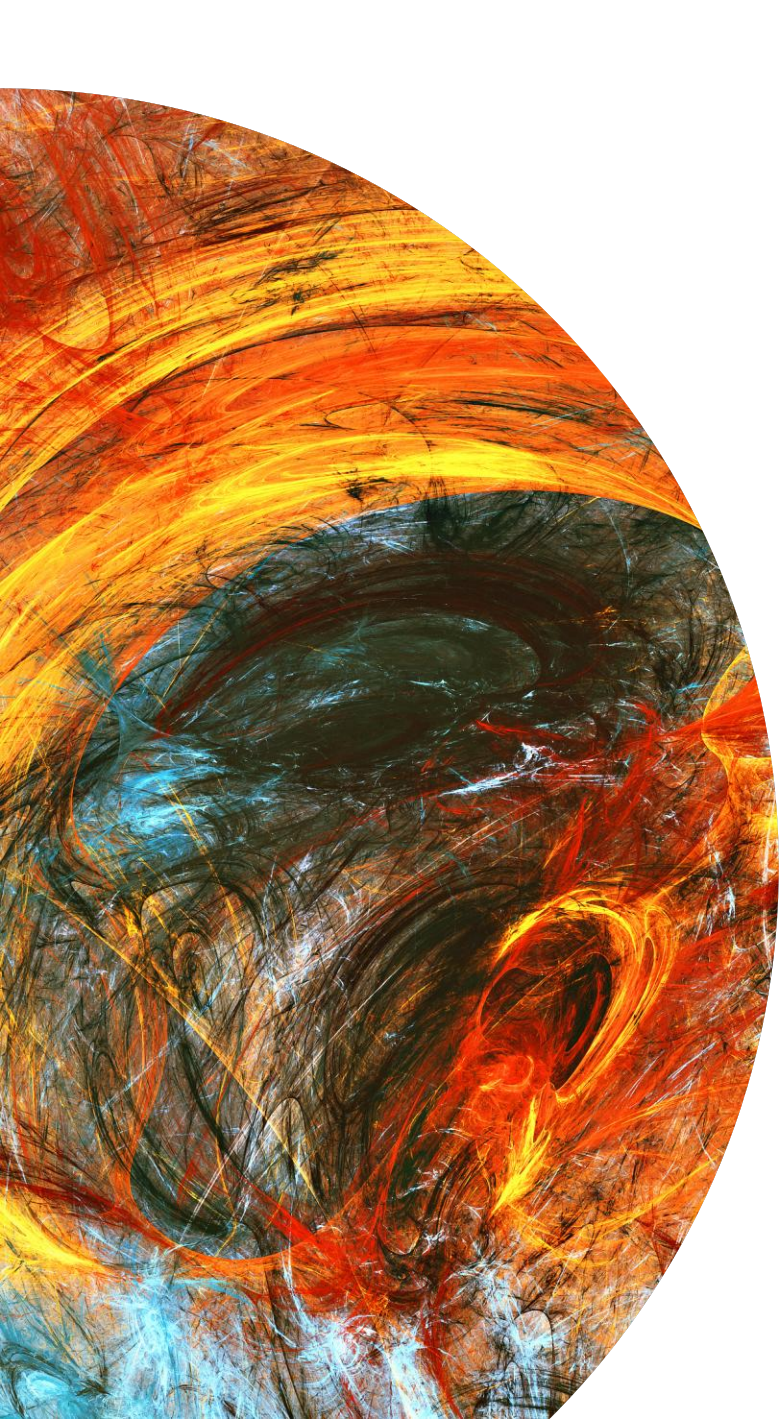

### Create a Log by provider

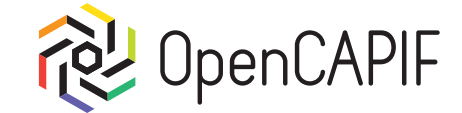

# Response received will be 201 Created with the Log saved in body:

| Body Co | okies Headers (6) Test Results                                  | 201 Created 378 ms 912 B 🕀 🕾 Save Response 🚥 |
|---------|-----------------------------------------------------------------|----------------------------------------------|
| Pretty  | Raw Preview Visualize JSON ~ =                                  |                                              |
| 2       | <pre>"aefId": "AEFd327b6f936bec2ffa59b43aa938de2",</pre>        |                                              |
| 3       | <pre>"apiInvokerId": "INVb35b8e38585d7e1a309fc9d9ad7ee3",</pre> |                                              |
| 4       | "logs": [                                                       |                                              |
| 5       | Ę                                                               |                                              |
| 6       | "apiId": "95d7e7f940d71297c862990f0aa175",                      |                                              |
| 7       | <pre>"apiName": "hello_api_demo",</pre>                         |                                              |
| 8       | "apiVersion": "v1",                                             |                                              |
| 9       | "resourceName": "hello-endpoint",                               |                                              |
| 10      | "uri": " <u>/hello</u> ",                                       |                                              |
| 11      | "protocol": "HTTP_1_1",                                         |                                              |
| 12      | "operation": "POST",                                            |                                              |
| 13      | "result": "200",                                                |                                              |
| 14      | "invocationTime": "2023-03-30T10:30:21.408000+00:00",           |                                              |
| 15      | "inputParameters": "string",                                    |                                              |
| 16      | "outputParameters": "string",                                   |                                              |
| 17      | "srcInterface": {                                               |                                              |
| 18      | "ipv4Addr": "localhost",                                        |                                              |
| 19      | "port": 8088,                                                   |                                              |
| 20      | "securityMethods": [                                            |                                              |
| 21      | "OAUTH"                                                         |                                              |
| 22      | ]                                                               |                                              |
| 23      | 3,                                                              |                                              |
| 24      | "destInterface": {                                              |                                              |
| 25      | "ipv4Addr": "localhost",                                        |                                              |
| 26      | "port": 8089,                                                   |                                              |
| 27      | "securityMethods": [                                            |                                              |
| 28      | "OAUTH"                                                         |                                              |
| ~~      |                                                                 |                                              |

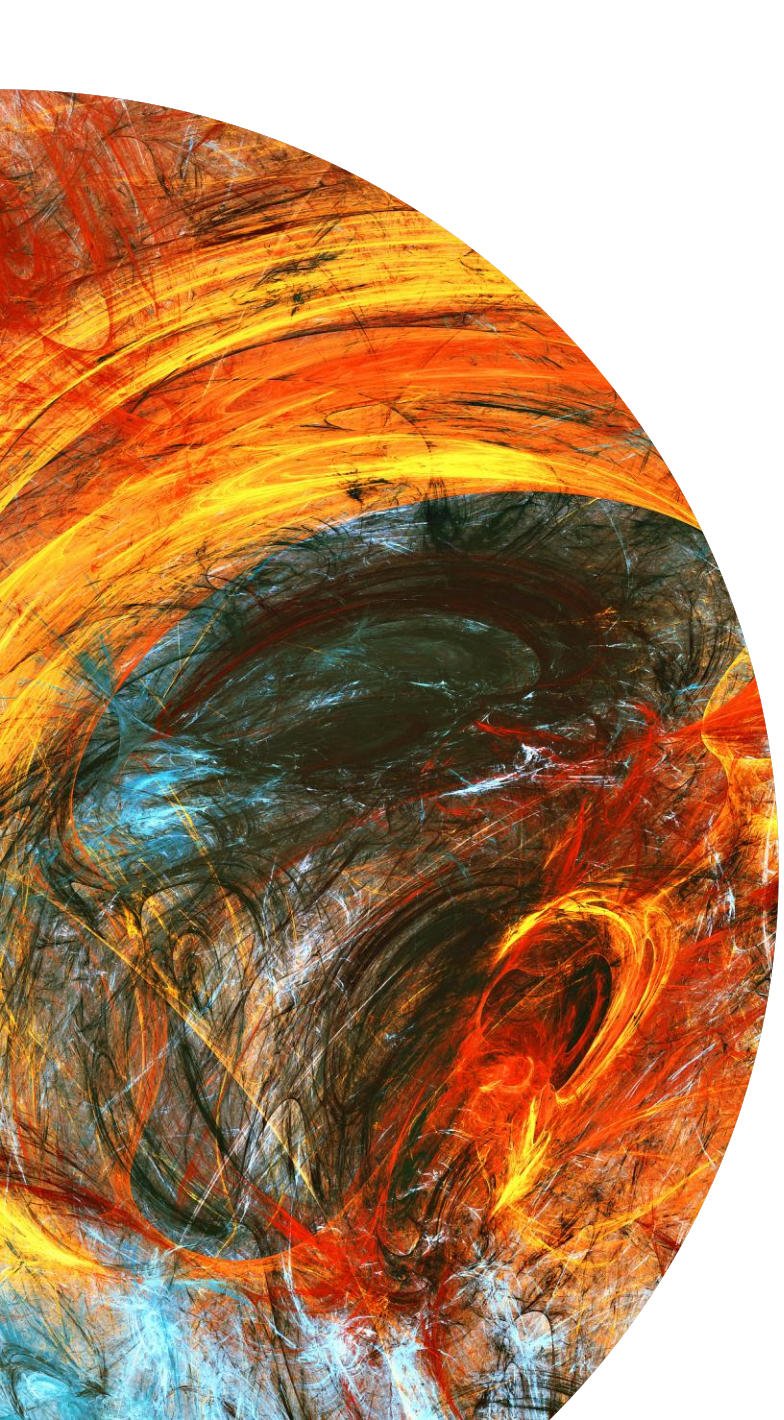

# Get a Log by provider

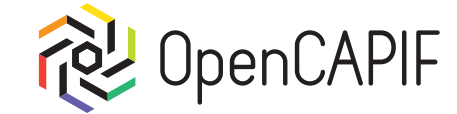

# Now we can select request get\_log to use Auditing service:

| CAPIF                      |                                   |                                                      |                                                    |               |
|----------------------------|-----------------------------------|------------------------------------------------------|----------------------------------------------------|---------------|
| POST 01-login_admin        | GET V https:// {{CAPIF_HOS        | TNAME}} : {{CAPIF_PORT}} /logs/v1/apilnvocationLogs? | aef-id= {{AEF_ID}} &api-invoker-id= {{INVOKER_ID}} | Send ~        |
| POST 02-create_user        | Params • Authorization Headers (6 | Body Scripts Settings                                |                                                    | Cookies       |
| GET 03-getauth             |                                   | ,,,,                                                 |                                                    | 1             |
| POST 04-onboard_provider   | Query Params                      |                                                      |                                                    |               |
| Por 05-publish_api         | Key                               | Value                                                | Description                                        | ••• Bulk Edit |
| POST 06-onboard_invoker    | aef-id                            | {{AEF_ID}}                                           |                                                    |               |
| GET 0X-discover            | api-invoker-id                    | {{INVOKER_ID}}                                       |                                                    |               |
| PUT 08-security_context    | Кеу                               | Value                                                | Description                                        |               |
| POST 09-get_token          |                                   |                                                      |                                                    |               |
| POST 10-cal_service        |                                   |                                                      |                                                    |               |
| DEL offboard_provider      | Response                          |                                                      |                                                    | $\sim$        |
| DEL offboard_invoker       |                                   |                                                      |                                                    |               |
| DEL remove_user            |                                   |                                                      |                                                    |               |
| POST refresh_admin_token   |                                   |                                                      |                                                    |               |
| POST provider_events       |                                   |                                                      |                                                    |               |
| PUT provider_update_events |                                   |                                                      |                                                    |               |
| POST create_log            |                                   | ° 🔶 🔗                                                |                                                    |               |
| GET get_log                |                                   | ·                                                    |                                                    |               |
| GET get_acl                |                                   |                                                      |                                                    |               |
|                            |                                   |                                                      |                                                    |               |

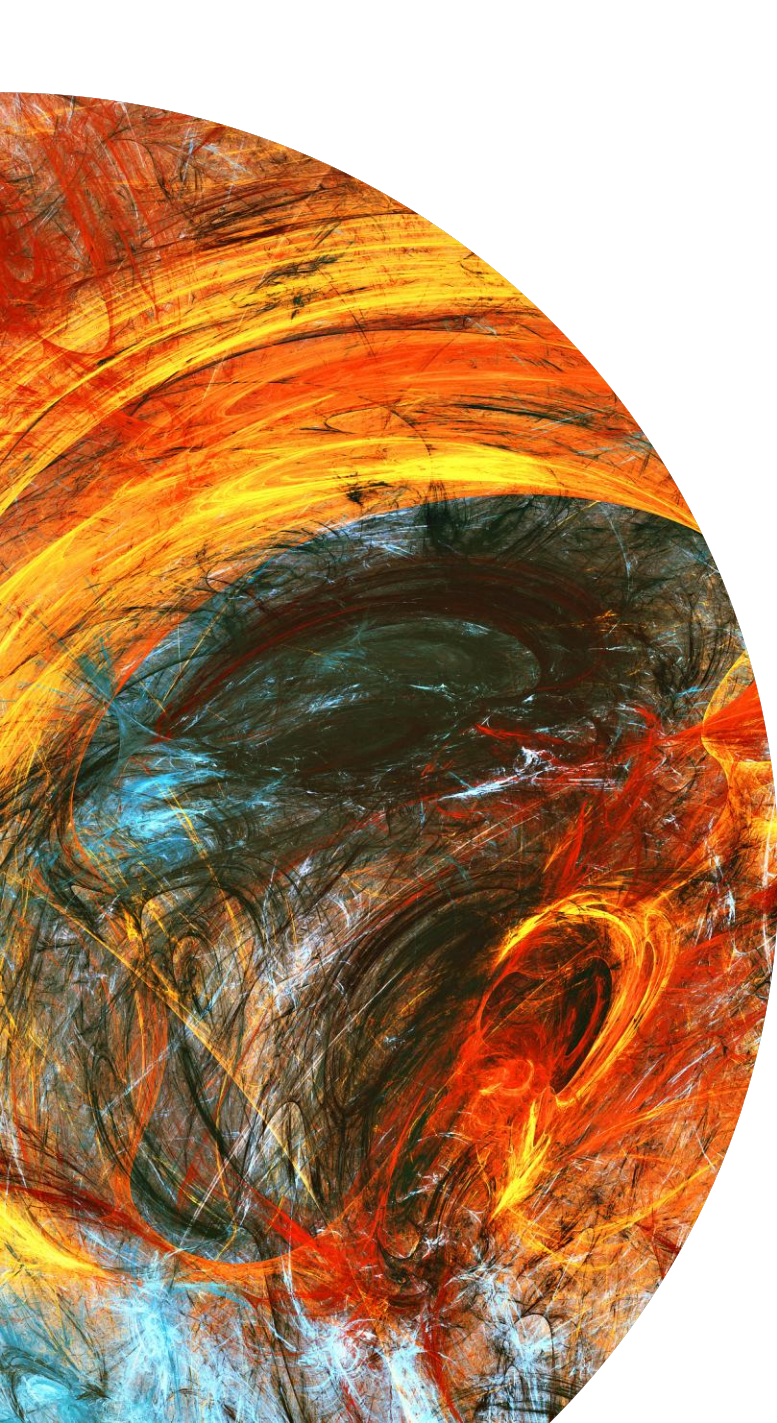

# Get a Log by provider

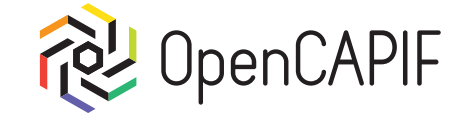

# Response received will be 200 OK with the Log that we saved previously in body:

| Body Coo | kies Headers (5) Test Results                                   | 200 OK = 471 ms = 780 B = 🕀   💽 Save Response 🚥 |
|----------|-----------------------------------------------------------------|-------------------------------------------------|
| Pretty   | Raw Preview Visualize JSON ~ =                                  | r_ Q                                            |
| 1 {      |                                                                 |                                                 |
| 2        | <pre>"aefId": "AEFd327b6f936bec2ffa59b43aa938de2",</pre>        |                                                 |
| 3        | <pre>"apiInvokerId": "INVb35b8e38585d7e1a309fc9d9ad7ee3",</pre> |                                                 |
| 4        | "logs": [                                                       |                                                 |
| 5        | £                                                               |                                                 |
| 6        | "apiId": "95d7e7f940d71297c862990f0aa175",                      |                                                 |
| 7        | <pre>"apiName": "hello_api_demo",</pre>                         |                                                 |
| 8        | "apiVersion": "v1",                                             |                                                 |
| 9        | "resourceName": "hello-endpoint",                               |                                                 |
| 10       | "uri": "/hello",                                                |                                                 |
| 11       | "protocol": "HTTP_1_1",                                         |                                                 |
| 12       | "operation": "POST",                                            |                                                 |
| 13       | "result": "200",                                                |                                                 |
| 14       | "invocationTime": "2023-03-30T10:30:21.408000Z",                |                                                 |
| 15       | "inputParameters": "string",                                    |                                                 |
| 16       | "outputParameters": "string",                                   |                                                 |
| 17       | "srcInterface": {                                               |                                                 |
| 18       | "ipv4Addr": "localhost",                                        |                                                 |
| 19       | "port": 8088,                                                   |                                                 |
| 20       | "securityMethods": [                                            |                                                 |
| 21       | "OAUTH"                                                         |                                                 |
| 22       | ]                                                               |                                                 |
| 23       | 3,                                                              |                                                 |
| 24       | "destInterface": {                                              |                                                 |
| 25       | "ipv4Addr": "localhost",                                        |                                                 |
| 26       | "port": 8089,                                                   |                                                 |
| 27       | "securityMethods": [                                            |                                                 |
| 28       | "OAUTH"                                                         |                                                 |
| 29       |                                                                 |                                                 |
| 30       | },                                                              |                                                 |
| 31       | "fwdInterface": "string"                                        |                                                 |
| 22       | 7                                                               |                                                 |

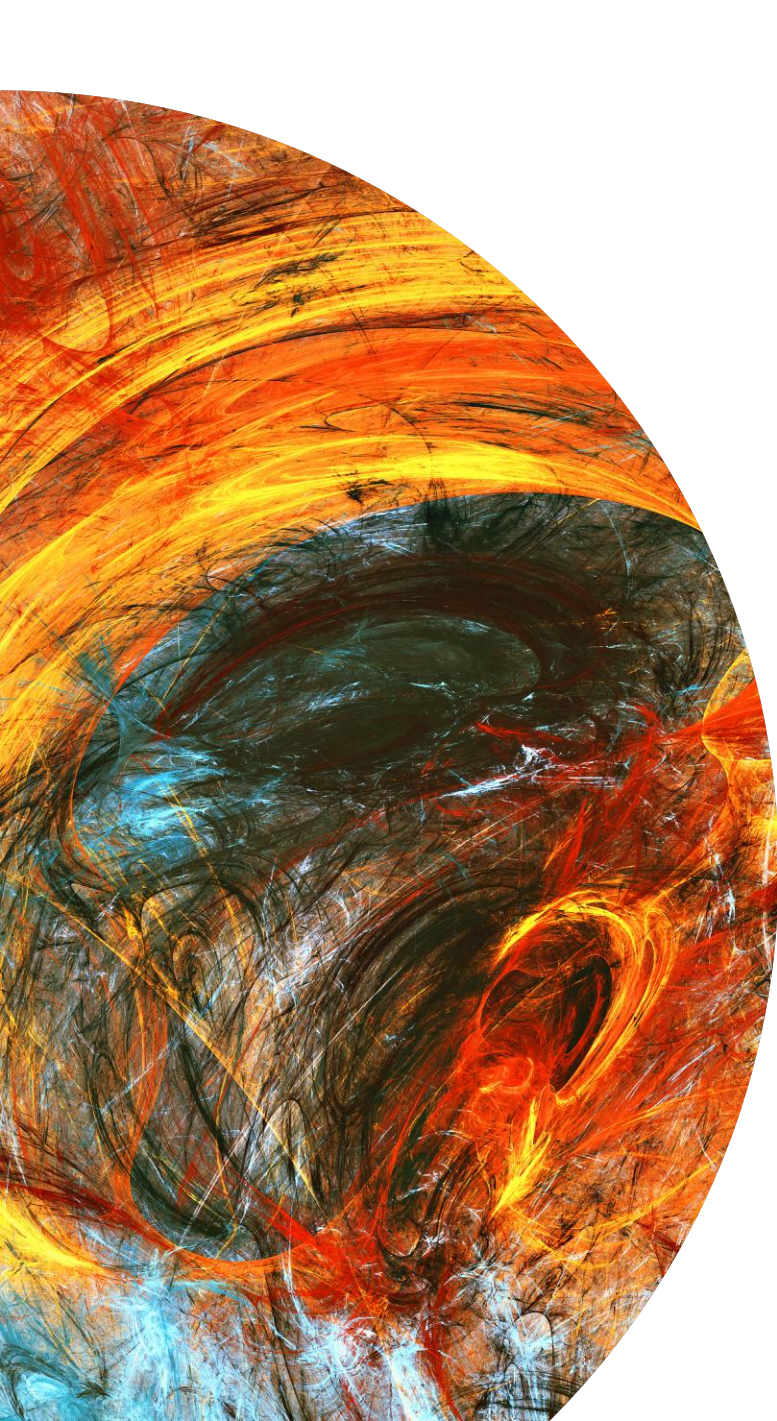

# Get an ACL by provider

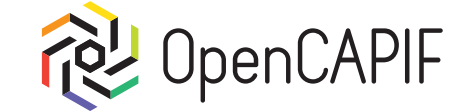

# Now we can select request get\_acl to recive the ACL of an Invoker:

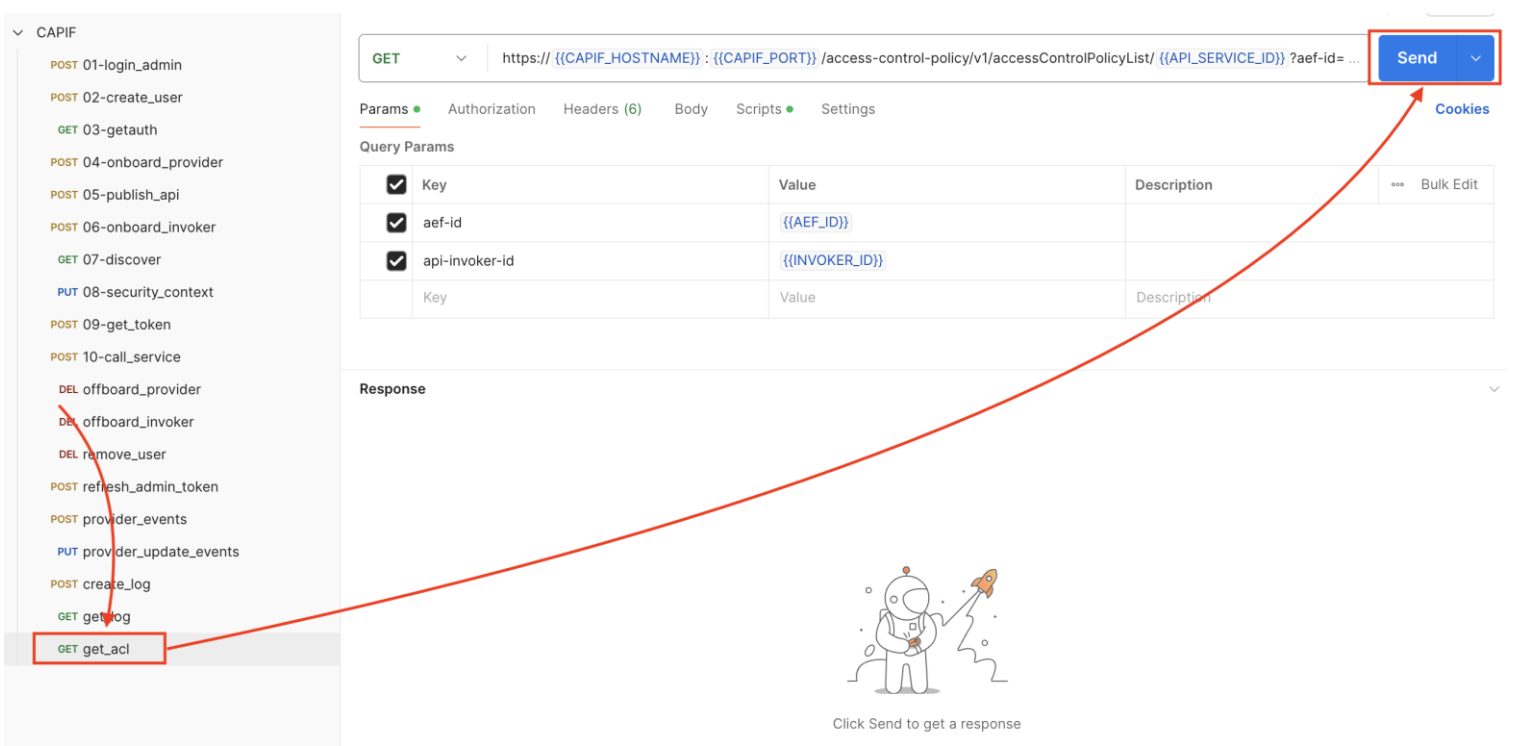

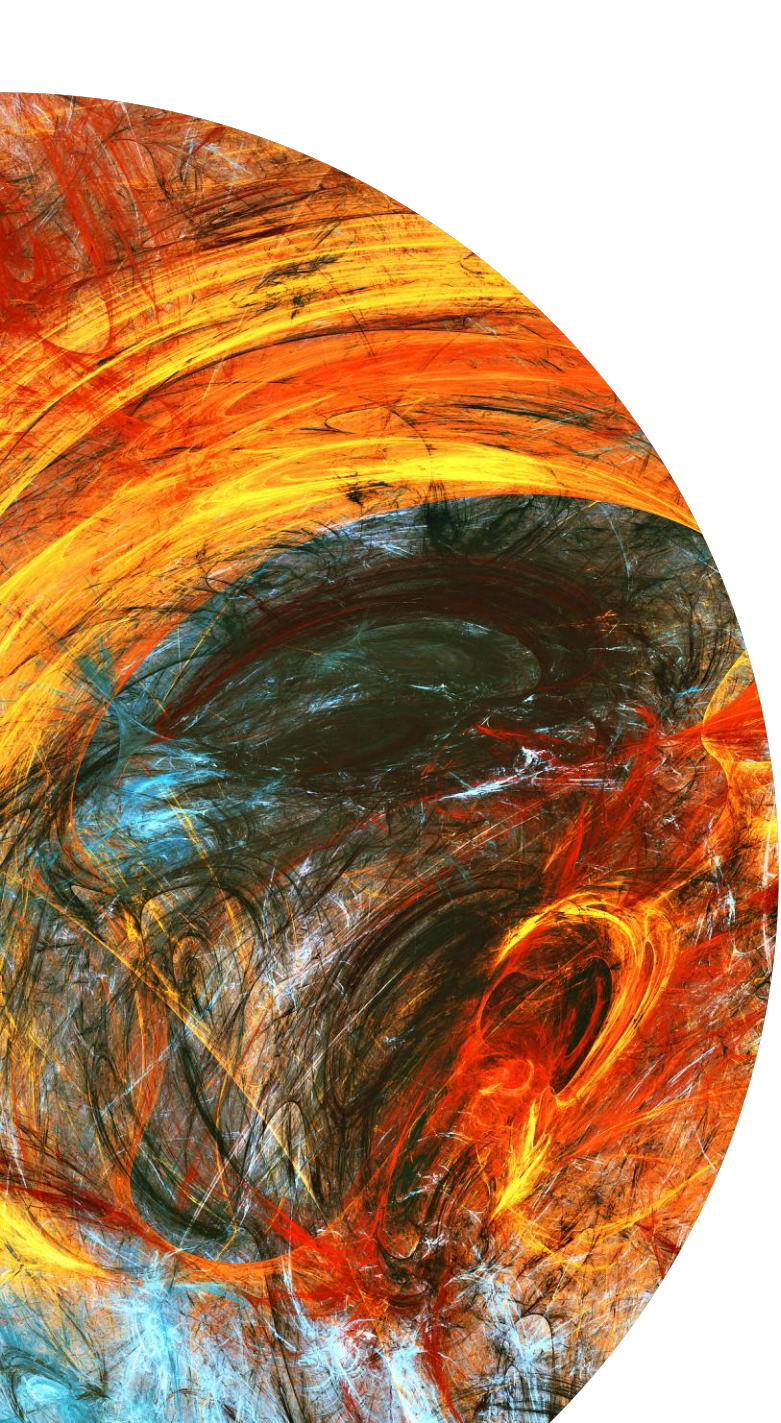

# Get an ACL by provider

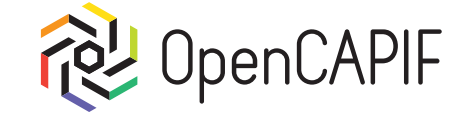

# Response received will be 200 OK with th information of the Access Control Policy in body:

| Body Cooki | ies Headers (5) Test Results                                    | 200 OK ● 535 ms ● 434 B ● 🤮   🖭 Save Response 🚥 |
|------------|-----------------------------------------------------------------|-------------------------------------------------|
| Pretty     | Raw Preview Visualize JSON ~ 🔁                                  | ro Q                                            |
| 1 {        |                                                                 |                                                 |
| 2          | "apiInvokerPolicies": [                                         |                                                 |
| 3          | ł                                                               |                                                 |
| 4          | <pre>"apiInvokerId": "INVb35b8e38585d7e1a309fc9d9ad7ee3",</pre> |                                                 |
| 5          | "allowedTotalInvocations": 5,                                   |                                                 |
| 6          | "allowedInvocationsPerSecond": 10,                              |                                                 |
| 7          | "allowedInvocationTimeRangeList": [                             |                                                 |
| 8          | Ę                                                               |                                                 |
| 9          | "startTime": "2024-11-13T15:20:23.005000+00:00",                |                                                 |
| 10         | "stopTime": "2025-11-13T15:20:23.005000+00:00"                  |                                                 |
| 11         | }                                                               |                                                 |
| 12         |                                                                 |                                                 |
| 13         | 3                                                               |                                                 |
| 14         | ]                                                               |                                                 |
| 15 }       |                                                                 |                                                 |